# MANUAL POWERSCAN PSCAN-D-1\*

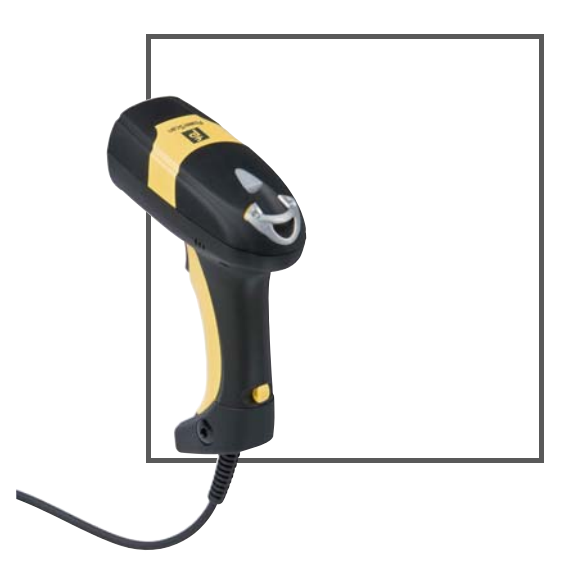

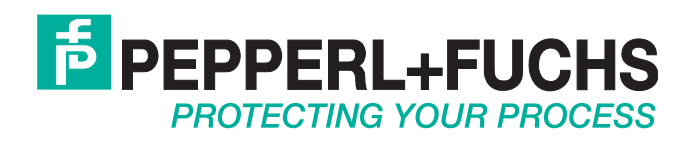

With regard to the supply of products, the current issue of the following document is applicable: The General Terms of Delivery for Products and Services of the Electrical Industry, published by the Central Association of the Electrical Industry (Zentralverband Elektrotechnik und Elektroindustrie (ZVEI) e.V.) in its most recent version as well as the supplementary clause: "Expanded reservation of proprietorship"

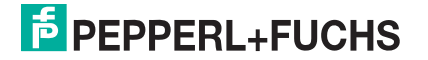

| 1            | Safety                                                                    | 6        |
|--------------|---------------------------------------------------------------------------|----------|
| 1.1          | Validity                                                                  | 6        |
| 1.2          | General safety instructions                                               | 6        |
| 1.3          | Used Symbols                                                              | 6        |
| 1.4          | Delivery, Transport and Storage                                           | 7        |
| 1.5          | PSCAN-D-1* Intended use                                                   | 7        |
| 1.6          | Installation and Commissioning                                            | 7        |
| 1.7          | Technical data barcode reader PSCAN-D-1*                                  | 8        |
| 1.8          | Identification barcode reader PowerScan PSCAN-D-1*                        | 8        |
| 1.9          | Laser safety compliance                                                   | 8        |
| 1.10         | Repair and Maintenance                                                    | 9        |
| 1.11         | Applied standards and guidlines                                           | 9        |
| 1.12         | Applied standards PSCAN-D-1*-R1-*                                         | 9        |
| 2            | Product Specifications                                                    | 10       |
| 2.1          | PSCAN-D-1* Function                                                       | 10       |
| 2.2          | Device components                                                         | 11       |
| 2.3          | Technical data barcode reader PSCAN-D-1*                                  | 11       |
| 2.4          | Accessory PSCAN-D-1*                                                      | 14       |
| 2.4.1        | Holder for barcode reader                                                 | 14       |
| 2.4.2<br>243 | Connecting cable PSCAN-D-1D                                               | 15<br>17 |
| 2.1.0        |                                                                           |          |
| 3            | Installation                                                              | 18       |
| 3.1          | Preparation                                                               |          |
| 3.2          | Examples for systems                                                      | 18       |
| 3.2.1        | Connecting the barcode reader PSCAN-D-1* to a Host (PC) system via ENT-DC |          |
| 3.2.2        | Connecting the barcode reader PSCAN-D-1* via iPC-EX                       |          |
| 3.2.3        | Connecting the barcode reader PSCAN-D-1" to a Host (PC) via TERMEX        | 19<br>20 |
| 33           | Electrical Installation PSCAN-D                                           | 20       |
| 3.3.1        | Connecting cable ENT-DC to PC                                             | 20       |
| 3.3.2        | Status Indicators                                                         | 20       |
| 3.4          | Installation BOX-A9-PSCAN-F2                                              | 22       |
| 3.5          | Mounting the holder for barcode reader                                    | 24       |
| 4            | Configuration PSCAN-D-1*                                                  | 28       |
| 4.1          | Configuring PSCAN-D-1*-**-05                                              | 28       |
| 4.2          | Configuring PSCAN-D-1*-**-20                                              | 29       |
| 4.3          | PSCAN-D-1* default configuration                                          | 29       |

| 4.4             | Parameter serial interface           | .32       |
|-----------------|--------------------------------------|-----------|
| 4.4.1           | Baud Rate                            | .32       |
| 4.4.2           | Parity                               | .33       |
| 4.4.3           | Data bits                            | .34       |
| 4.4.4           | Stop bits                            | .34       |
| 4.4.5           | Handshaking                          | .35       |
| 4.4.6           | ACK/NACK Protocol                    | .35       |
| 4.4.7           | FIFO                                 | .36       |
| 4.4.8           | Inter-Character Delay                | .36       |
| 4.4.9           | RX Timeout                           | .36       |
| 4.4.10          | Serial Trigger Lock                  | .37       |
| 45              | Data Format                          | 37        |
| 4.5<br>1 5 1    | Code Identifier                      | 20        |
| 4.5.2           | Custom Code Identifier               | 20        |
| 4.5.2           | Hooder                               | 40        |
| 4.5.5           |                                      | .40       |
| 4.5.4           |                                      | .41       |
| 4.5.5           |                                      | .42       |
| 4.5.6           |                                      | .44       |
| 4.5.7           | Code Length Tx                       | .44       |
| 4.5.8           | Character Replacement                | .45       |
| 4.6             | Power Save                           | .46       |
| 4.6.1           | Sleep State                          | .47       |
| 4.6.2           | Enter Sleep Timeout                  | .47       |
| 47              | Pooding Perometero                   | 47        |
| 4.7             | Trigger Type                         | .47<br>10 |
| 4.7.1           |                                      | .40       |
| 4.7.2           |                                      | .48       |
| 4.7.3           |                                      | .49       |
| 4.7.4           | Irigger-off Timeout                  | .49       |
| 4.7.5           | Flash Mode                           | .50       |
| 4.7.6           | Reads per cycle                      | .51       |
| 4.7.7           | Safety Time                          | .51       |
| 4.7.8           | Beeper Intensity                     | .51       |
| 4.7.9           | Beeper Tone                          | .52       |
| 4.7.10          | Beeper Type                          | .53       |
| 4.7.11          | Beeper length                        | .53       |
| 4.7.12          | Good read spot duration              | .53       |
| 4.7.13          | Aiming System                        | .54       |
| 48              | Decoding Parameters                  | 54        |
| 4.8.1           | Ink spread                           | 55        |
| 482             | Overflow Control                     | 55        |
| -T.U.Z<br>/ Q 2 | Interdigit Control                   | 56        |
| 4.0.J           |                                      | .00       |
| 4.0.4           | Debuling Salely                      | .00       |
| 4.0.5           |                                      | .57       |
| 4.9             | Code Selection                       | .57       |
| 4.9.1           | Code selection: Auto configuration   | .58       |
| 4.9.2           | Code selection: Manual configuration | .59       |
| 4.10            | Advanced Formatting                  | . 74      |
| 4 10 1          | Concatenation                        | 7/        |
| 4 10.1          | Advanced Formatting                  | 76        |
| T. IV.C         | /w/anood / ormalling                 |           |

# **PEPPERL+FUCHS**

| 5              | References                                                             |     |
|----------------|------------------------------------------------------------------------|-----|
| 5.1            | References RS232 Parameters                                            | 90  |
| 5.2            | References Reading parameters                                          | 91  |
| 5.3            | References Decoding parameters                                         | 92  |
| 6              | Codes and Character Sets                                               |     |
| 6.1            | Single codes                                                           | 93  |
| 6.2            | Code Identifier Table                                                  | 94  |
| 6.3            | Configuration Codes                                                    | 96  |
| 6.4            | Character Sets / Character Codes                                       | 97  |
| 7              | Maintenance and repair                                                 |     |
| 7.1            | Repair                                                                 | 99  |
| 7.2            | Installation cable "Cable PSCAN-D-1D" to barcode reader PSCAN-D-*      | 99  |
| 7.2.1          | Scope of supply                                                        |     |
| 7.2.2<br>7.2.3 | Connecting the new cable                                               |     |
| 8              | PSCAN-D-1* NON EX                                                      | 104 |
| 8.1            | Device components                                                      | 104 |
| 8.2            | Product Specifications                                                 | 104 |
| 8.3            | Accessory PSCAN-D-1* NON EX                                            | 104 |
| 8.3.1          | Replacement cable for barcode reader PSCAN-D-1* NON EX                 |     |
| 8.3.2          | Cable with socket 8-pin                                                | 105 |
| 9              | Appendix                                                               | 107 |
| 9.1            | Type code PSCAN-D-1*                                                   | 107 |
| 9.2            | Connection PSCAN-D-1* to a 4-pin socket (devices in previous versions) | 107 |
| 9.3            | Certifications                                                         |     |

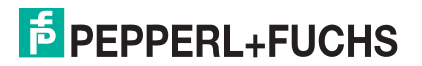

# 1 Safety

## 1.1 Validity

The chapter "Safety" is valid as instruction manual.

Specific process and instructions in this document require special precautions to guarantee the safety of personnel.

#### 1.2 General safety instructions

The plant owner is responsible for its planning, installation, commissioning, operation, maintenance and disassembly.

Installation and commissioning of all devices must be performed by a trained professional only.

Protection of operating personnel and the system is not ensured if the product is not used in accordance with its intended purpose.

Laws and regulations applicable to the usage or the intended purpose must be observed. The devices are only approved for appropriate and intended use. Ignoring these instructions will void any warranty and absolve the manufacturer from any liability.

The Declaration of Conformity, Certificate of Compliance, Statement of Conformity, ECtype-examination certificate and data sheets are an integral part of this document.

The data sheet contains the electrical data of the Declaration of Conformity, the Certificate of Compliance and the EC-type-examination certificate.

The documents mentioned are available from http://www.pepperl-fuchs.com or contact your local Pepperl+Fuchs representative.

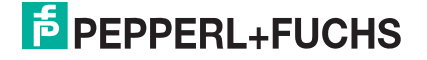

## 1.3 Used Symbols

Safety-relevant Symbols

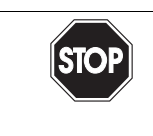

*Danger!* This symbol indicates a warning about a possible danger.

In case of ignoring the consequences may range from personal injury to death.

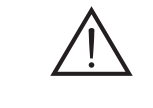

*Warning!* This symbol indicates a warning about a possible fault or danger.

In case of ignoring the consequences may cause personal injury or heaviest property damage.

Caution! This symbol warns of a possible fault. In case of ignoring the devices and any connected facilities or systems may be interrupted or fail completely.

### Informative Symbols

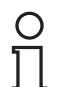

#### Note!

This symbol brings important information to your attention.

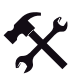

## Action

This symbol marks an acting paragraph.

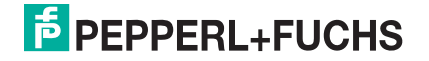

## 1.4 Delivery, Transport and Storage

Check the packaging and contents for damage.

Check if you have received every item and if the items received are the ones you ordered.

Keep the original packaging. Always store and transport the device in the original packaging.

Always store the device in a clean and dry environment. The permitted storage temperature (see data sheet) must be considered.

### 1.5 PSCAN-D-1\* Intended use

The EX barcode reader PSCAN-D-1\* can be used in hazardous areas Zone 1 and Zone 21 according to the directive 94/9/EG (ATEX) as well as Class I/Div 1 and Class II/Div 1 (ANSI/UL 913-2008). (depending on version) The barcode reader is able to read all standard 1D code families. After a successful read a beep to indicate a good read is send out for easy working. In addition a bidirectional communication is possible. Supply and communication of the barcode reader is made by an intrinsically safe interface.

The devices are only approved for appropriate and intended use. Ignoring these instructions will void any warranty and absolve the manufacturer from any liability.

## 1.6 Installation and Commissioning

The installation instructions in accordance with IEC/EN 60079-14 must be observed.

If devices have already been operated in general electrical systems, they may subsequently no longer be installed in electrical systems used in combination with hazardous areas.

The respective peak values of the field device and the associated apparatus with regard to explosion protection should be considered when connecting intrinsically safe field devices with intrinsically safe circuits of associated appartus (verification of intrinsic safety). Make sure to observe IEC/EN 60079-14 and IEC/EN 60079-25.

## 1.7 Technical data barcode reader PSCAN-D-1\*

| Data for application in conjunction with hazardous areas |                       |  |
|----------------------------------------------------------|-----------------------|--|
| Voltage U <sub>i</sub>                                   | 9 V                   |  |
| Current I <sub>i</sub>                                   | 400 mA                |  |
| Power P <sub>i</sub>                                     | 1.5 W                 |  |
| Internal capacitance C <sub>i</sub>                      | negligible            |  |
| Internal inductance L <sub>i</sub>                       | 10 µH                 |  |
| Ambient conditions                                       |                       |  |
| Operating temperature                                    | -10 50 °C (14 122 °F) |  |

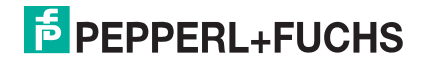

## 1.8 Identification barcode reader PowerScan PSCAN-D-1\*

| PSCAN-D-1*-F2-*                        | PSCAN-D-1*-R1-*                            |
|----------------------------------------|--------------------------------------------|
| Pepperl+Fuchs GmbH                     | Pepperl+Fuchs, Inc.                        |
| 68307 Mannheim, Germany                | Twinsburg, OH, USA                         |
| BVS 09 ATEX E 075                      |                                            |
| 😥 II 2G Ex ib [op is] IIB T4 Gb        | Class I, II, III, Div 1<br>Group C - G, T4 |
| € II 2D Ex ib [op is] IIIB T135°C Db   |                                            |
| -10 50 °C                              | -10 50 °C                                  |
| * these positions are not ex-relevant. |                                            |
|                                        |                                            |

### 1.9 Laser safety compliance

The barcode reader conforms to the following applicable requirements at the date of manufacture.

- EN 60825-1
- CDRH 21 CFR 1040

The laser light is visible to the human eye and is emitted from the output window.

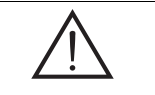

*Warning!* Laser Light

The human eye can be damaged.

Do not stare into beam of the laser light.

Any changes at the device are forbidden these could cause a dangerous laser light. Please consider the procedures described in this operating instruction. Avoid that the laser beam hits reflective surfaces such as mirrors, etc..

A warning label is attached to the barcode reader describing the laser and laser category. The device is a class 2 laser.

It is not necessary to open the barcode reader for installation, application or maintenance.

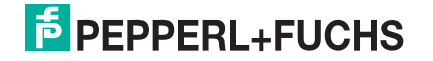

Labels cannot be attached to a laser diode. Hence the respective values are listed below:

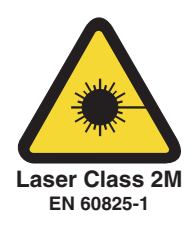

#### Laser diode

| Maximum output                                                       | 0.9 mW       |
|----------------------------------------------------------------------|--------------|
| Wavelength<br>according to class 2 EN 60825-1 and<br>CDRH 21CFR 1040 | 630 - 680 nm |

## 1.10 Repair and Maintenance

The devices must not be repaired, changed or manipulated. If there is a defect, the product must always be replaced with an original device.

## 1.11 Applied standards and guidlines

| Directive conformity          |                                                                           |  |
|-------------------------------|---------------------------------------------------------------------------|--|
| Electromagnetic compatibility |                                                                           |  |
| Directive 2004/108/EC         | NE 21                                                                     |  |
| Low voltage                   |                                                                           |  |
| Directive 2006/95/EC          | EN 60950                                                                  |  |
| Explosion protection          |                                                                           |  |
| Directive 94/9 EC             | EN 60079-0: 2009, EN 60079-11: 2007, EN 60079-28: 2007, EN 61241-11: 2006 |  |

# 1.12 Applied standards PSCAN-D-1\*-R1-\*

| Applied standards |                                                                                                   |
|-------------------|---------------------------------------------------------------------------------------------------|
| USA               | ANSI/UL 913-2008<br>ANSI/UL 60950-1-2007                                                          |
| Canada            | CAN/CSA C22.2 No. 157-92 (R2006)<br>CSA C22.2 No. 25-1966 (R2004)<br>CAN/CSA C22.2 No. 60950-1-07 |

![](_page_9_Picture_11.jpeg)

# 2 Product Specifications

## 2.1 PSCAN-D-1\* Function

The EX barcode reader PSCAN-D-1\* can be used in hazardous areas Zone 1 and Zone 21 according to the directive 94/9/EG (ATEX) as well as Class I/Div 1 and Class II/Div 1 (ANSI/UL 913-2008). (depending on version) The barcode reader is able to read all standard 1D code families. After a successful read a beep to indicate a good read is send out for easy working. In addition a bidirectional communication is possible. Supply and communication of the barcode reader is made by an intrinsically safe interface.

Further functions:

- Aiming system First of all a partial trigger produces a red spot for easy aiming. By completely pressing the trigger the scan line appears to start code scanning.
- 3 GL-Technics (3 green lights) The good read is shown via an audio signal, green LEDs on upside and underside plus a green scan line direct on the barcode.

Using PSCAN-D-1\* readers

The PSCAN-D-1\* barcode reader automatically scans barcodes up to a certain distance.see chapter 2.3. Simply aim and pull the trigger. Code scanning is performed along the scan line emitted from the reading window. The line must cross the entire code. The best reading angles are indicated in the figure below.

![](_page_10_Figure_9.jpeg)

Best reading angles

![](_page_10_Picture_11.jpeg)

![](_page_11_Picture_1.jpeg)

#### Note!

To get a good reading performance do not hold the barcode reader vertically, use the reading angles in the figure below.

![](_page_11_Figure_4.jpeg)

#### 2.2 Device components

Barcode reader + connecting cable consisting of a helix cable 5 m and a male 5-pin connector (M12 connector) mounted.

2.3 Technical data barcode reader PSCAN-D-1\*

# **Reading Characteristics**

![](_page_11_Figure_9.jpeg)

#### Read field width in mm

![](_page_11_Picture_11.jpeg)

#### Figure 2.1 Reading characteristics PSCAN

#### Dimensions

![](_page_12_Picture_3.jpeg)

Dimensions male 5-pin connector (M12 connector)

![](_page_12_Figure_5.jpeg)

| PSCAN-D-1*                                       |                                                                                                    |  |  |
|--------------------------------------------------|----------------------------------------------------------------------------------------------------|--|--|
| General specifications                           |                                                                                                    |  |  |
| Readable codes                                   | 2/5 Family, Code 39, (plus Code 32, Clip<br>39), EAN/UPC, EAN 128, Code 128, Code<br>93, CODABAR, Code 49, Code MSI, Code<br>11, Code 16K, ISBN/ISSN, ISBT 128,<br>GS1DataBar <sup>TM</sup> (once RSS) |  |  |
| Laser class                                      | Class 2 - EN 60825-1, CDRH                                                                                                    |  |  |
| Scan rate                                        | 30 40 s <sup>-1</sup>                                                                                                    |  |  |
| Beam deviation angle                             | max. 42 °                                                                                                    |  |  |
| Resolution                                       | 0.076 mm (3 mils)                                                                                                    |  |  |
| Light type                                       | laser diode 630 680 nm                                                                                                    |  |  |
| Electrical specifications                        |                                                                                                    |  |  |
| Operating voltage                                | 8 9 V                                                                                                    |  |  |
| Current consumption                              | 100 mA                                                                                                    |  |  |
| Directive conformity                             |                                                                                                    |  |  |
| Electromagnetic compatibility                    |                                                                                                    |  |  |
| Directive 2004/108/EC                            | NE 21:2006                                                                                                    |  |  |
| Low voltage                                      |                                                                                                    |  |  |
| Directive 2006/95/EC                             | EN 60950                                                                                                    |  |  |
| Explosion protection                             |                                                                                                    |  |  |
| Directive 94/9/EC                                | EN 60079-0:2009, EN 60079-11:2007 EN 60079-28:2007 EN 61241-11:2006                                                                                                    |  |  |
| Ambient conditions                               |                                                                                                    |  |  |
| Operating temperature                            | -10 50 °C (14 122 °F)                                                                                                    |  |  |
| Storage temperature                              | -20 60 °C (-4 140 °F)                                                                                                    |  |  |
| Relative humidity                                | 90 % , noncondensing                                                                                                    |  |  |
| Mechanical specifications                        |                                                                                                    |  |  |
| Protection degree                                | IP44                                                                                                    |  |  |
| Mass                                             | 340 g                                                                                                    |  |  |
| Dimensions                                       | 190 mm x 135 mm x 70 mm                                                                                                    |  |  |
| Cable length                                     | 5 m stretched                                                                                                    |  |  |
| Data for application in connection with Ex-areas |                                                                                                    |  |  |
| EC-Type Examination Certificate                  | BVS 09 ATEX E 075                                                                                                    |  |  |
| Group, category, type of protection              | II 2G Ex ib [op is] IIB T4 Gb                                                                                                    |  |  |
| Voltage U <sub>i</sub>                           | 9 V                                                                                                    |  |  |
| Current I <sub>i</sub>                           | 400 mA                                                                                                    |  |  |
| Power P <sub>i</sub>                             | 1.5 W                                                                                                    |  |  |
| Internal capacitance C <sub>i</sub>              | negligible                                                                                                    |  |  |
| Internal inductance L <sub>i</sub>               | 10 µH                                                                                                    |  |  |

![](_page_13_Picture_2.jpeg)

# 2.4 Accessory PSCAN-D-1\*

| Accessory                                                                  | Order designation                | Order number                               |
|----------------------------------------------------------------------------|----------------------------------|--------------------------------------------|
| Connecting cable<br>(PC ENT-DC)                                            | S-ENT/PC-9                       | 520645                                     |
| Connecting cable<br>(Box-A9 ENT-DC)                                        | DATL-A4-0                        | (different, depending on the cable length) |
| Holder for barcode reader                                                  | Scanner-Holder-VisuNet-<br>RM/PC | 208140                                     |
| Replacement cable for<br>barcode reader<br>PSCAN-D-1*<br>Cable: PSCAN-D-1D | SPAREPARTS-PSCAN-D-<br>EX-CABLE  | 242867                                     |
| Ex i junction box                                                          | Box-A9-PSCAN-F2-N                | 238609                                     |

# 2.4.1 Holder for barcode reader

Dimensions

![](_page_14_Figure_5.jpeg)

![](_page_14_Picture_6.jpeg)

# 2.4.2 Connecting cable PSCAN-D-1D

The connecting cable PSCAN-D-1D is a cable for replacement for the barcode reader PSCAN-D-1\*. The mounting instruction you'll find in chaptersee chapter 7.2.

![](_page_15_Picture_3.jpeg)

M12 connector, male 5-pin

![](_page_15_Picture_5.jpeg)

Connector RJ12 (6 pin)

![](_page_15_Picture_7.jpeg)

![](_page_15_Picture_8.jpeg)

- 2.4.3 Ex i junction box with holder for barcode reader
- 2.4.4 (BOX-A9-PSCAN-F2-N)

Dimensions

![](_page_16_Figure_4.jpeg)

Figure 2.2Abmessungen BOX-A9-PSCAN-F2-N

![](_page_16_Picture_6.jpeg)

# 3 Installation

![](_page_17_Picture_2.jpeg)

![](_page_17_Picture_3.jpeg)

Unpacking the unit

1. Check that all package contents are present and undamaged.

If anything is damaged, inform the shipper and contact the supplier.

2. Check that all items are present and correct based on your order and the shipping documents.

If you have any questions, please contact Pepperl+Fuchs.

3. Keep the original packing material in case you need to store or ship the unit at a later time.

## 3.2 Examples for systems

# 3.2.1 Connecting the barcode reader PSCAN-D-1\* to a Host (PC) system via ENT-DC

For stand-alone applications, there are 2 model types of ENT-DC, depending on certification requirements. For Ex areas Zone 1 and Zone 21, the ENT-DC-30 is used. For Class I, II, III/Div 1 areas, the ENT-DC-2.5 is used.

![](_page_17_Figure_13.jpeg)

![](_page_17_Figure_14.jpeg)

### Note!

Max. cable length of DATL A4-0: 150 m

![](_page_17_Picture_17.jpeg)

# 3.2.2 Connecting the barcode reader PSCAN-D-1\* via iPC-EX

![](_page_18_Figure_2.jpeg)

3.2.3 Connecting the barcode reader PSCAN-D-1\* to a Host (PC) via TERMEX

![](_page_18_Figure_4.jpeg)

With this application please contact the support.

![](_page_18_Picture_6.jpeg)

# 3.2.4 Connecting the barcode reader PSCAN-D-1\* via VisuNet

![](_page_19_Figure_2.jpeg)

3.3 Electrical Installation PSCAN-D

# 3.3.1 Connecting cable ENT-DC to PC

#### Pin assignment

![](_page_19_Figure_6.jpeg)

![](_page_19_Picture_7.jpeg)

# 3.3.2 Status Indicators

The barcode reader has two indicator LEDs, a good read spot and a beeper. They signal several operating conditions which are descriped in the table below.

| H = | high tone                                                                                                    |
|-----|----------------------------------------------------------------------------------------------------|
| L = | low tone                                                                                                    |
| * = | Tone and intensity are user-configurable.                                                                                   |
| # = | The data entry "good read tone" is user-<br>configurable with all the beeper commands<br>in the Reading Parameters section. |

| Start up              |                                                                              |
|-----------------------|------------------------------------------------------------------------------|
| Beeper*               | Meaning                                                                      |
| LLLL                  | Parameter loading corretly                                                   |
| H H H H<br>long tones | Parameter loading error, reading or writing error in the non-volatile memory |
| HLHL                  | Hardware error in EEPROM                                                     |

| Configuration |                                               |
|---------------|-----------------------------------------------|
| Beeper*       | Meaning                                       |
| НННН          | Correct entry or exit from configuration mode |
| L             | Good read of a command                        |
| LLL           | Command read error                            |

| Reader data entry |     |                |                                                 |
|-------------------|-----|----------------|-------------------------------------------------|
| Beeper*           | LED | Good Read Spot | Meaning                                         |
| One beep #        | on  | on             | Correct read of a code in normal mode           |
| HL                |     |                | TX buffer full (when<br>FIFO is enabled)        |
| H long            | on  | on             | Successful<br>advanced format<br>concatenation  |
| ННН               |     |                | Timeout expired -<br>operation not<br>completed |
| HH long           |     |                | Error in advanced data formatting               |
|                   | off | off            | Ready to read a code                            |
|                   | on  | off            | Ready to read a code                            |

![](_page_20_Picture_7.jpeg)

# 3.4 Installation BOX-A9-PSCAN-F2

## BOX-A9-PSCAN-F2-N

![](_page_21_Figure_3.jpeg)

- 1. Connecting socket M12 x 5
- 2. Equipotential bonding (connecting bolt M6)
- 3. Cable gland M16 x 1,5

![](_page_21_Picture_7.jpeg)

# *Danger!* danger of explosion

In the event the warning is ignored, the consequences may range from personal injury to death.

Connect the equipotential bonding with the equipotential bonding of the system. (cross section min. 4 mm<sup>2</sup>)

![](_page_21_Picture_11.jpeg)

### Put the grounding on the equipotential bonding

![](_page_21_Picture_13.jpeg)

#### Note!

Depending on the grounding cable you need the adequate cable lug (not included in scope of supply).

- 1. Insert the grounding cable into a cable lug (4).
- 2. Unscrew the M4 screw nut (3) on ground connection.
- 3. Insert the cable of the cable lug between the 2 washers (1).
- 4. Tighten the screw nut.

![](_page_21_Picture_20.jpeg)

![](_page_22_Figure_1.jpeg)

Figure 3.1 Equipotential bonding BOX-A9-PSCAN

- 1 washer
- 2 lock washer
- 3 screw nut M4
- 4 cable lug

![](_page_22_Picture_7.jpeg)

Installation cable DATL-A4-0 (max. length: 150 m) (Connection ENT-DC --- BOX-A9-PSCAN-F2-N)

Clamp the cable to the terminal as follows:

DATL-A4-0 Box-A9-PSCAN

![](_page_22_Figure_11.jpeg)

Figure 3.2BOX-A9-PSCAN-F2-N via connecting cable DATL-A4-0 to ENT-DC

![](_page_22_Picture_13.jpeg)

ENT-DC

![](_page_23_Picture_0.jpeg)

#### Additional information

## Klemmenbelegung BOX-A9-PSCAN

![](_page_23_Figure_3.jpeg)

#### (X) cable

#### Pin assignment Box-A9-PSCAN

| Colour       | Clamp | Signal |
|--------------|-------|--------|
| Blue         | 1     | Тх     |
| White        | 2     | Rx     |
| Black        | 3     | US     |
| Grey + brown | 4     | GND    |

3.5

## Mounting the holder for barcode reader

![](_page_23_Figure_9.jpeg)

13 edge protection

![](_page_23_Picture_11.jpeg)

#### Hole pattern holder for barcode reader

![](_page_24_Figure_2.jpeg)

![](_page_24_Figure_3.jpeg)

![](_page_24_Figure_4.jpeg)

Holder for barcode reader, top view

![](_page_24_Picture_6.jpeg)

![](_page_25_Picture_1.jpeg)

#### Contact holes

- 1. Contact 2 holes for fastening the holder for barcode reader ( $2x \emptyset 4.5$ ).
- 2. Contact 1 hole for the earth stud for equipotential bonding  $(1 \times \emptyset 3.5)$ .

Installation

1 earth stud

![](_page_25_Picture_7.jpeg)

![](_page_26_Picture_1.jpeg)

![](_page_26_Picture_2.jpeg)

Installing the earth stud

![](_page_26_Picture_4.jpeg)

*Danger!* danger of explosion

In the event the warning is ignored, the consequences may range from personal injury to death.

Connect the earth stud with the equipotential bonding of the system. (cross section min. 4  $\text{mm}^2$ )

![](_page_26_Picture_8.jpeg)

# 4 Configuration PSCAN-D-1\*

There are 2 different configurations for the barcode reader.

| Configurations for the barcode reader PSCAN-D-1* |                                                                                        |
|--------------------------------------------------|----------------------------------------------------------------------------------------|
| Version type: PSCAN-D-1*-**-05                   | Version type: PSCAN-D-1*-**-20                                                         |
| for devices of the product line TERMEX           | for devices of the product lines VisuNet Ex1<br>RM/PC, VisuNet Ex1 KM (iPC-Ex), ENT-DC |

# Configuring PSCAN-D-1\*-\*\*-05

![](_page_27_Picture_5.jpeg)

4.1

Configure the barcode reader

- 1. Read the following codes in the given sequence and follow the instructions.
- 2. Read "Enter configuration"

![](_page_27_Picture_9.jpeg)

3. Read terminal connection with 1200 Baud

![](_page_27_Picture_11.jpeg)

4. Read Parity EVEN

![](_page_27_Picture_13.jpeg)

5. Read Aiming system enable

![](_page_27_Picture_15.jpeg)

6. Read "Exit and save configuration"

![](_page_27_Picture_17.jpeg)

![](_page_27_Picture_18.jpeg)

28

4.2

# Configuring PSCAN-D-1\*-\*\*-20

![](_page_28_Picture_3.jpeg)

Configure the barcode reader

- 1. Read the following codes in the given sequence and follow the instructions.
- 2. Read "Enter configuration"

![](_page_28_Picture_7.jpeg)

3. Read 9600 Baud (\*)

![](_page_28_Picture_9.jpeg)

4. Read Parity EVEN

![](_page_28_Picture_11.jpeg)

5. Read Aiming System enable

![](_page_28_Picture_13.jpeg)

6. Read "Exit and save configuration"

![](_page_28_Picture_15.jpeg)

![](_page_28_Picture_16.jpeg)

# 4.3 PSCAN-D-1\* default configuration

### Restore PSCAN-D default

![](_page_29_Figure_3.jpeg)

| Default serial interface |          |
|--------------------------|----------|
| Parameter                | Default  |
| Baud Rate                | 9600     |
| Parity                   | disabled |
| Data Bits                | 8        |
| Stop Bits                | 1        |
| Handshaking              | disabled |
| ACK/NAK Protocol         | disabled |
| FIFO                     | enabled  |
| Inter-Character Delay    | disabled |
| Rx Timeout               | 5 sec    |
| Serial Trigger Lock      | disabled |

| Default Data Format        |                 |
|----------------------------|-----------------|
| Parameter                  | Default         |
| Code Identifier            | disabled        |
| Custom code Identifier     | disabled        |
| Header                     | no              |
| Terminator                 | no              |
| Field Adjustment           | disabled        |
| Field Adjustment character | disabled        |
| Code Länge Tx              | not transmitted |
| Character Replacement      | disabled        |

| Default Power save  |          |  |
|---------------------|----------|--|
| Parameter           | Default  |  |
| Sleep state         | disable  |  |
| Enter sleep timeout | 0,6 sec. |  |

| Default Reading Parameter |                      |
|---------------------------|----------------------|
| Parameter                 | Default              |
| Trigger type              | Hardware trigger     |
| Trigger signal            | Trigger active level |
| Trigger click             | Disabled             |
| Trigger-off timeout       | Disabled             |

![](_page_29_Picture_8.jpeg)

30

| Default Reading Parameter |                         |  |
|---------------------------|-------------------------|--|
| Flash Mode                | on 1 sec., off 0,6 sec. |  |
| Reads per cycle           | 1                       |  |
| Safety time               | 0.5 sec.                |  |
| Beeper intensity          | High intensity          |  |
| Beeper tone               | Ton 2                   |  |
| Beeper type               | Monotone                |  |
| Beeper length             | Short                   |  |
| Good read spot duration   | Medium                  |  |
| Aiming system             | Disabled                |  |

| Default Decoding Parameters |          |  |
|-----------------------------|----------|--|
| Parameter                   | Default  |  |
| Ink Spread                  | enabled  |  |
| Overflow Control            | enabled  |  |
| Interdigit Control          | enabled  |  |
| Decoding Safety             | one read |  |
| Puzzle Solver               | disabled |  |

| Default Code selection |                                                                                                  |
|------------------------|--------------------------------------------------------------------------------------------------|
| Parameter              | Default                                                                                          |
| EAN /UPC - Family      | EAN 8/EAN 13 / UPC A/UPC E<br>Check digit control<br>no conversion                               |
| 2/5 Family             | Interleaved 2/5<br>Check digit control and transmission<br>variable code length: 4-55 characters |
| Code 39 Family         | Standard Code 39<br>no check digit control<br>variable code length: 1-99 characters              |
| Code 128 Family        | Code 128<br>Check digit control without transmission<br>Add GS before code = disabled            |
| Code 93                | disabled                                                                                         |
| Codabar Family         | disabled                                                                                         |
| MSI                    | disabled                                                                                         |
| Code 11                | disabled                                                                                         |
| Code 16K               | disabled                                                                                         |
| Code 49                | disabled                                                                                         |
| GS1 DATABAR Codes      | disabled                                                                                         |

| Default Advanced Formatting |                                |
|-----------------------------|--------------------------------|
| Parameter                   | Default                        |
| Concatenation               | disabled                       |
| Advanced Formatting         | no Advanced Formatting enabled |

![](_page_30_Picture_5.jpeg)

| Delivery status PSCAN-D: Serial interface |                                     |                                     |  |
|-------------------------------------------|-------------------------------------|-------------------------------------|--|
| Parameter                                 | Delivery status                     |                                     |  |
|                                           | 5 mA (Terminal (TERMEX) connection) | 20 mA (ENT-DC / VisuNet connection) |  |
| Baud-Rate                                 | 1200                                | 9600                                |  |
| Parity                                    | EVEN                                | EVEN                                |  |
| Data bits                                 | 8                                   | 8                                   |  |
| Stop bit                                  | 1                                   | 1                                   |  |

## 4.4 Parameter serial interface

| Default serial interface |          |  |
|--------------------------|----------|--|
| Parameter                | Default  |  |
| Baud Rate                | 9600     |  |
| Parity                   | disabled |  |
| Data Bits                | 8        |  |
| Stop Bits                | 1        |  |
| Handshaking              | disabled |  |
| ACK/NAK Protocol         | disabled |  |
| FIFO                     | enabled  |  |
| Inter-Character Delay    | disabled |  |
| Rx Timeout               | 5 sec    |  |
| Serial Trigger Lock      | disabled |  |

Der Defaultwert ist mit (\*) gekennzeichnet:

![](_page_31_Picture_5.jpeg)

### To change the default values

- 1. Read the "Enter Configuration" code once.
- 2. Read configuration codes from the desired groups or follow the procedure given for this code group.
- 3. When desired you can change further configuration codes directly.
- 4. Read the "Exit and Save Configuration" code once.

![](_page_31_Picture_11.jpeg)

# 4.4.1 Baud Rate

![](_page_32_Figure_2.jpeg)

![](_page_32_Picture_3.jpeg)

![](_page_33_Picture_0.jpeg)

#### Parity 4.4.2

4.4.3

![](_page_33_Figure_3.jpeg)

CA2

![](_page_33_Picture_5.jpeg)

# 4.4.4 Stop bits

![](_page_34_Figure_2.jpeg)

4.4.5 Handshaking

![](_page_34_Figure_4.jpeg)

Software XON/XOFF

![](_page_34_Picture_6.jpeg)

RTS always on

![](_page_34_Picture_8.jpeg)

![](_page_34_Picture_9.jpeg)

# 4.4.6 ACK/NACK Protocol

![](_page_35_Figure_2.jpeg)

Inter-Character delay (Delay between characters transmitted to host)

![](_page_35_Picture_4.jpeg)

![](_page_35_Picture_5.jpeg)

![](_page_35_Picture_6.jpeg)

4.4.7

4.4.8
#### 4.4.9 **RX** Timeout

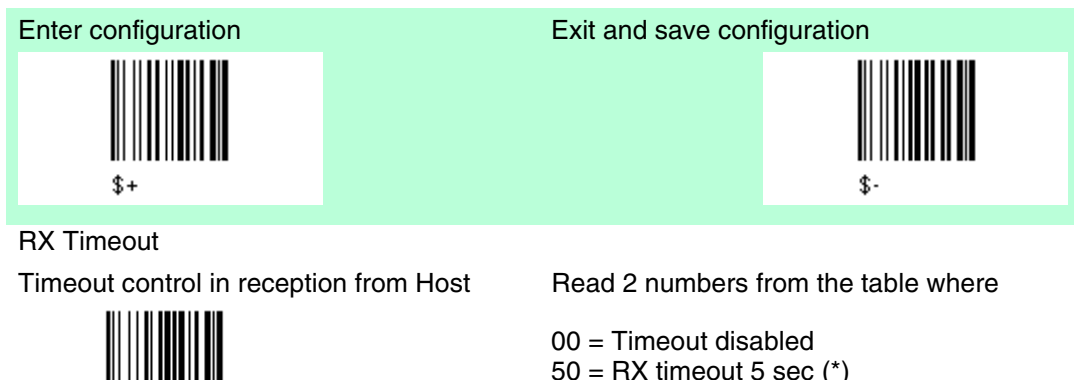

4.4.10 Serial Trigger Lock 50 = RX timeout 5 sec (\*) 01-99 = Timeout from 0.1 bis 9.9 seconds

Exit and save configuration

CL

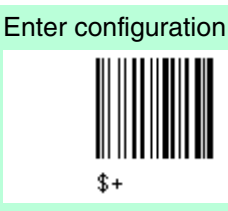

Serial Trigger Lock

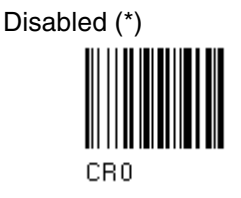

Enable and select characters

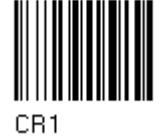

Read 2 characters from Hex/Numeric talbe in the range 00-FE where First character enables divice trigger Second character inhibits divice trigger until the first character is received again.

#### Data Format 4.5

| Default Data Format        |                 |
|----------------------------|-----------------|
| Parameter                  | Default         |
| Code Identifier            | disabled        |
| Custom code Identifier     | disabled        |
| Header                     | no              |
| Terminator                 | no              |
| Field Adjustment           | disabled        |
| Field Adjustment character | disabled        |
| Code Länge Tx              | not transmitted |
| Character Replacement      | disabled        |

The Default value is signed with (\*)

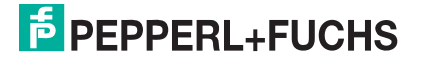

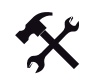

#### To change the default values

- 1. Read the "Enter Configuration" code once.
- 2. Read configuration codes from the desired groups or follow the procedure given for this code group.
- 3. When desired you can change further configuration codes directly.
- 4. Read the "Exit and Save Configuration" code once.

Code identifier table

| Code                    | AIM Standard | Datalogic Standard | Custom |
|-------------------------|--------------|--------------------|--------|
| 2/5 interleaved         | ]ly          | N                  |        |
| 2/5 industrial          | ]Ху          | Р                  |        |
| 2/5 normal 5 bars       | ]Sy          | 0                  |        |
| 2/5 matrix 3 bars       | ]Ху          | Q                  |        |
| EAN 8                   | ]E4          | A                  |        |
| EAN 13                  | ]E0          | В                  |        |
| UPC A                   | ]Ху          | С                  |        |
| UPC E                   | ]Ху          | D                  |        |
| EAN 8 with 2 ADD<br>ON  | ]E5          | J                  |        |
| EAN 8 with 5 ADD<br>ON  | ]E6          | К                  |        |
| EAN 13 with 2 ADD<br>ON | ]E1          | L                  |        |
| EAN 13 with 5 ADD<br>ON | ]E2          | М                  |        |
| UPC A with 2 ADD<br>ON  | ]Ху          | F                  |        |
| UPC A with 5 ADD<br>ON  | ]Ху          | G                  |        |
| UPC E with 2 ADD<br>ON  | ]Ху          | Н                  |        |
| UPC E with 5 ADD<br>On  | ]Ху          | 1                  |        |
| Code 39                 | ]Ау          | V                  |        |
| Code 39 Full ASCII      | ]Ау          | W                  |        |
| CODABAR                 | ]Fy          | R                  |        |
| ABC CODABAR             | ]Ху          | S                  |        |
| Code 128                | ]Су          | Т                  |        |
| EAN 128                 | ]Су          | k                  |        |
| ISBT 128                | ]C4          | f                  |        |
| Code 93                 | ]Gy          | U                  |        |
| CIP/39                  | ]Ху          | Y                  |        |
| CIP/HR                  | ]Ху          | е                  |        |
| Code 32                 | ]Ху          | Х                  |        |
| MSI                     | ]My          | Z                  |        |

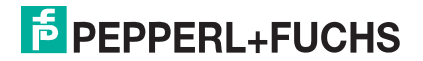

| Code                                     | AIM Standard | Datalogic Standard | Custom |
|------------------------------------------|--------------|--------------------|--------|
| Code 11                                  | ]Ну          | b                  |        |
| Code 16 K                                | ]K0          | р                  |        |
| Code 49                                  | ]Ту          | q                  |        |
| GS1 DataBarTM<br>Expanded and<br>Stacked | ]e0          | t                  |        |
| GS1 DataBar<br>Limited                   | ]e0          | v                  |        |
| GS1 DataBar 14<br>Linear and Stacked     | ]e0          | u                  |        |

#### Reference

AIM standard identifiers are not defined for all codes: the X identifier is assigned to the code for which the standard is not definded. The y value depends on the selected options (check digit tested or not, check digit tx or not, ect.).

When customizing the Datalogic Standard code identifiers, 1 or 2 identifier character can be defined for each code type. If only 1 identifier character is required, the second character must be selected as FF (disabled).

The code identifier can be singly disabled for any code by simply selecting FF as the first identifier character.

Write in the Custom character identifiers in the table above for your records.

### 4.5.1 Code Identifier

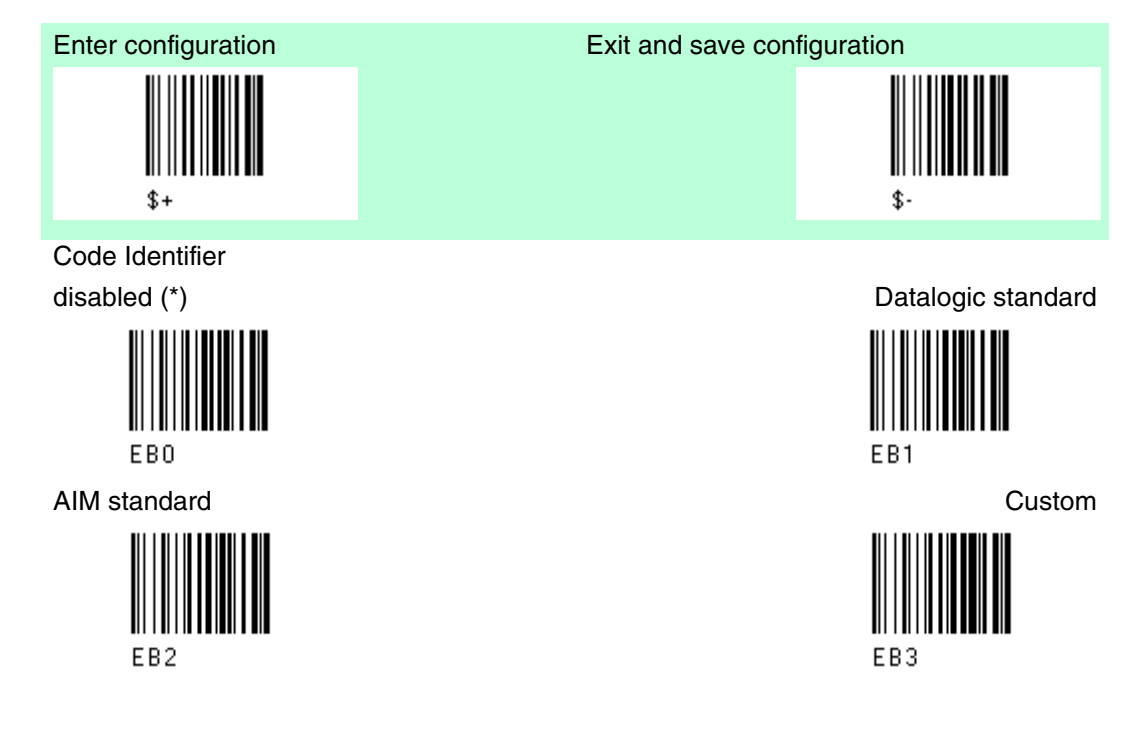

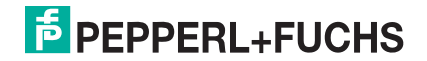

## 4.5.2 Custom Code Identifier

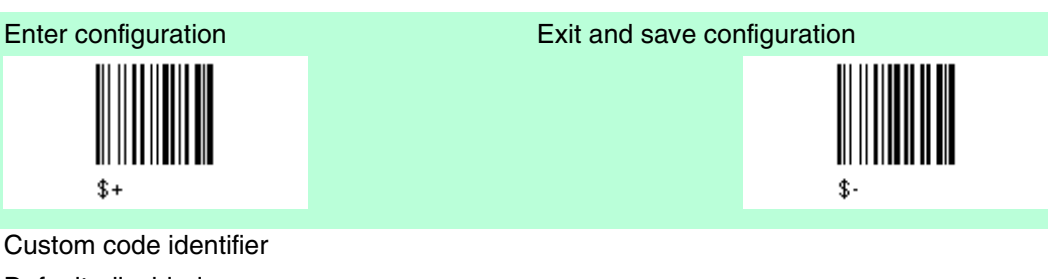

Default: disabled Define costom code identifiers

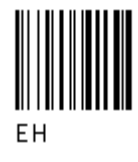

1.) Read the left code (EH).

2.) Select the code type from the code table in for the identifier you want to change. 3.) You can define 1 or 2 identifier characters for each code type. If only 1 identifier character is required, the second character must be selected as FF (disabled). Read the hexadecimal value corresponding to the characters you want to define as identifiers for the code selected in step 2.) : valid characters are in the range 00-FD.

Example: To define the Code 39 Code, Identifier = @

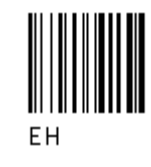

+ Code 39 + 40

#### 4.5.3

Header

+FF

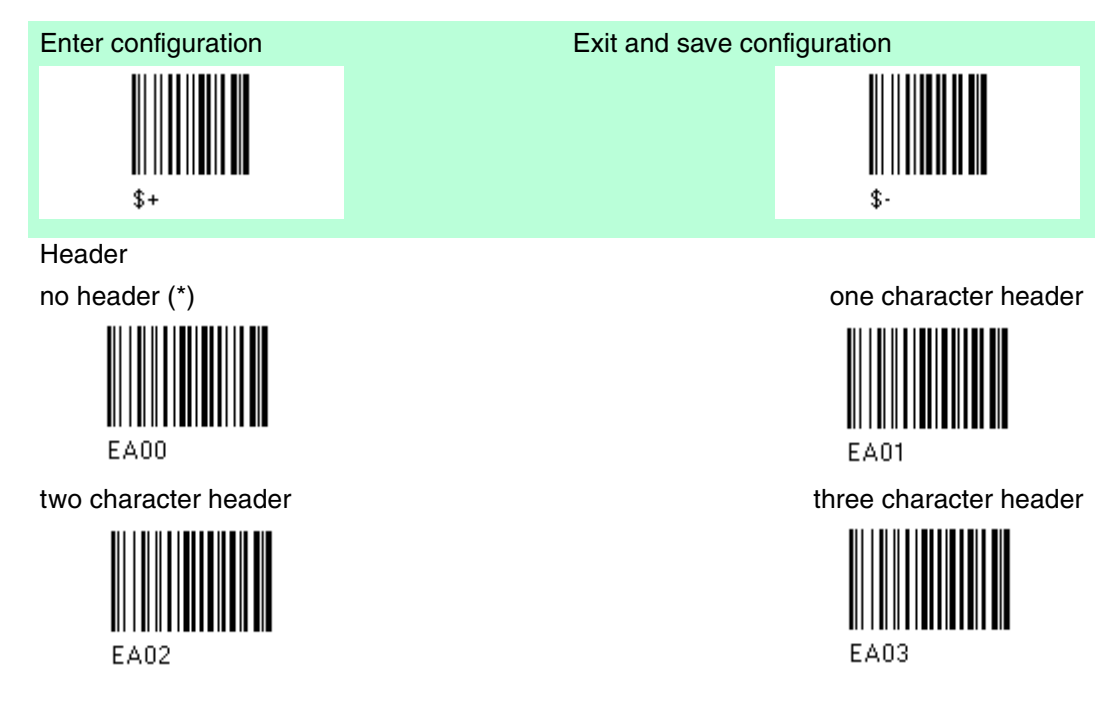

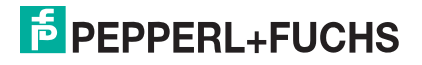

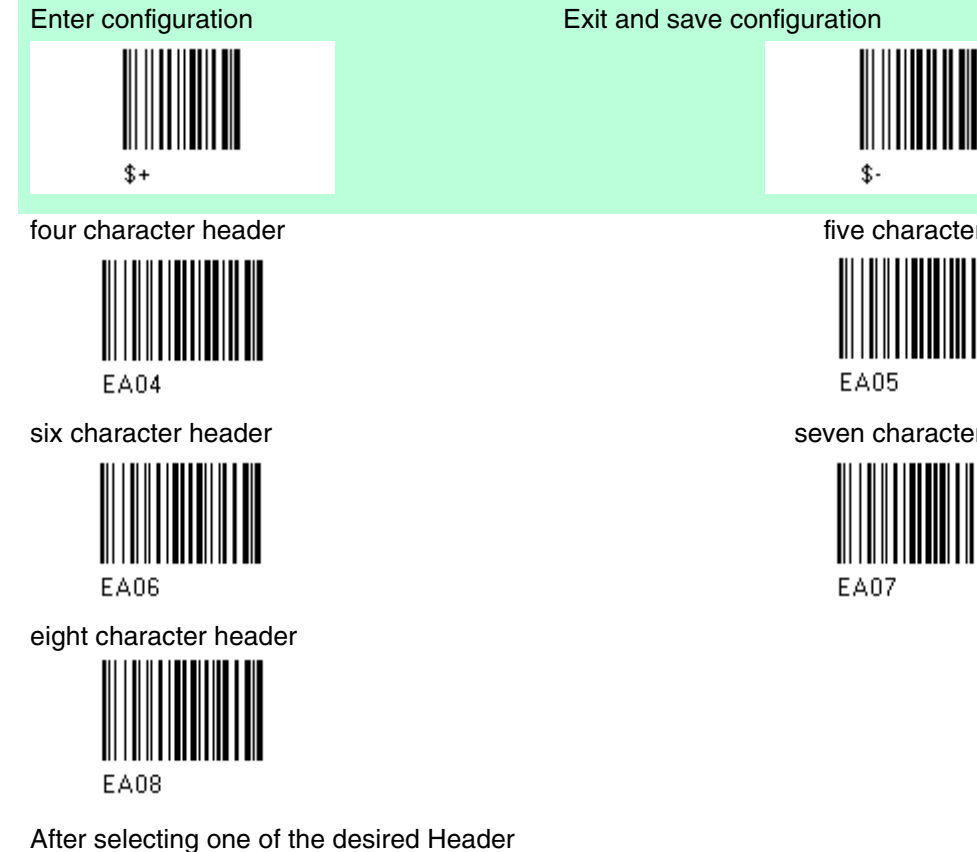

codes, read the character(s) from the Hex table. Valid characters are in the range 00-FE.

Example: four character header:

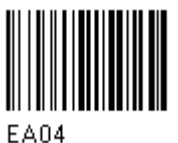

Header ABCD

+ 41 42 43 44 =

five character header

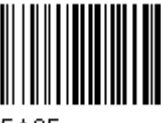

seven character header

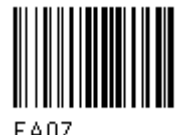

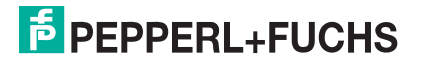

#### 4.5.4 Terminator

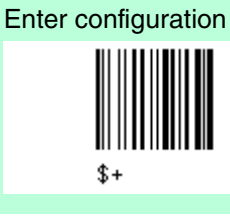

Terminator

no terminator (\*)

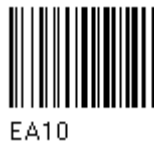

two character terminator

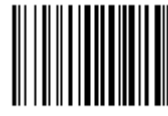

EA12

four character terminator

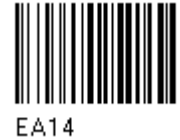

six character terminator

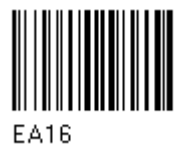

eight character terminator

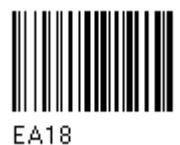

After selecting one of the desired Header codes, Terminator codes, read the character(s) from the Hex table. Valid characters are in the range 00-FE.

Example: four character terminator

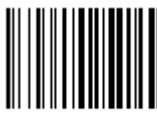

EA14

+ 41 42 43 44 =

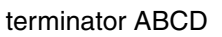

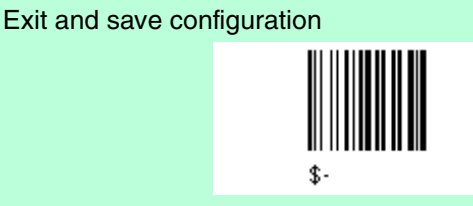

one character terminator

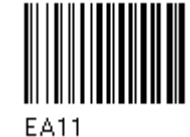

three character terminator

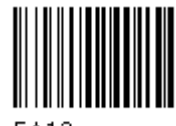

EA13

five character terminator

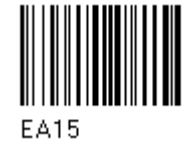

seven character terminator

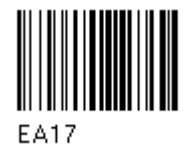

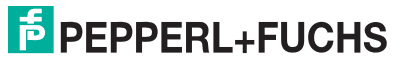

### 4.5.5 Field adjustment

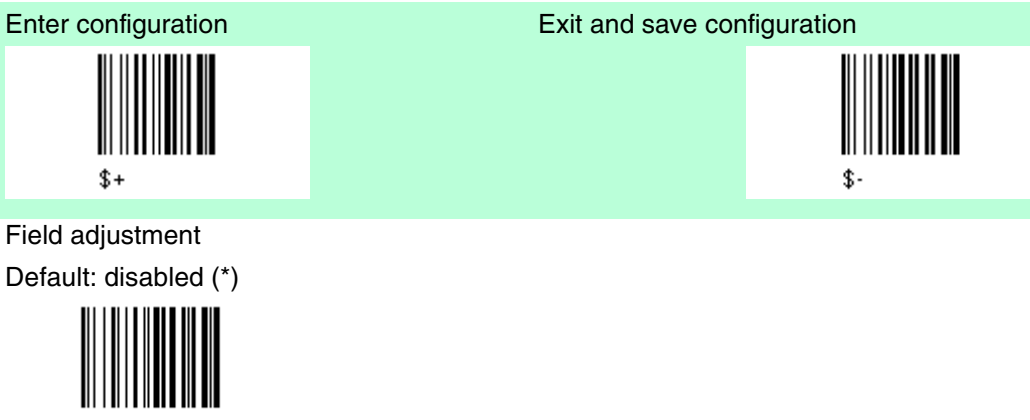

EFO

1.) To define the field adjustment (enable)

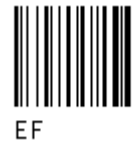

2.) Read the enable field adjustment code:see chapter 6.2

3.) Select the type of adjustment to perform

right addition

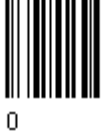

right deletion

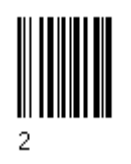

4.) Read a number in the range 01 - 32 from the Hex/Numeric table to define how many characters to add or delete.

left addition

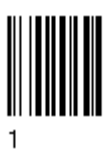

left deletion

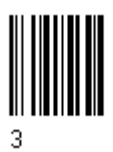

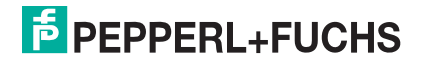

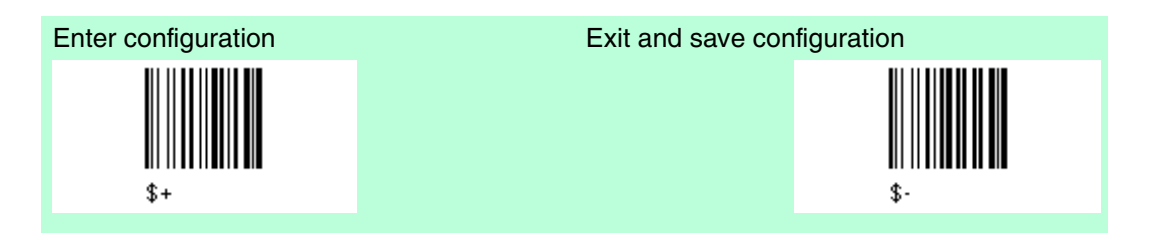

# Example: To add 4 characters to the right of Standard Code 39 Codes:

 Field Adjustment aktiviert +
 Code 39 +
 right addition +
 04

 Image: Code 39 +
 Image: Code 39 +
 Image: Code 39 +
 0

 EF
 V
 0

### 4.5.6 Field Adjustment character

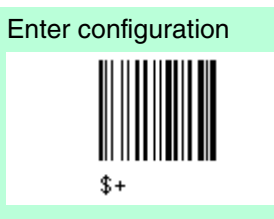

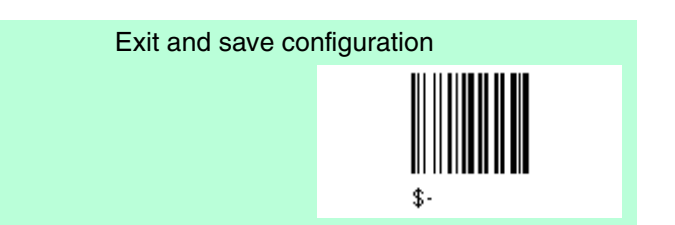

Field Adjustment character

Default: disabled (\*)

1.) Read the field adjustment character code

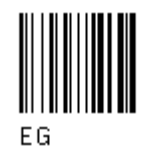

Example: To define the field adjustment character = A

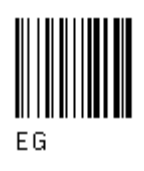

2.) Read the hexadecimal value corresponding to the character you want to use for field adjustment. Valid characters are in range 00-FE.

+41

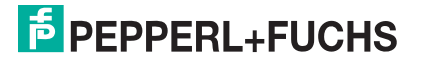

## 4.5.7 Code Length Tx

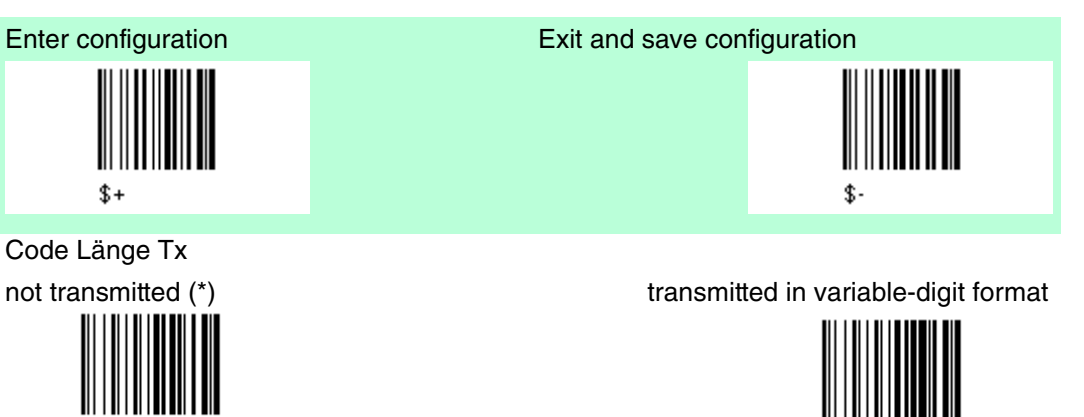

EEO

transmitted in fixed 4-digit format

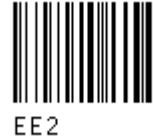

### 4.5.8 Character Replacement

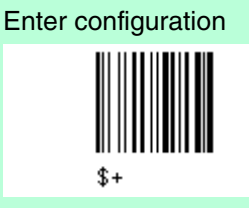

Character Replacement disable character replacement (\*)

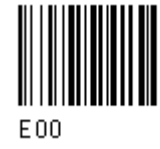

This parameter allows up to three characters to be replaced from the barcode read.

1.)

enable first character replacement

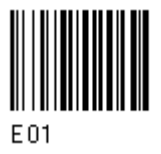

enable third character replacement

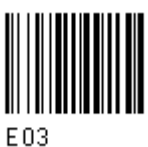

enable second character replacement

FF

Exit and save configuration

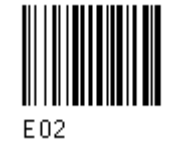

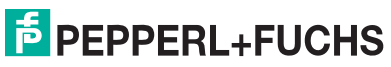

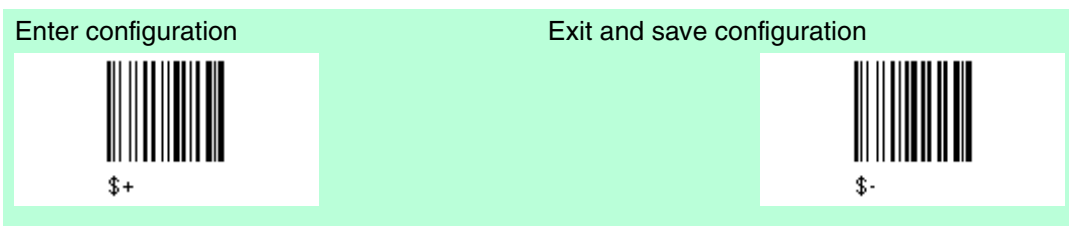

2.) From the Code Identifier Table, read the Code Identifier for the desired code family see chapter 6.2

0 = character replacement will be effective for all code families.

3.) Read two characters corresponding to the Hex value (00-FE), which identifies the character to be replaced.

4.) Read two characters corresponding to the Hex value (00-FE) which identifies the new character to replace.

FF = the character to be replaced will be substituted with no character, that is, it will be removed from the code.

Example 1

First character replacement: substitution in Code 39 barcodes of all occurrences of the "0-character" with "1-character".

For Code 39 codes containing the string "0123" the contents transmitted will be "1123".

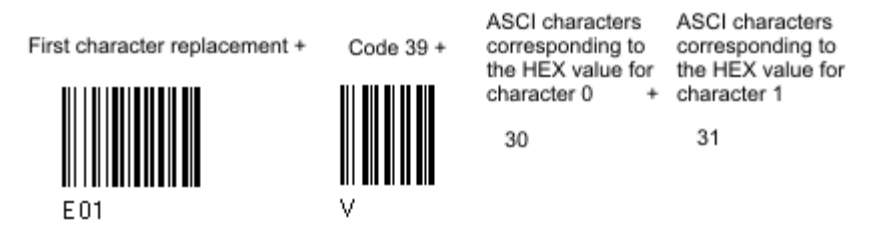

Example 2

Second character replacement: substitution in Code 39 barcodes of all occurrences of the "A character" with the "B character".

For Code 39 codes containing the string "ABCD" the contents transmitted will be "BBCD".

Second character replacement + Code 39 +

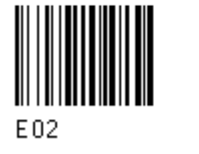

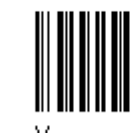

ASCI characters corresponding to HEX value for character A + ASCI characters corresponding to HEX value for character B 41 42

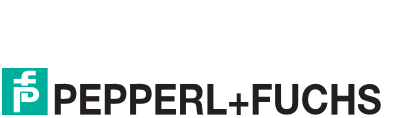

### 4.6 Power Save

Der Defaultwert ist mit (\*) gekennzeichnet:

| Default Power save  |          |
|---------------------|----------|
| Parameter           | Default  |
| Sleep state         | disable  |
| Enter sleep timeout | 0,6 sec. |

Der Defaultwert ist mit (\*) gekennzeichnet:

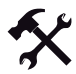

#### To change the default values

- 1. Read the "Enter Configuration" code once.
- 2. Read configuration codes from the desired groups or follow the procedure given for this code group.
- 3. When desired you can change further configuration codes directly.
- 4. Read the "Exit and Save Configuration" code once.

#### 4.6.1 Sleep State

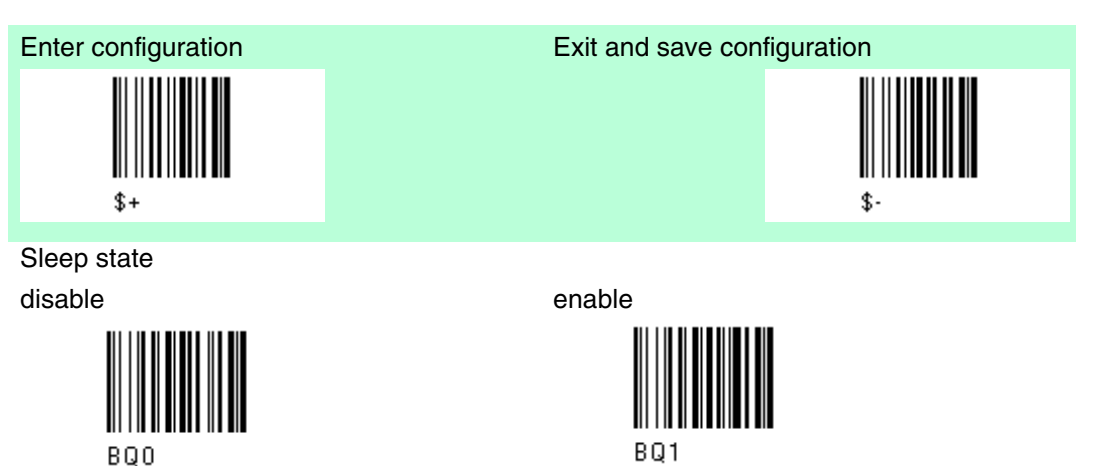

The PSCAN-M barcode reader sleep state is entered immediately after reading a code and is not configurable.

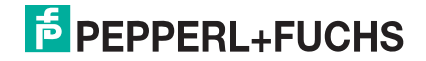

BR

## 4.6.2 Enter Sleep Timeout

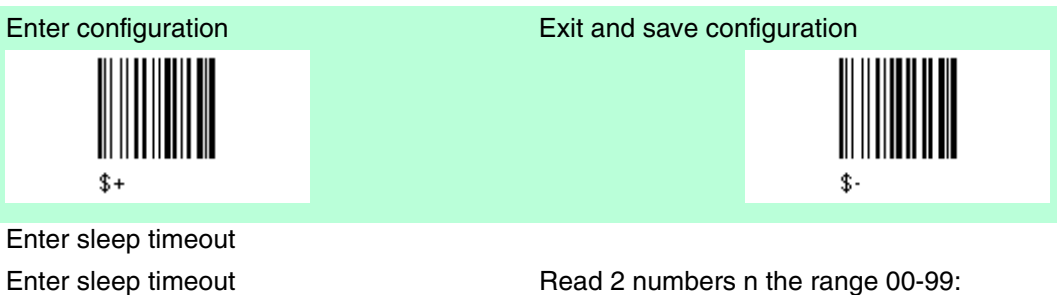

Read 2 numbers n the range 00-99: 00 = Enter sleep state immediately. 01 - 99 = corresponds to a max. 9.9 sec. delay before entering the sleep state.

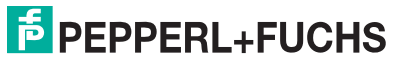

## 4.7 Reading Parameters

| Default Reading Parameter |                         |
|---------------------------|-------------------------|
| Parameter                 | Default                 |
| Trigger type              | Hardware trigger        |
| Trigger signal            | Trigger active level    |
| Trigger click             | Disabled                |
| Trigger-off timeout       | Disabled                |
| Flash Mode                | on 1 sec., off 0,6 sec. |
| Reads per cycle           | 1                       |
| Safety time               | 0.5 sec.                |
| Beeper intensity          | High intensity          |
| Beeper tone               | Ton 2                   |
| Beeper type               | Monotone                |
| Beeper length             | Short                   |
| Good read spot duration   | Medium                  |
| Aiming system             | Disabled                |

The Default value is signed with (\*).

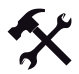

#### To change the default values

- 1. Read the "Enter Configuration" code once.
- 2. Read configuration codes from the desired groups or follow the procedure given for this code group.
- 3. When desired you can change further configuration codes directly.
- 4. Read the "Exit and Save Configuration" code once.

### 4.7.1 Trigger Type

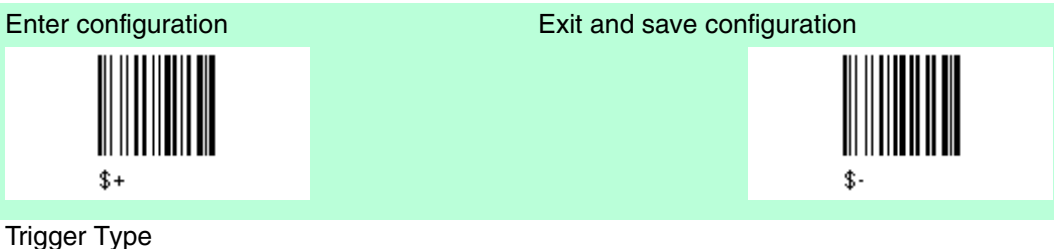

Software trigger

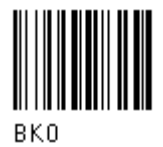

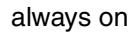

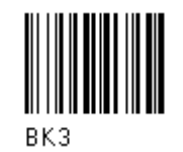

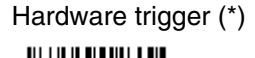

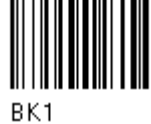

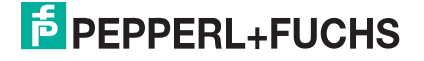

### 4.7.2 Trigger Signal

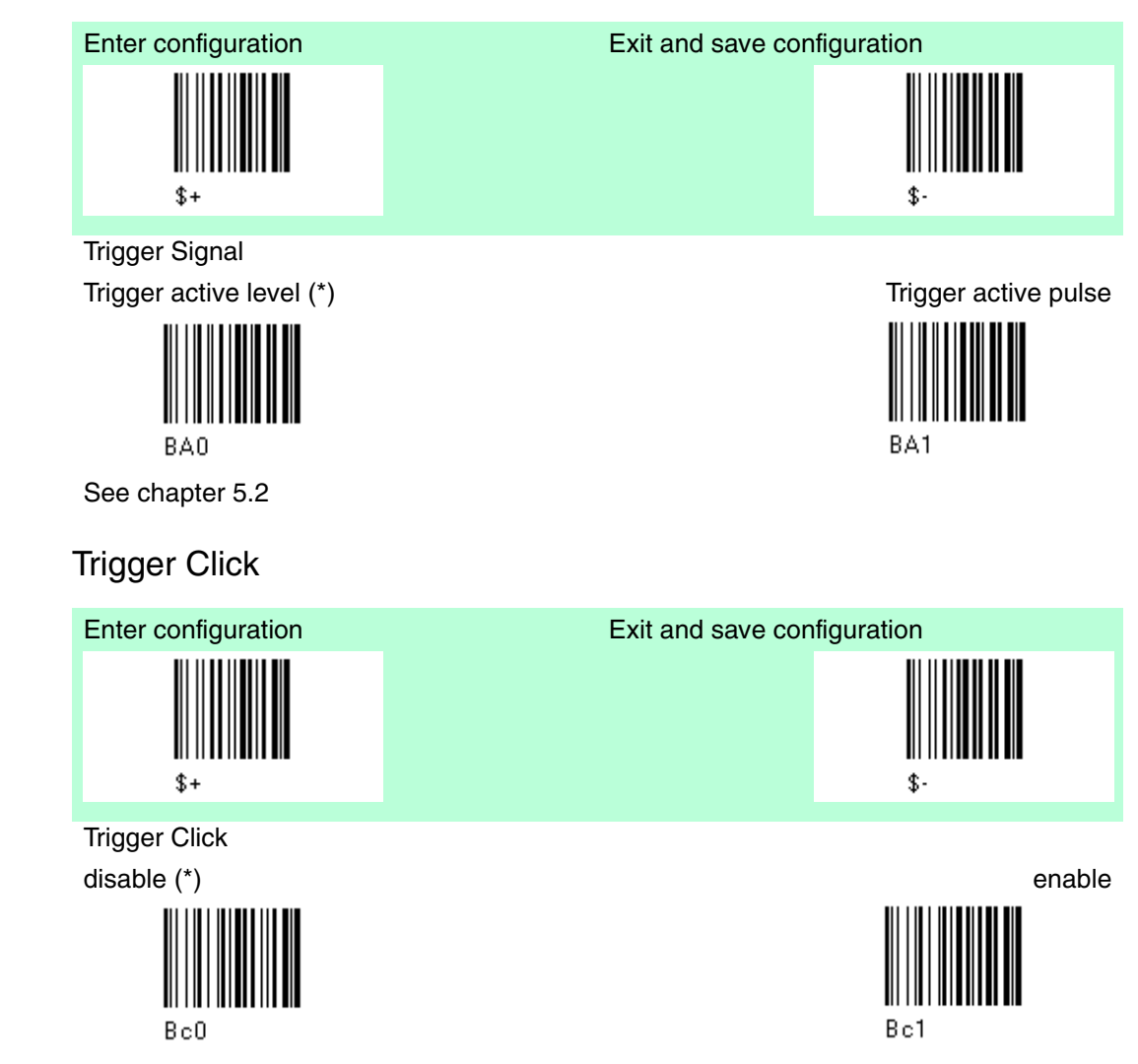

See chapter 5.2

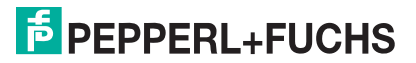

4.7.3

#### **Trigger-off Timeout** 4.7.4

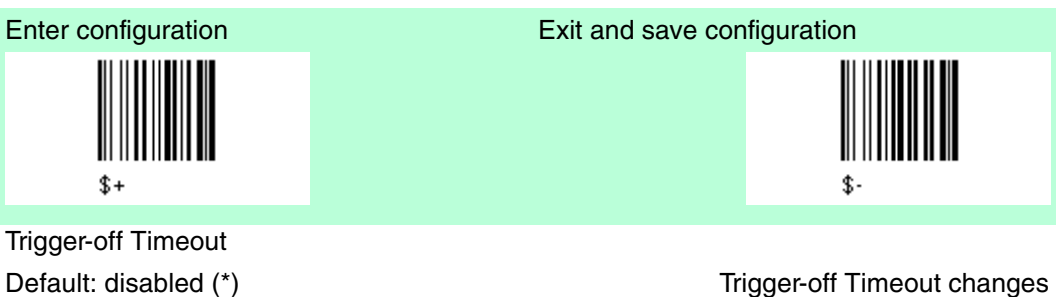

Trigger-off Timeout changes

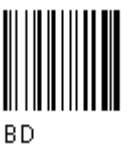

Read 2 numbers in the range 00-99: 00 = disabels the trigger-off timeout (\*)01-99 = corresponds to a max. 99-sec. delay after the trigger press to allow the reader to turn off automatically.

See chapter 5.2

#### 4.7.5 Flash Mode

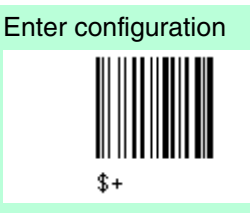

Flash Mode

Default Flash on: 1.0 sec. (\*) Default Flash off: 0.6 sec. (\*)

Flash On duration

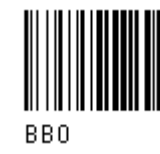

Read 2 numbers in the range 01-99. 01 to 99 = from 0.1 bis 9.9 seconds

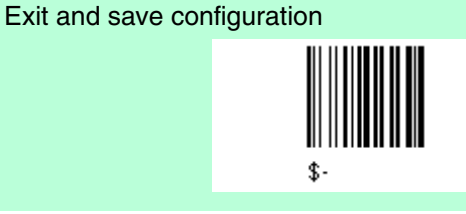

Flash off duration

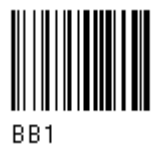

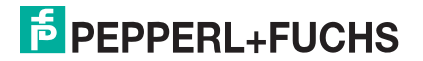

### 4.7.6 Reads per cycle

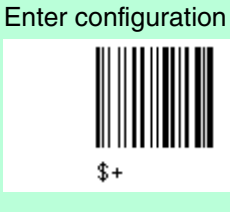

Reads per cycle One read per cycle (\*)

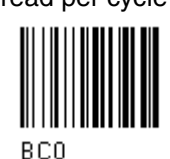

Exit and save configuration

Multiple reads per cycle

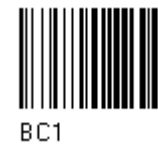

See chapter 5.2

### 4.7.7 Safety Time

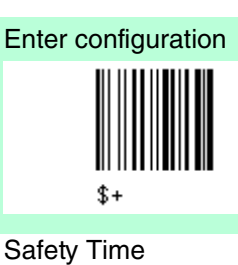

Default Safety time 0.5 sec. (\*)

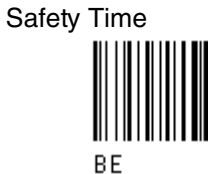

Limitssamecode consecutive reading. See chapter 5.2

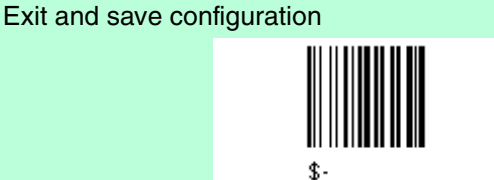

Read 2 numbers in the range 00-99: 00 = no same code consecutive reading until reader is removed (no decoding) for at least 400 ms.

01 - 99 = Timeout from 0.1 to 9.9 seconds before a consecutive read on same code.

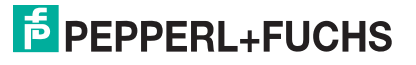

### 4.7.8 Beeper Intensity

4.7.9

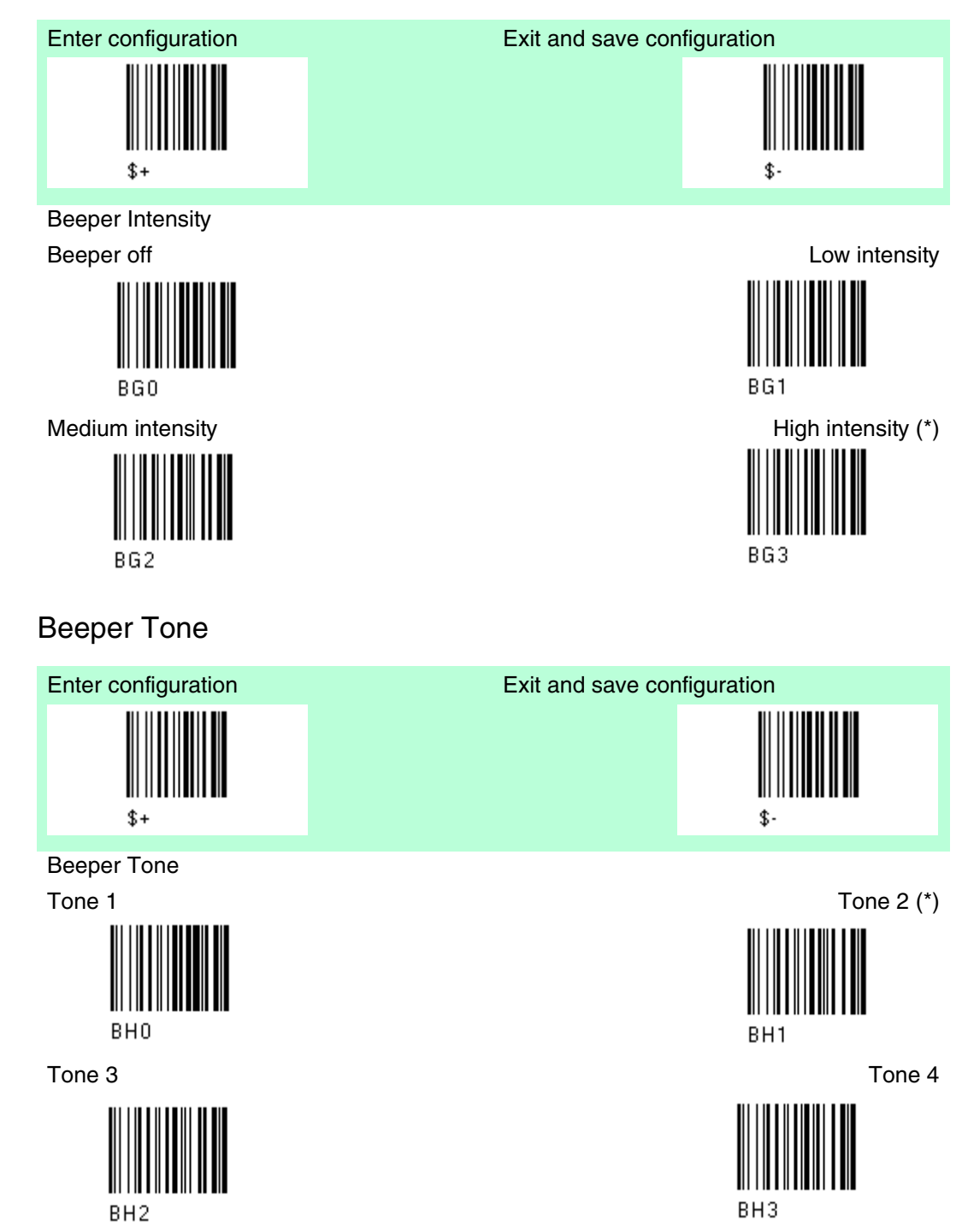

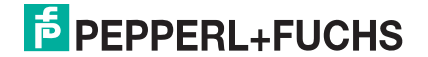

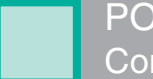

4.7.11

B10

### 4.7.10 Beeper Type

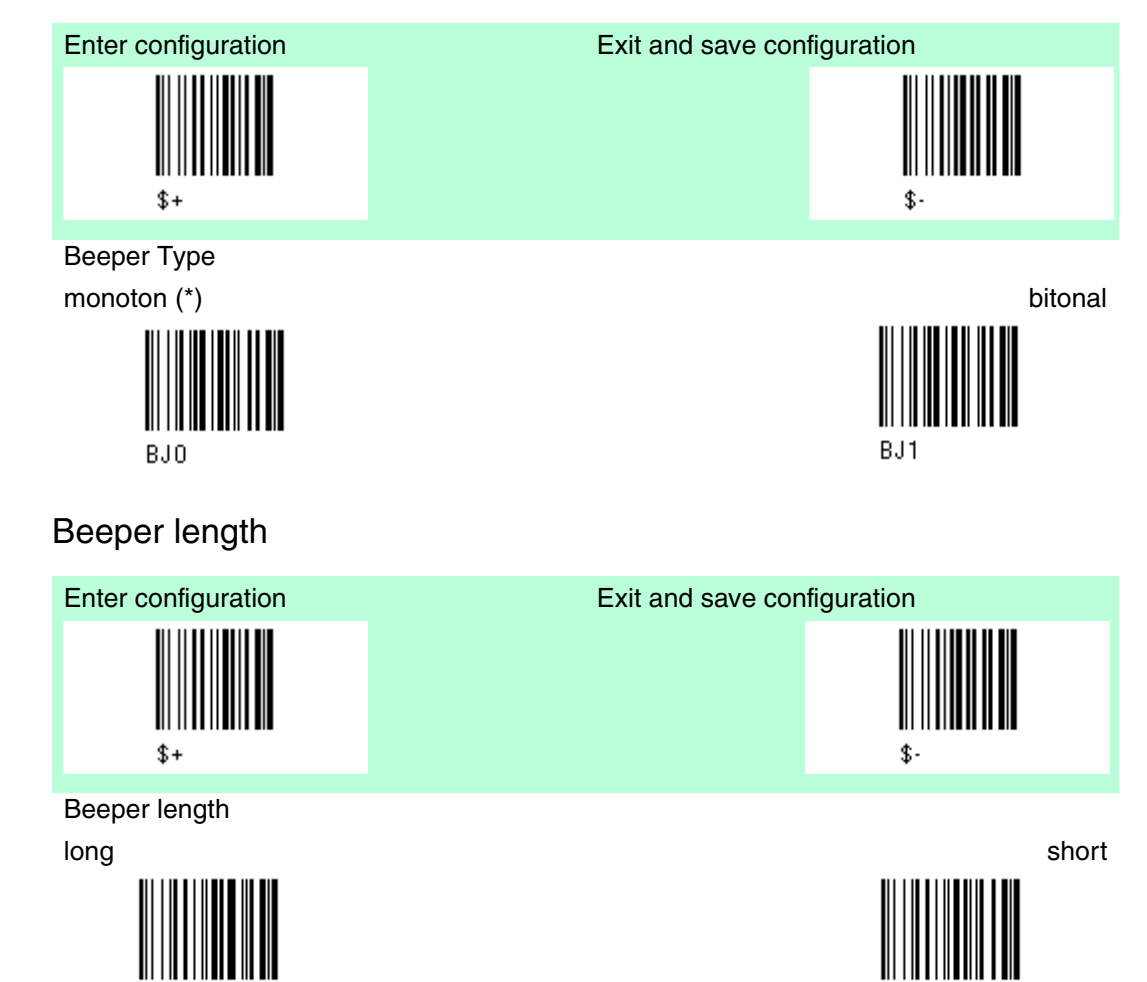

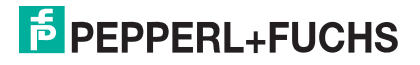

B11

4.7.13

### 4.7.12 Good read spot duration

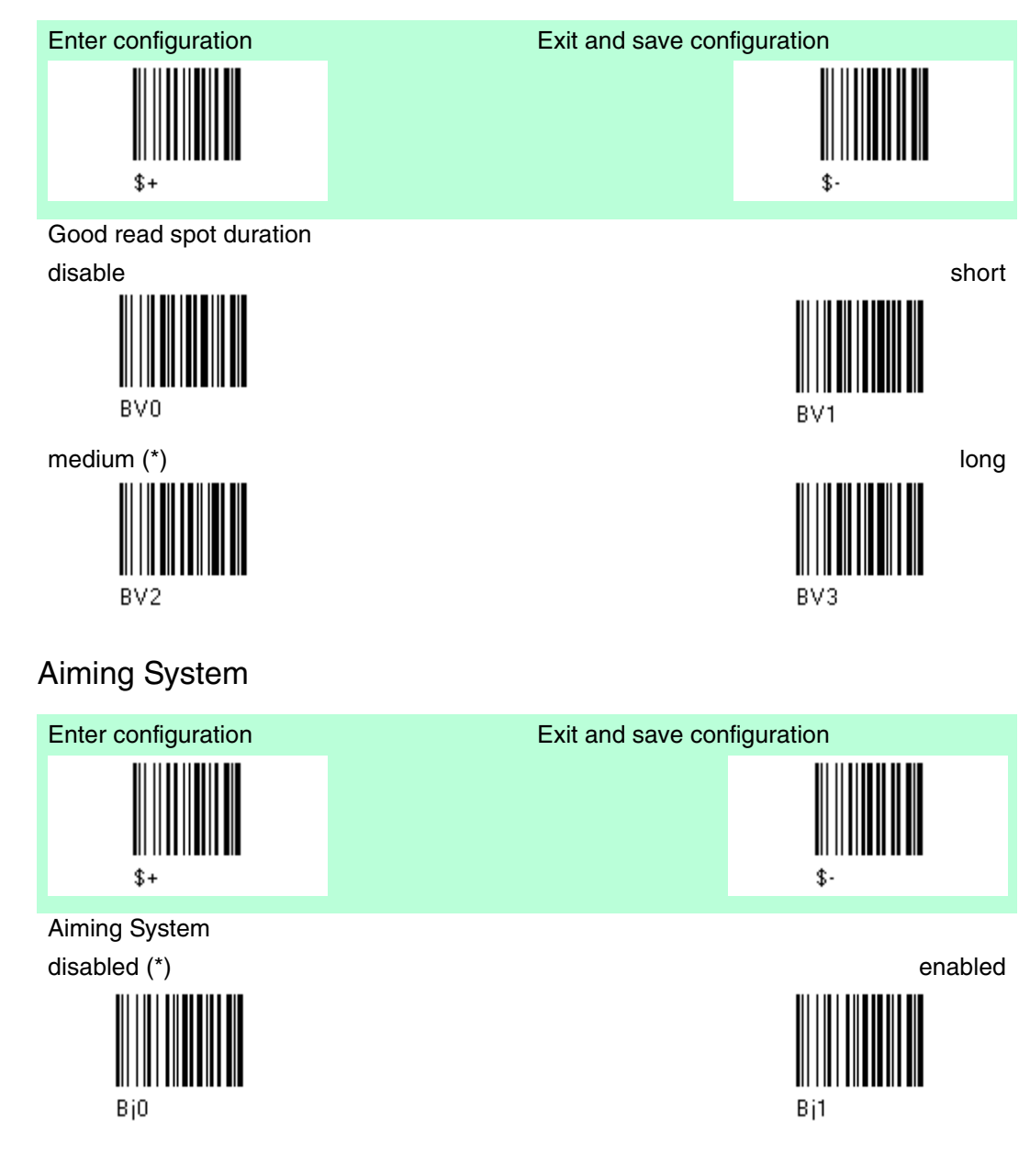

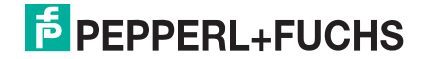

### 4.8 Decoding Parameters

| Default Decoding Parameters |          |
|-----------------------------|----------|
| Parameter                   | Default  |
| Ink Spread                  | enabled  |
| Overflow Control            | enabled  |
| Interdigit Control          | enabled  |
| Decoding Safety             | one read |
| Puzzle Solver               | disabled |

The Default value is signed with (\*).

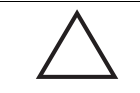

### Caution!

Malfunciton of the barcode reader

With changing this parameters the reading performance can be degraded or increase the possibility of a decoding error.

These parameters must be absolutely correctly adjusted.

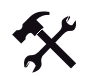

#### To change the default values

- 1. Read the "Enter Configuration" code once.
- 2. Read configuration codes from the desired groups or follow the procedure given for this code group.
- 3. When desired you can change further configuration codes directly.
- 4. Read the "Exit and Save Configuration" code once.

### 4.8.1 Ink spread

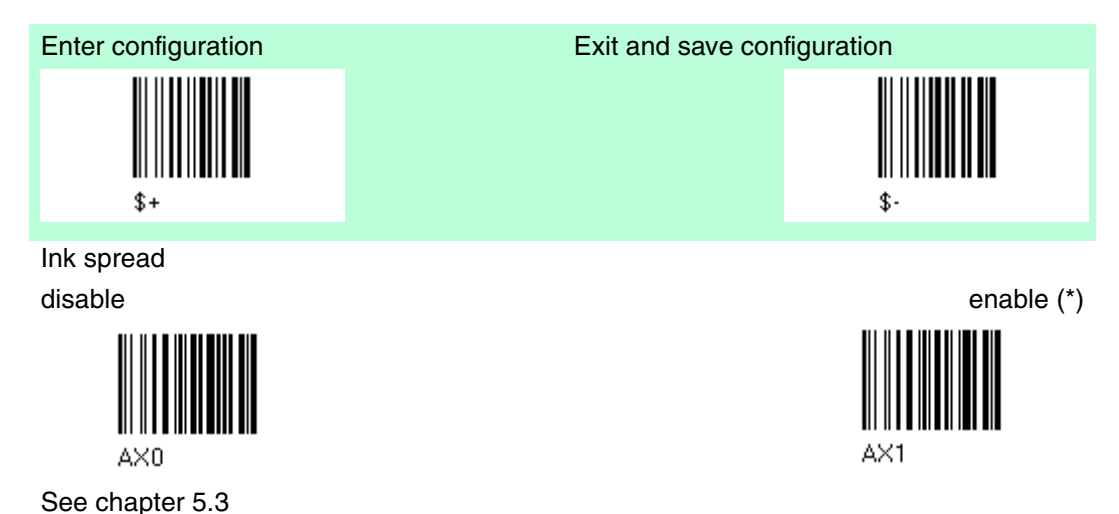

### 4.8.2 Overflow Control

4.8.3

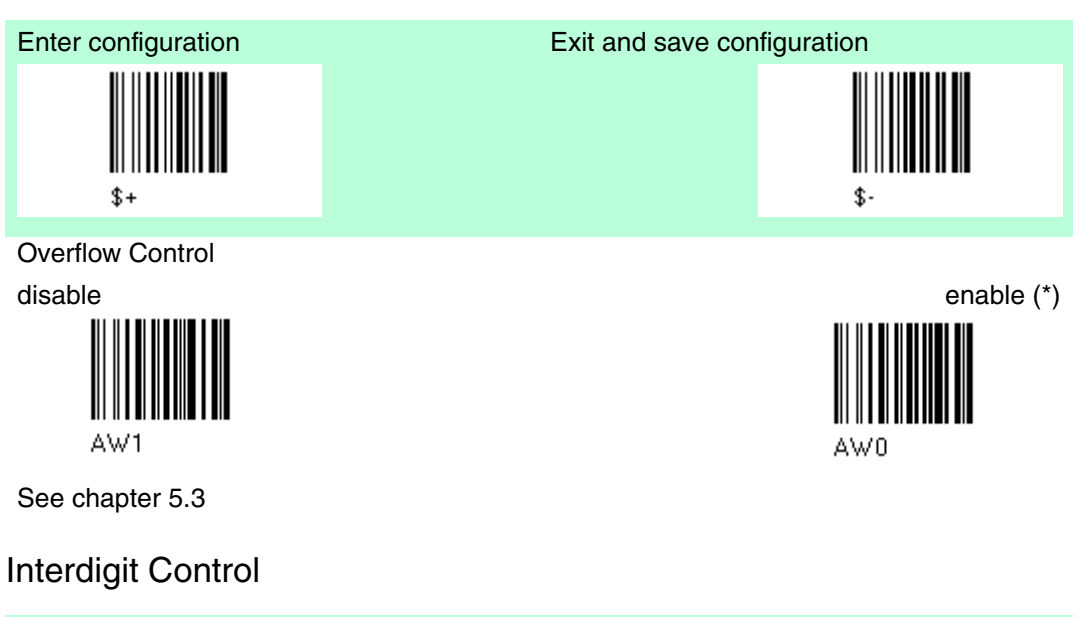

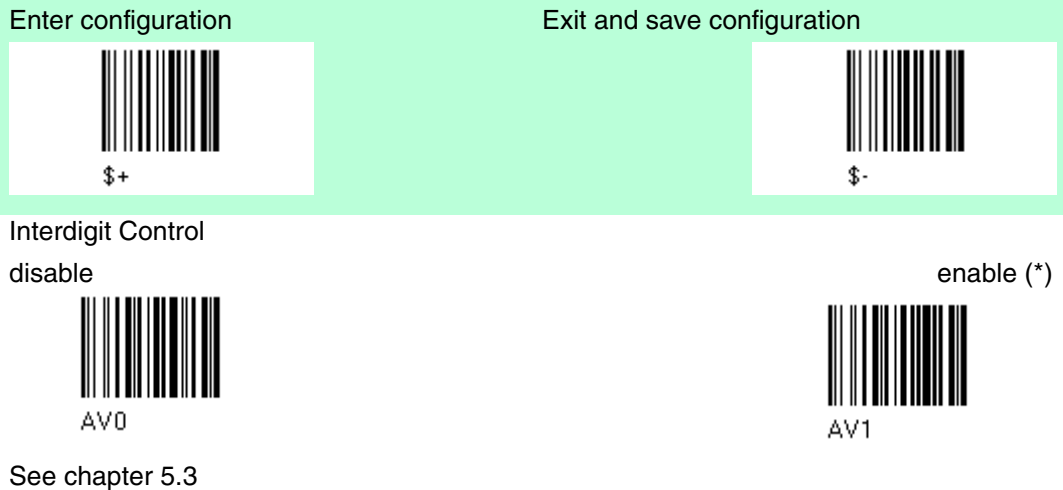

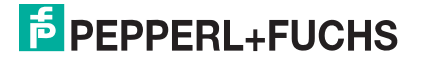

## 4.8.4 Decoding Safety

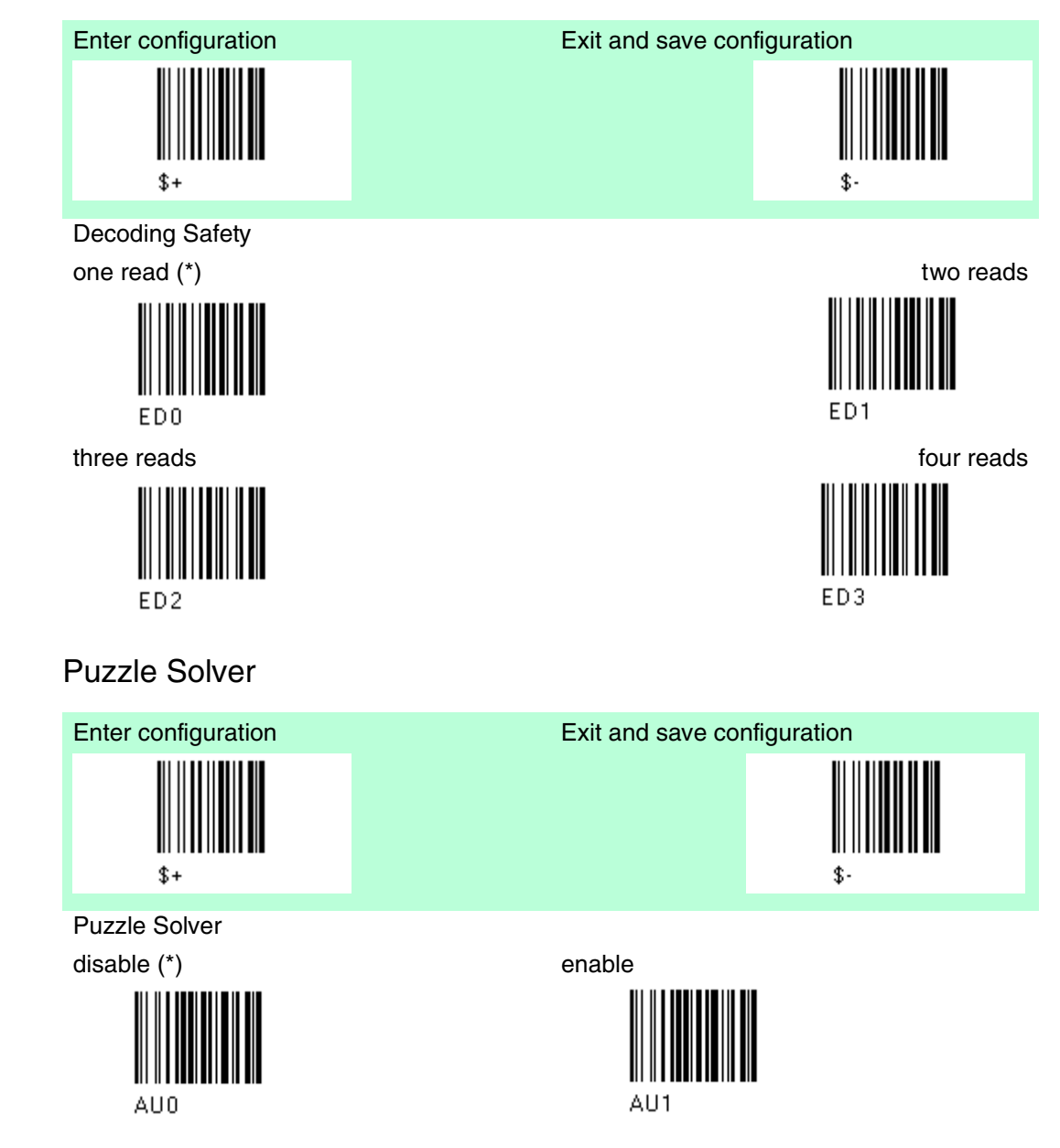

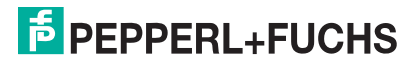

4.8.5

### 4.9 Code Selection

| Default Code selection |                                                                                                  |
|------------------------|--------------------------------------------------------------------------------------------------|
| Parameter              | Default                                                                                          |
| EAN /UPC - Family      | EAN 8/EAN 13 / UPC A/UPC E<br>Check digit control<br>no conversion                               |
| 2/5 Family             | Interleaved 2/5<br>Check digit control and transmission<br>variable code length: 4-55 characters |
| Code 39 Family         | Standard Code 39<br>no check digit control<br>variable code length: 1-99 characters              |
| Code 128 Family        | Code 128<br>Check digit control without transmission<br>Add GS before code = disabled            |
| Code 93                | disabled                                                                                         |
| Codabar Family         | disabled                                                                                         |
| MSI                    | disabled                                                                                         |
| Code 11                | disabled                                                                                         |
| Code 16K               | disabled                                                                                         |
| Code 49                | disabled                                                                                         |
| GS1 DATABAR Codes      | disabled                                                                                         |

Code selections may be performed according to two different procedures. Auto configuration - allowing an automatic recognition and selection of the code families to be read

Manual configuration - requiring configuration and selection of each code family to be read.

### Code selection: Auto configuration

4.9.1

#### Note!

The following codes do not require reading the "Enter Configuration" and "Exit and save Configuration" codes.

In auto configuration mode the reader enters a particular state, during which it reads, recognizes and saves all information received from the decoding of an existing code ( with the exception of MSI, Code 49 and Code 16k code types) . In this way, the code families will be automatically configured.

It is possible to configure up to 10 code types, whose length is variable and check digit ignored. If reading different codes belonging to the same family, information about the last code will overwrite the information about the previous one.

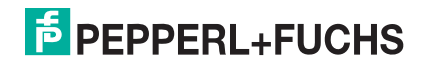

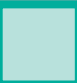

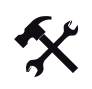

Follow the given procedure to auto-configure the desired code families

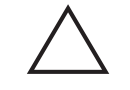

*Caution!* Failure

The barcode reader is unable to read codes.

During the auto configuration procedure you must read a code. If no code is read the configuration will be empty and therefore the reader will be unable to read codes.

1. Read the following code to enter the auto configuration mode:

auto-configuration

- 2. Read an existing code belonging to the code families that you need to configure.
- 3. Read the following code to save the configuration automatically and return to the reader's normal functioning.

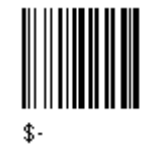

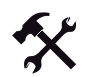

If you need to change the configuration there are three possibilities

- 1. Repeat the auto configuration procedure, or
- 2. follow the manual configuration by setting the parameters for each single code family, or
- Read the "Restore Default" code. See chapter 4.1 Be careful that in the latter case all reader parameters will be restored.

#### Code selection: Manual configuration

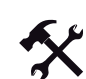

4.9.2

To change the default values

- 1. Read the "Enter Configuration" code once.
- 2. Read configuration codes from the desired groups or follow the procedure given for this code group.
- 3. When desired you can change further configuration codes directly.
- 4. Read the "Exit and Save Configuration" code once.

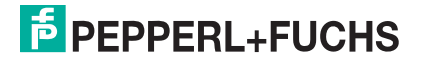

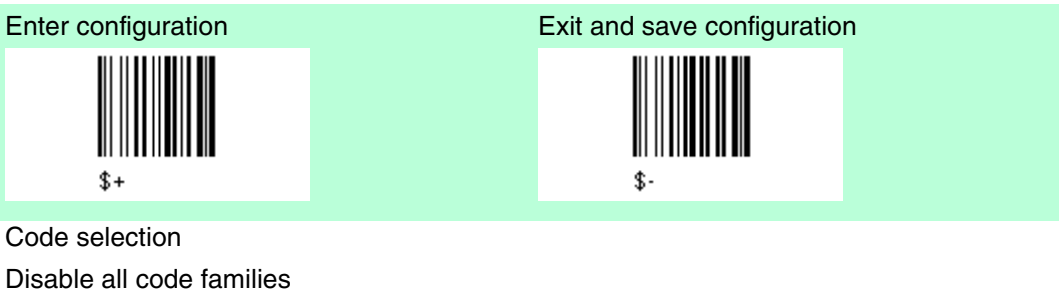

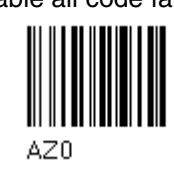

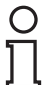

#### Note!

The reader allows up to 10 code selections. This does not limit the number of CODES enabled to 10, as it depends on the code family.

| Single selection = | ONE combination code from the EAN family |
|--------------------|------------------------------------------|
|                    | ONE code from the 2/5 family             |

Example

5 code selections:

- 1. 2/5 Interleaved
- 2. 2/5 Industrial
- 3. Code 128 + EAN 128
- 4. Code 39 Full ASCI + Code 32
- 5. UPC A/UPC E
- 6. etc.

In this section all SINGLE code selections are in bold text.

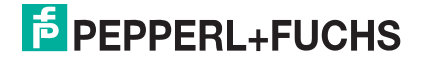

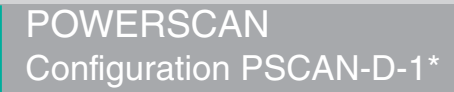

### EAN/UPC - Family

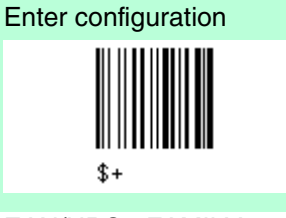

EAN/UPC - FAMILY disable the family EAN/UPC

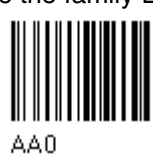

Exit and save configuration

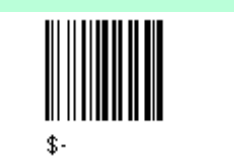

EAN 8/EAN 13/UPC A/UPC E with and without ADD ON

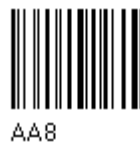

without ADD ON

EAN 8/EAN 13/UPC A/UPC E (\*)

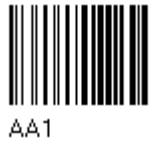

UPC A/UPC E

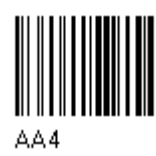

with ADD ON 2 and 5 EAN 8/EAN 13/UPC A/UPC E

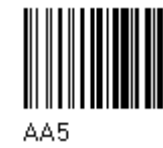

UPC A/UPC E

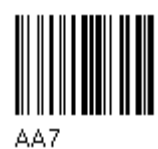

with ADD ON 2 only

EAN 8/EAN 13

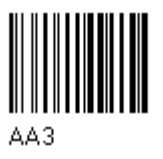

EAN 8/EAN 13

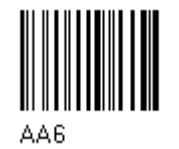

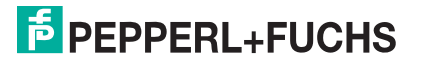

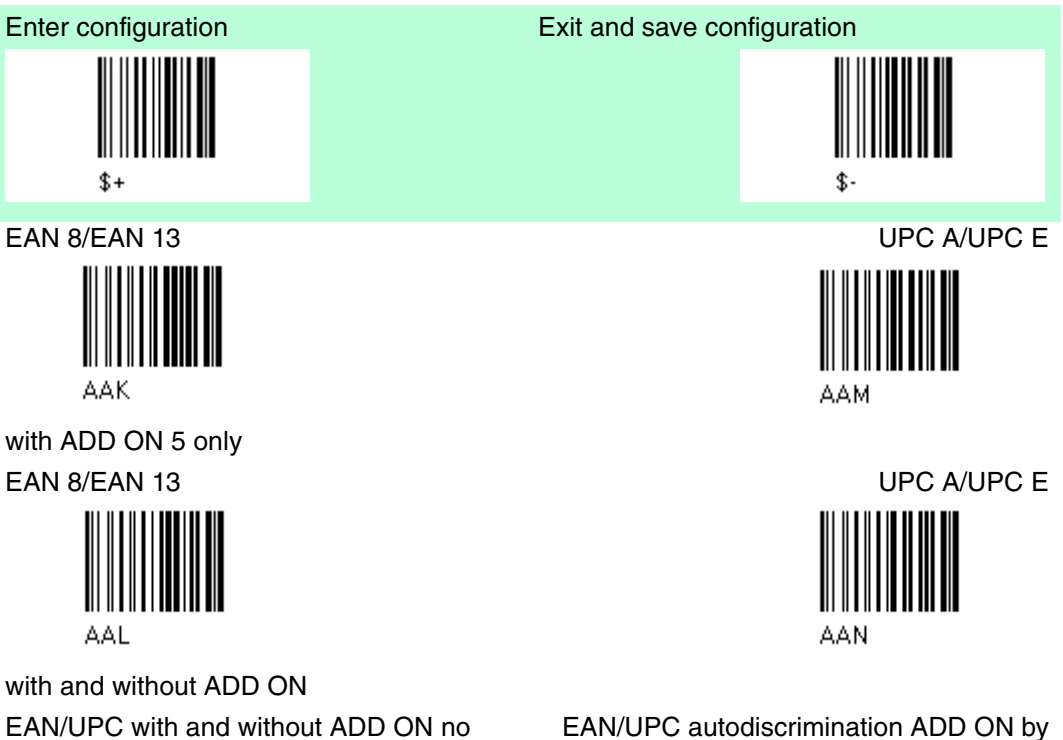

EAN/UPC with and without ADD ON no autodiscrimination (\*)

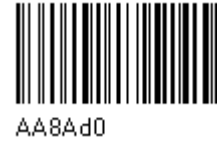

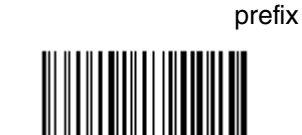

AA8Ad1

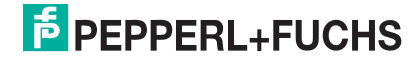

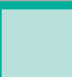

#### SELECT EAN/UPC PREFIXES

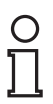

#### Note!

When scanning the following codes, barcodes starting with the selected prefixes will be read and transmitted only if the ADD ON is present. If no ADD on is found, the barcode will not be read. Barcodes starting with different characters are read regardless of ADD ON presence and transmitted always without ADD ON.

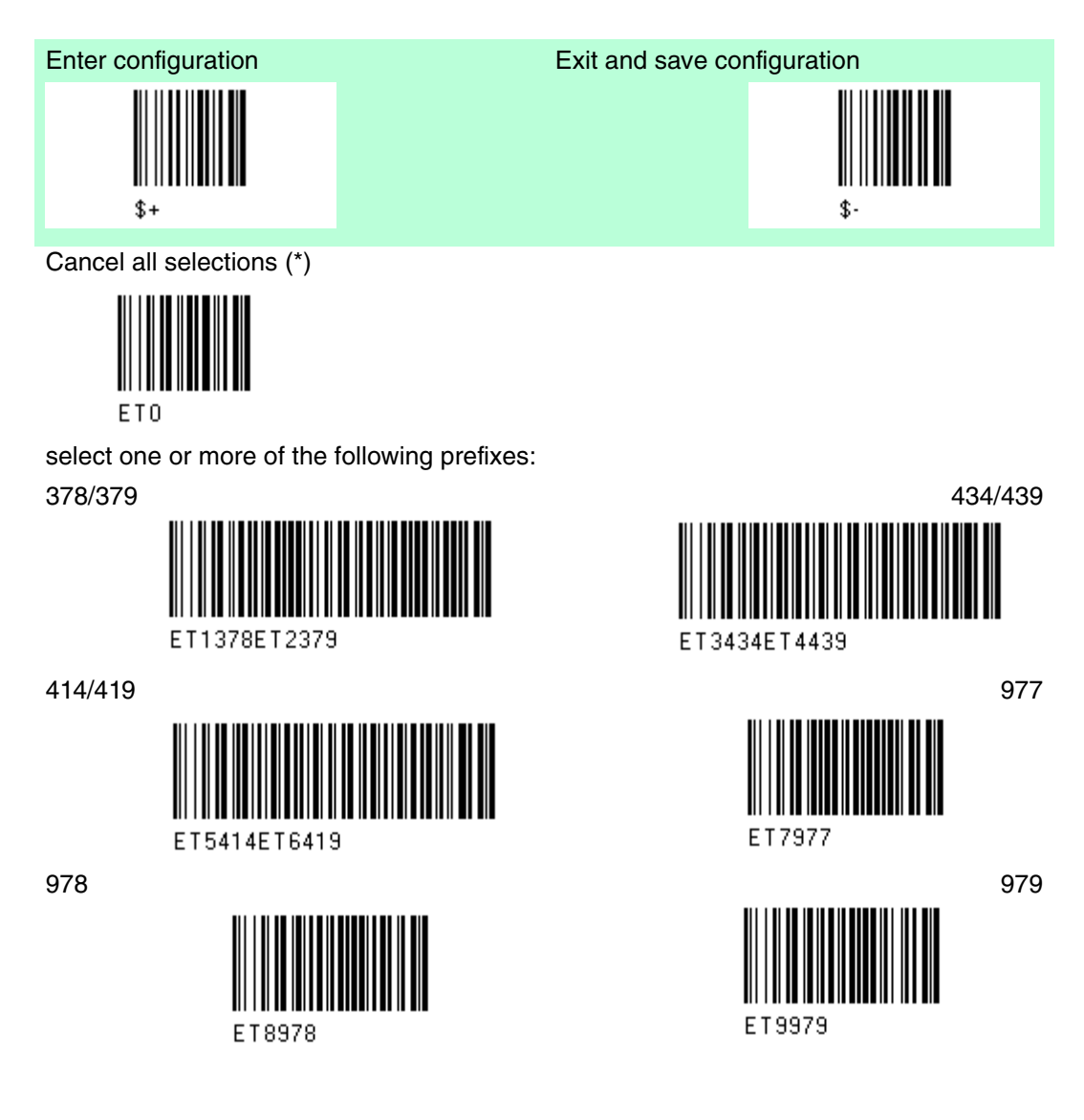

The commands above are not mutually exclusive. They can be used to configure more than one set of prefixes simultaneously.

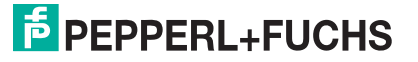

#### Example

The following string allows reading and transmitting with ADD ON all EAN/UPC starting with the 434/439, 977 and 978 prefixes.

- 1. EAN/UPC Autodiscrimination ADD ON by Prefix.
- 2. 434/439: enables reading and transmission with ADD ON of all EAN/UPC barcodes starting with 434/439 prefixes.
- 3. 977: enables reading and transmission with ADD ON of all EAN/UPC barcodes starting with 977 prefix.
- 4. 978: enables reading and transmission with ADD ON of all EAN/UPC barcodes starting with 978 prefix.

434/439 +

EAN/UPC Autodiscrimination ADD ON by prefix +

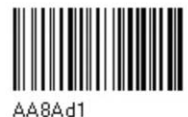

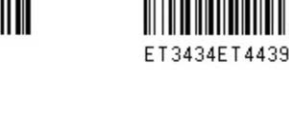

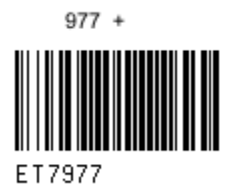

978 +

To clear the current prefix selections:

1.) Cancel all selections

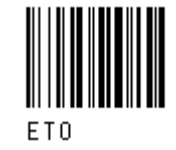

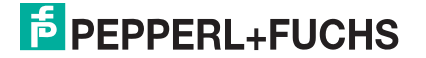

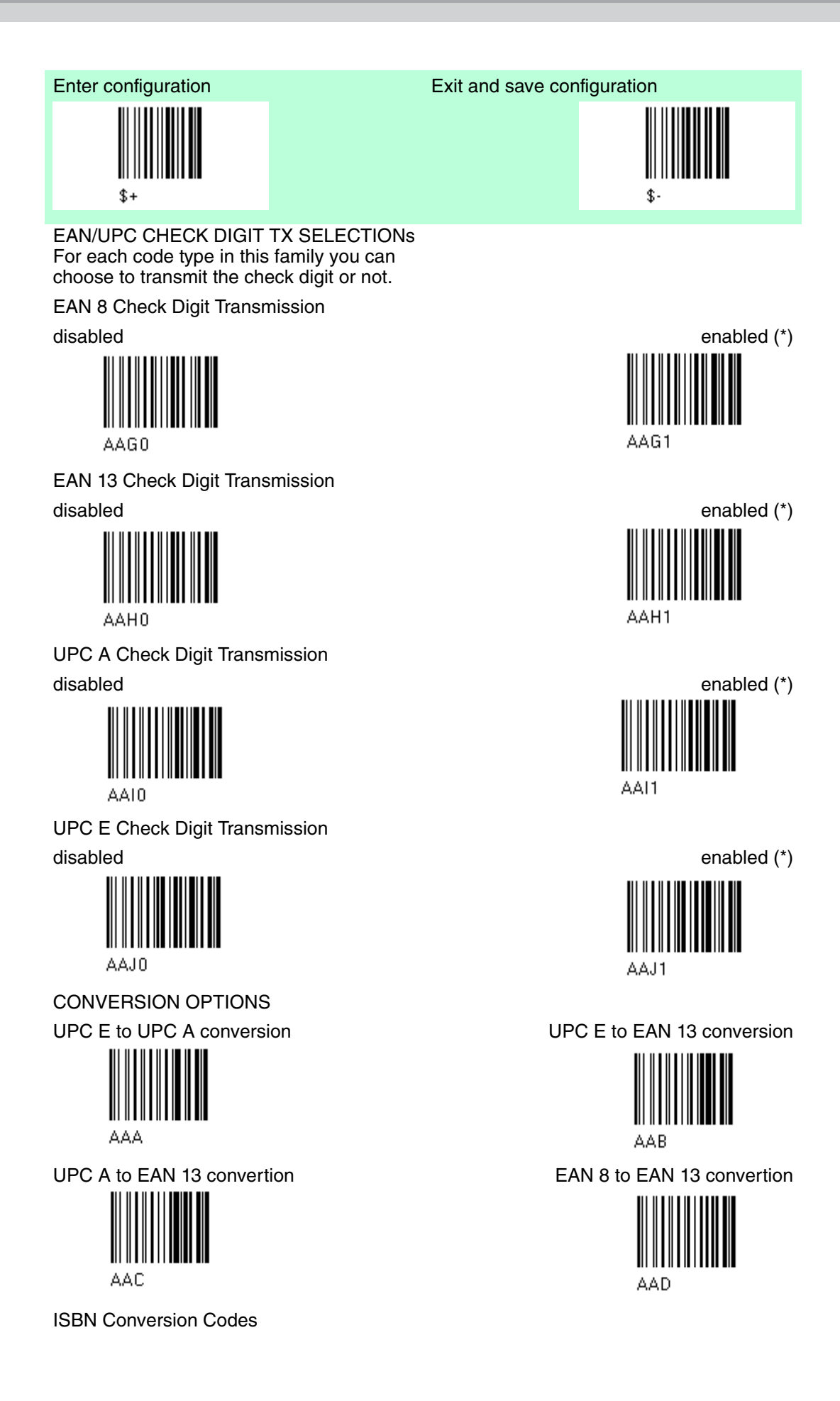

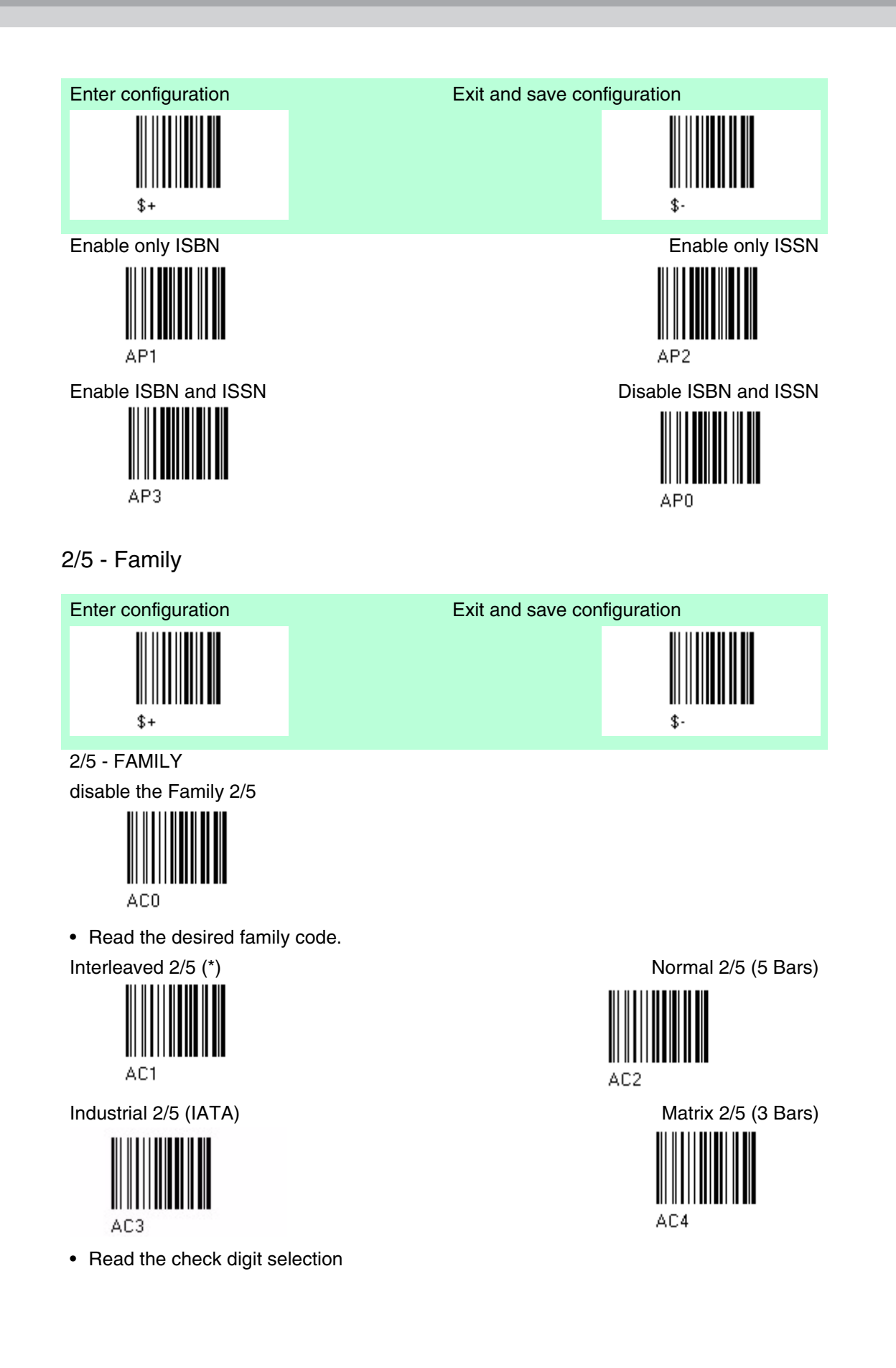

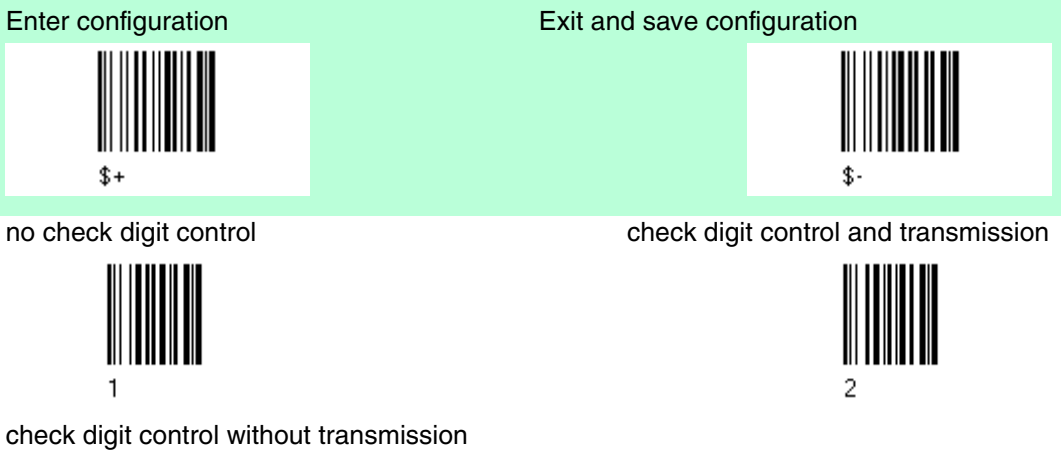

• Read 4 numbers for the code length where:

First 2 digits = minimum code length

Second 2 digits = maximus code length

The maximum code length is 99 characters. The minimum code length must always be less than or equal to the maximum. Examples:

0199 = variable from 1 to 99 digits in the code.

1010 = 10 digit code length only.

French pharmaceutical code

The pharmaceutical code below is part of the 2/5 family but has no check digit or code length selection.

Code CIP/HR (french pharmaceutical code)

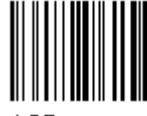

AC5

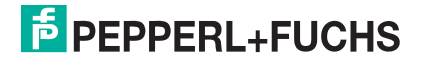

Code 39 - Family

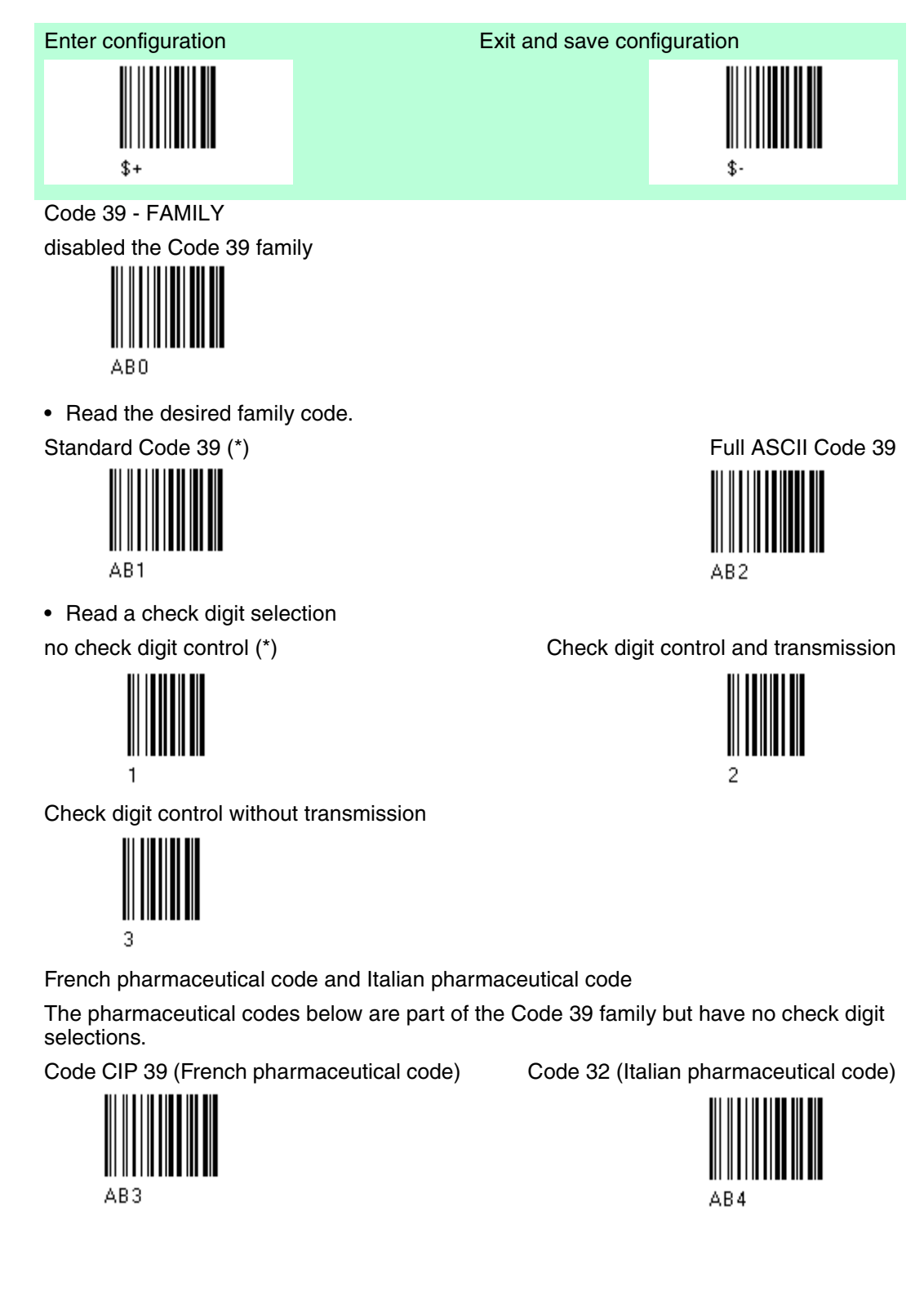

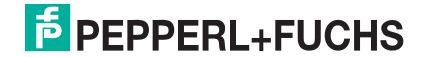

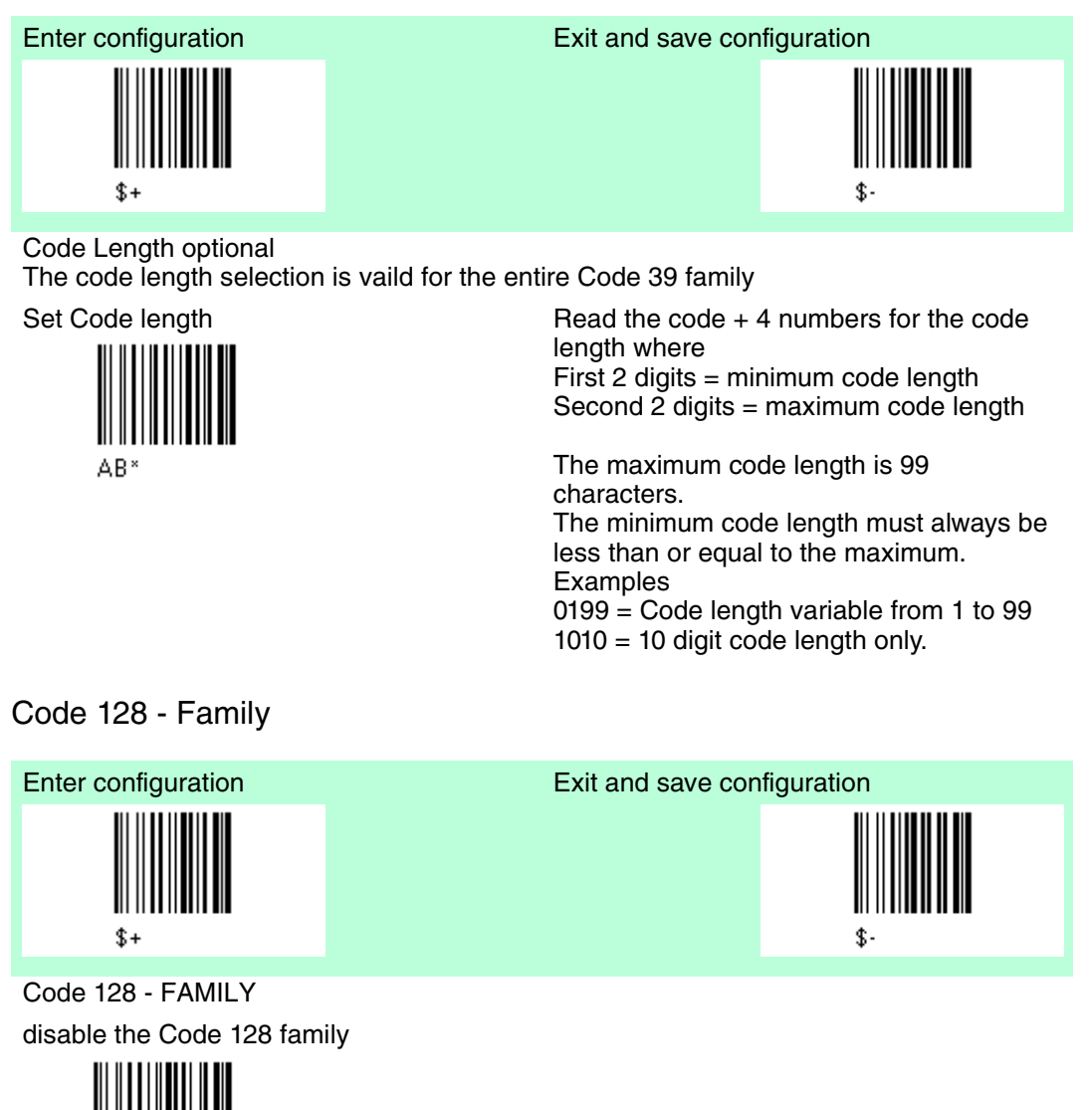

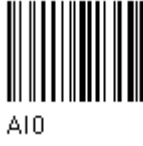

· Read the desired family code.

Code 128 (\*)

control without transmission of check digit

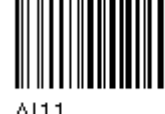

AI11

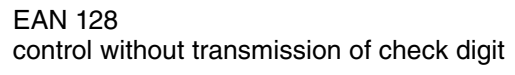

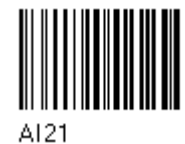

Transmit GS Before Code

**ISBT 128** enabling ISBT 128 automatically disables **Puzzle Solver** 

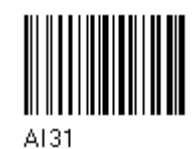

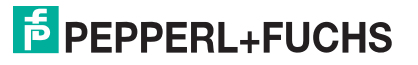

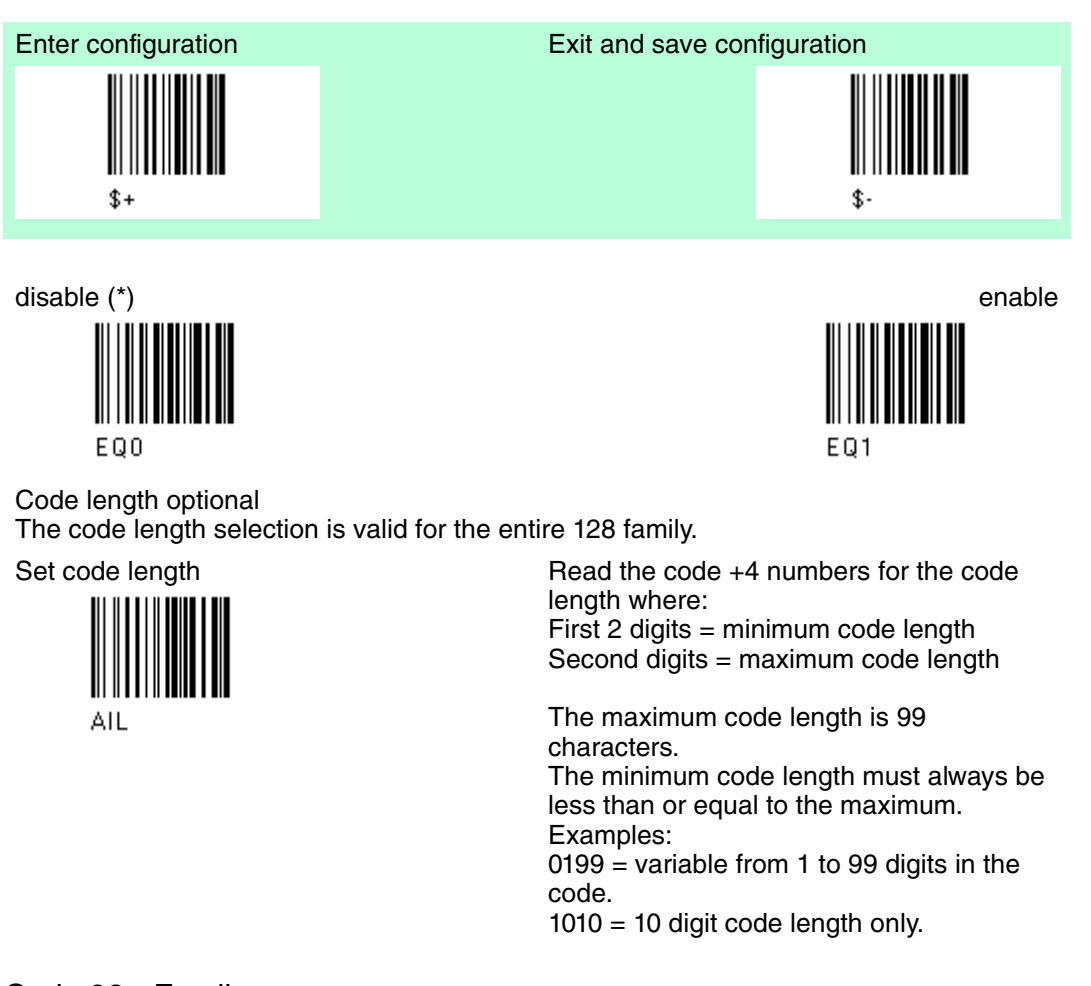

Exit and save configuration

### Code 93 - Family

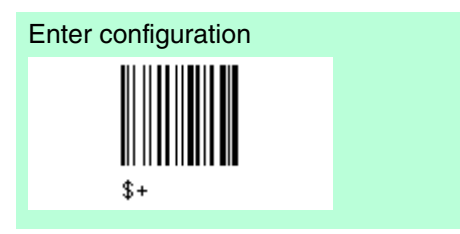

Code 93 FAMILY disable Code 93 family (\*)

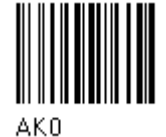

Code 93 control without transmission of check digit

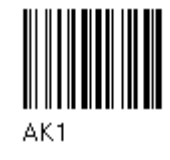

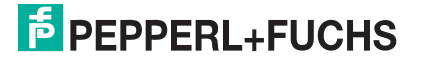

### Codabar Family

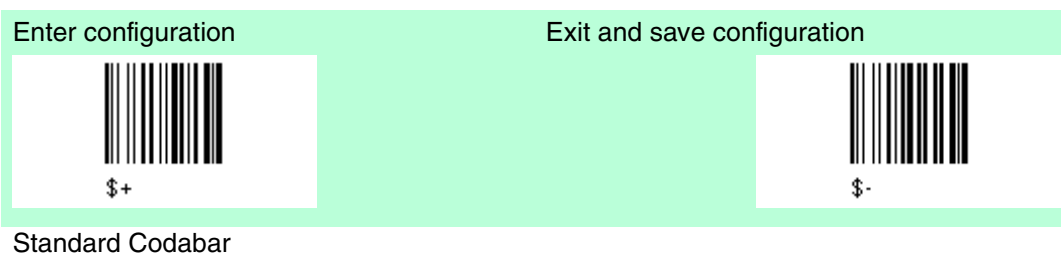

· Read the desired equality control code.

Standard Codabar no start/stop character equality control

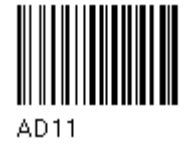

· Read a start/stop transmission selection

no transmission

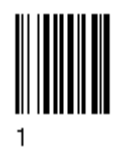

Codabar ABC

Codabar ABC forced concatenation enable Codabar ABC with forced concatenation transmission

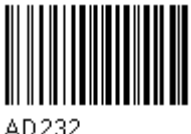

Code length optional

#### Set code length

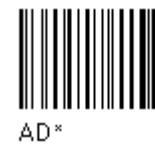

Standard Codabar Start/stop character equality control

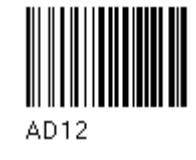

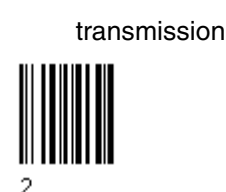

Codabar ABC

The Codabar ABC code below uses a fixed start/stop character transmission selection. non start/stop character equality control but non start/stop character equality control but transmission

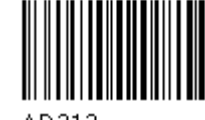

AD212

The code length section is vaild for the entire Codabar family.

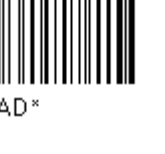

length where First 2 digits = minimum code length. Second 2 digits = maximum code length.

Read the code + 4 numbers for the code

The maximum code length is 99 characters.

The minimum code length must always be less than or equal to the maximum. Examples:

0199 = variable from 1 to 99 digits in the code.

1010 = 10 digit code length only.

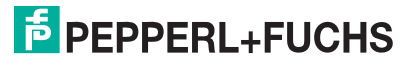
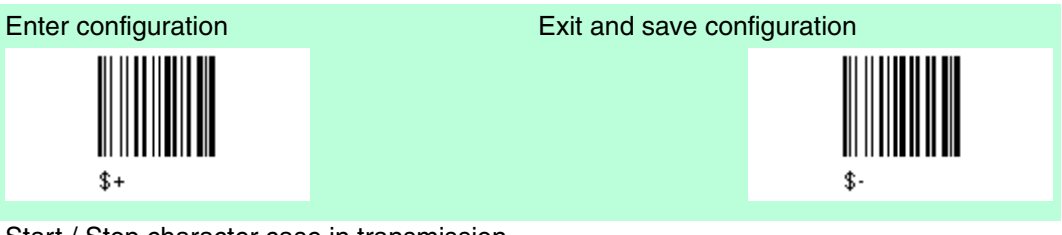

Start / Stop character case in transmission

transmit start/stop characters in lower case

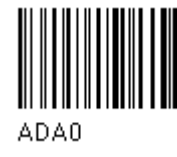

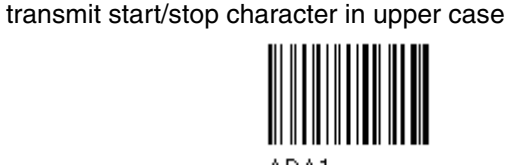

ADA1

## MSI - Family

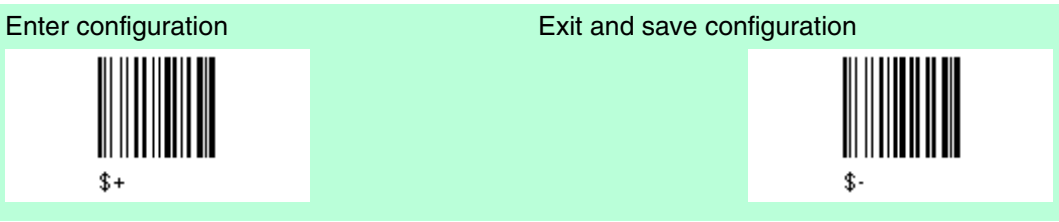

MSI

disable the family MSI (\*)

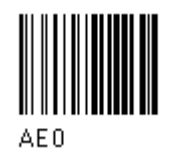

Enable the code by selecting one of the check digit selections. no check = no check digit control

no tx = no check digit transmission

no check

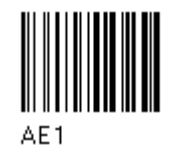

MOD 10 with tx

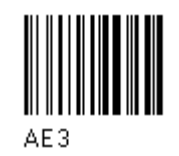

MOD 10 no tx

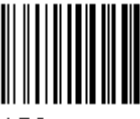

AE2

MOD 11 - MOD 10 no tx

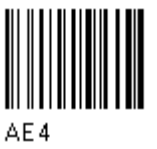

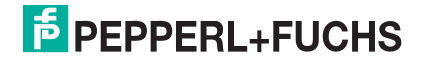

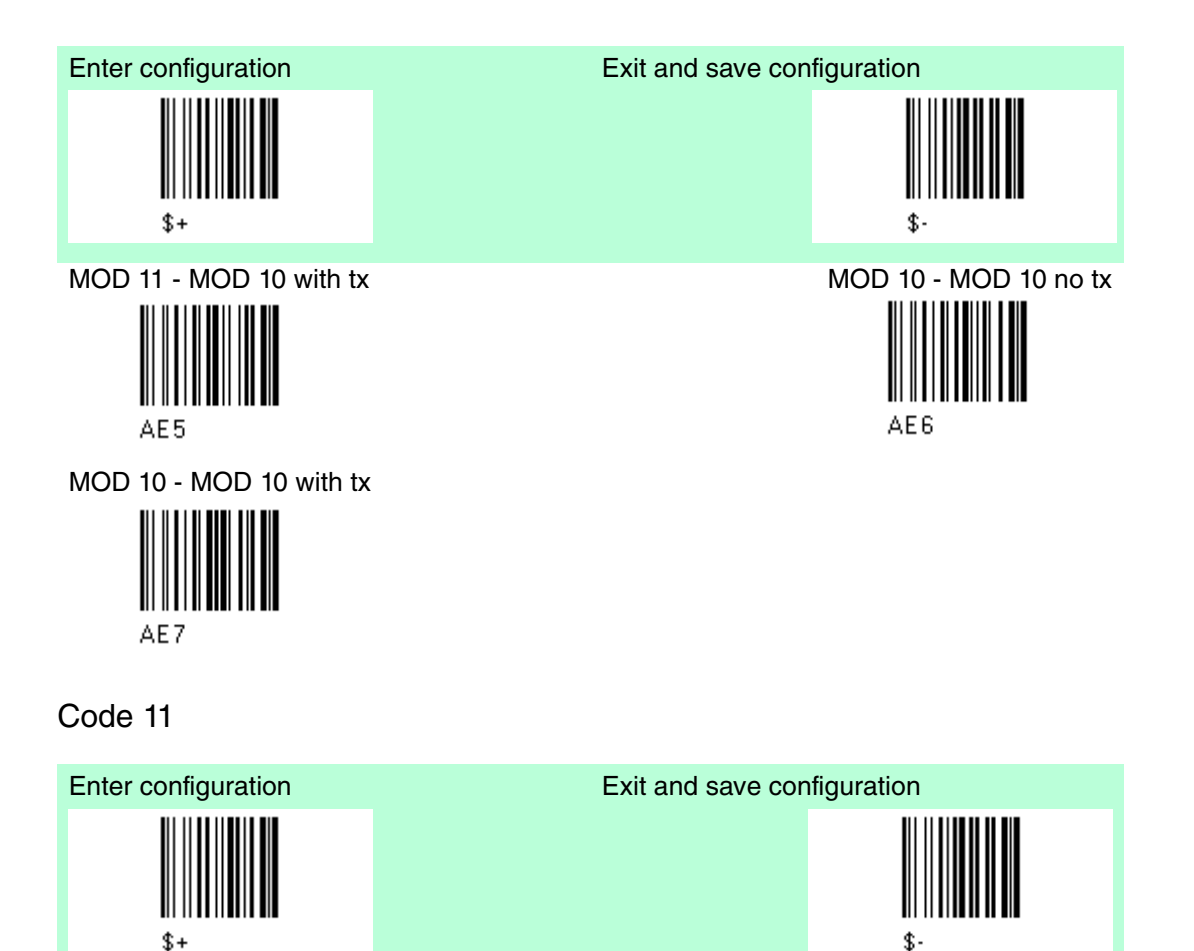

Code 11 disable the Code 11 family (\*)

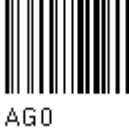

Enable the code by selecting one of the check digit selections. no check = no check digit control tx = transmission

no check

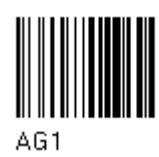

Type C no tx

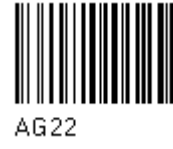

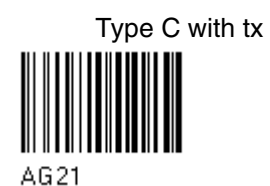

Type K with tx

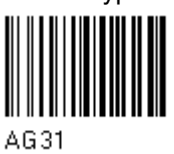

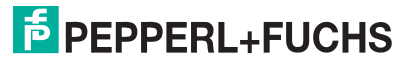

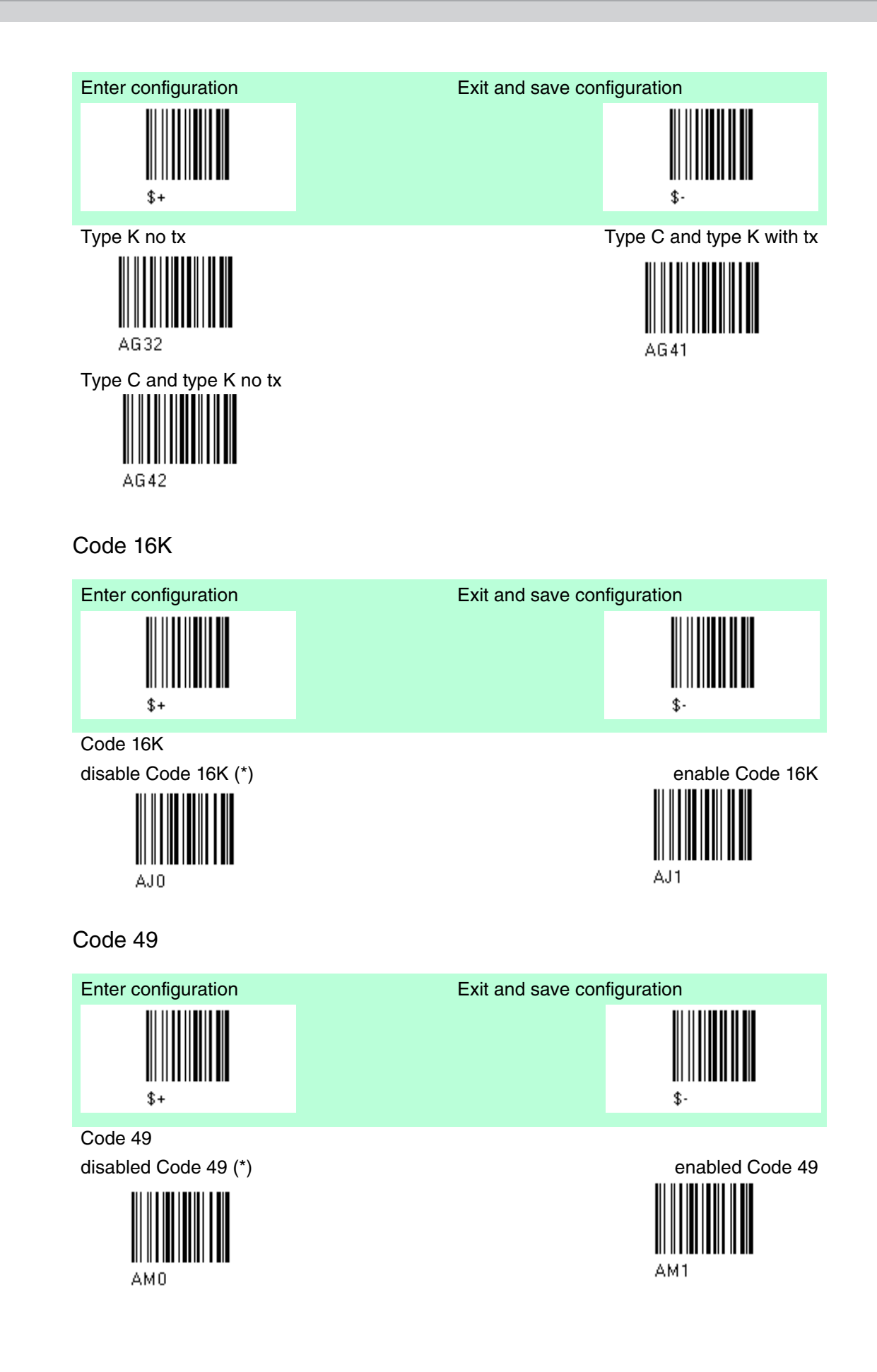

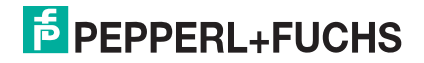

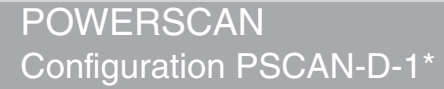

## Code GS1 Databar Code Family

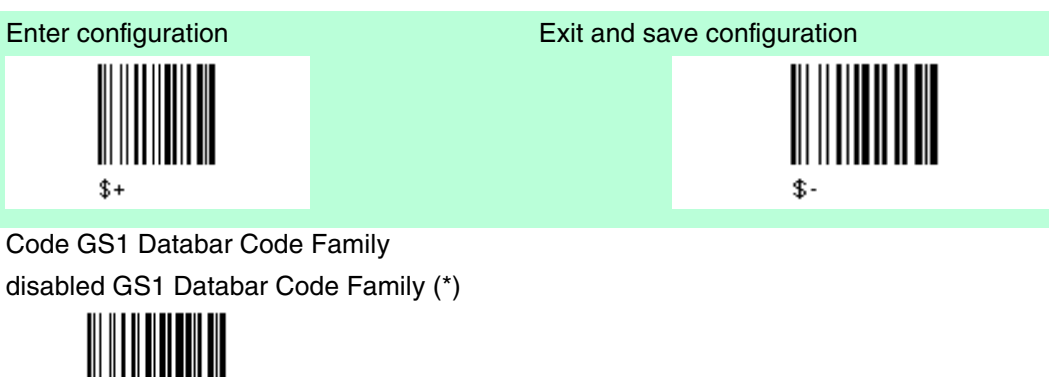

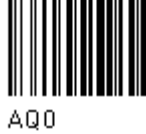

GS1 Databar Expanded Linear and Stacked

disabled

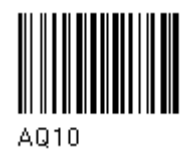

GS1 Databar limited

disabled

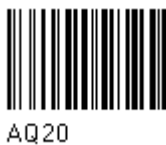

GS1 Databar Linear and Stacked disabled

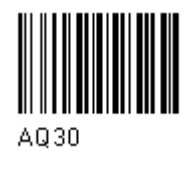

enabled

AQ11

enabled

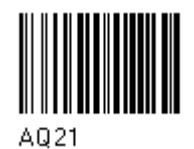

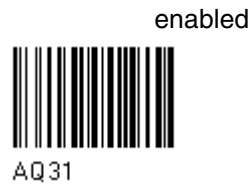

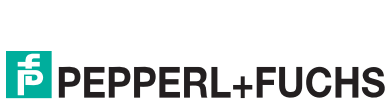

# 4.10 Advanced Formatting

| Default Advanced Formatting |                                |
|-----------------------------|--------------------------------|
| Parameter                   | Default                        |
| Concatenation               | disabled                       |
| Advanced Formatting         | no Advanced Formatting enabled |

The Default value is signed with (\*)

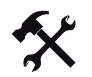

## To change the "Advanced Formatting" Default values

- 1. Read the "Enter Configuration" code once.
- 2. Read the configuration codes precisely following the numbered procedure given.
- 3. When desired you can change further configuration codes directly.
- 4. Read the "Exit and Save Configuration" code once.

# 4.10.1 Concatenation

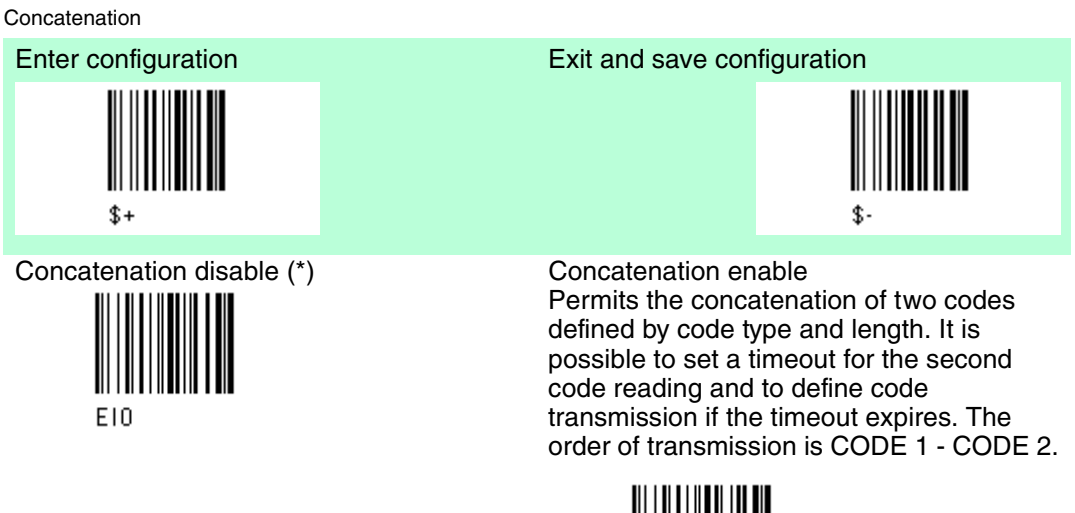

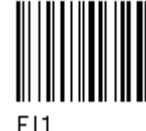

Define Concatenation Code 1 Code ID

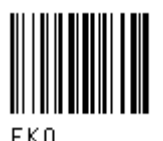

Read the code type from the Code Identifier table.

Code length

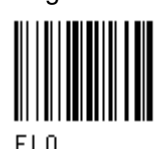

Read an number in the range 0-99 from the Hex/Numeric table.

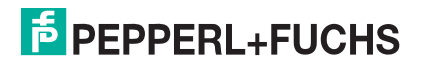

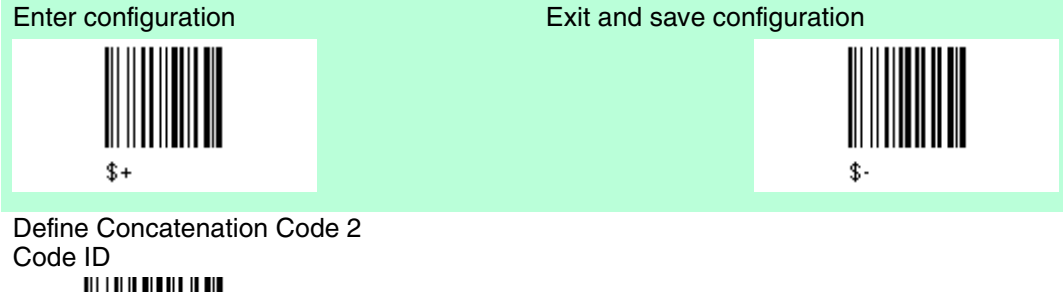

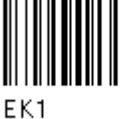

Read the code type from the Code Identifier table.

Code length

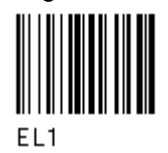

Read an number in the range 0-99 from the Hex/Numeric table.

### Concatenation Result Code ID

Since you can concatenate codes from different families, you must select the Code ID character of the resulting code. The Code ID character will be sent in the output message only if it is enabled according to the Code Identifier selection.

Use Code 1 ID

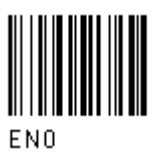

ConcatenationTimeout

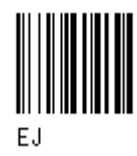

Read two numbers in the range 00 to 99. 00 = no Timeout

01-99 = Timeout from 1 to 99 seconds

Define the timeout, which determines the valid waiting period between the two codes, in order to accept concatenation. If the timeout expires, the resulting action will be based on the following selection..

Transmission after Timeout

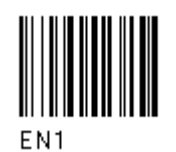

Use Code 2 ID

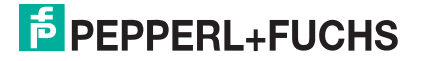

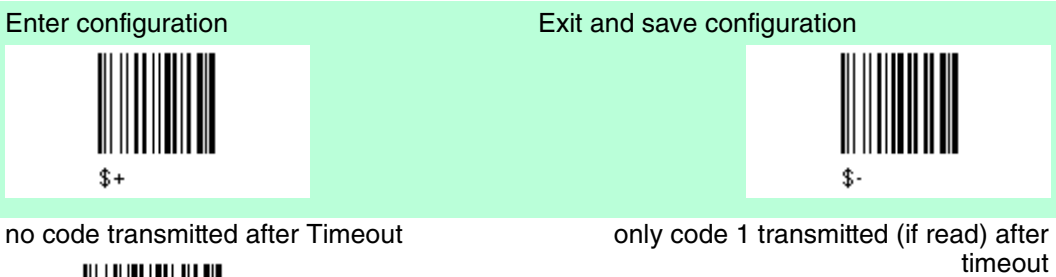

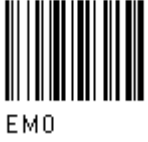

Only code 2 transmitted (if read) after timeout

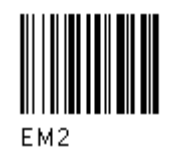

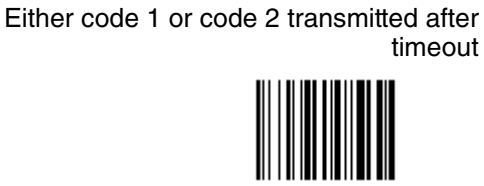

ЕМЗ

EM1

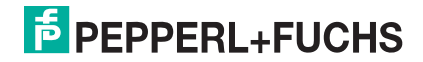

# 4.10.2 Advanced Formatting

### Advanced Formatting

Advanced formatting has been designed to offer you complete flexibility in changing the format of barcode data before transmitting it to the host system. This formatting will be performed when the barcode data meets certain criteria, which you will define in the following procedure.

Up to 4 advanced code management formats can be defined and saved in memory. For each format you must complete the entire configuration procedure.

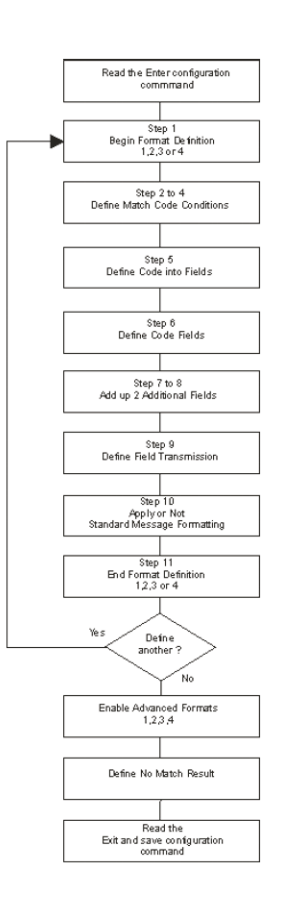

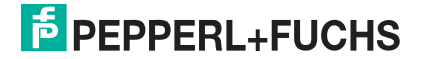

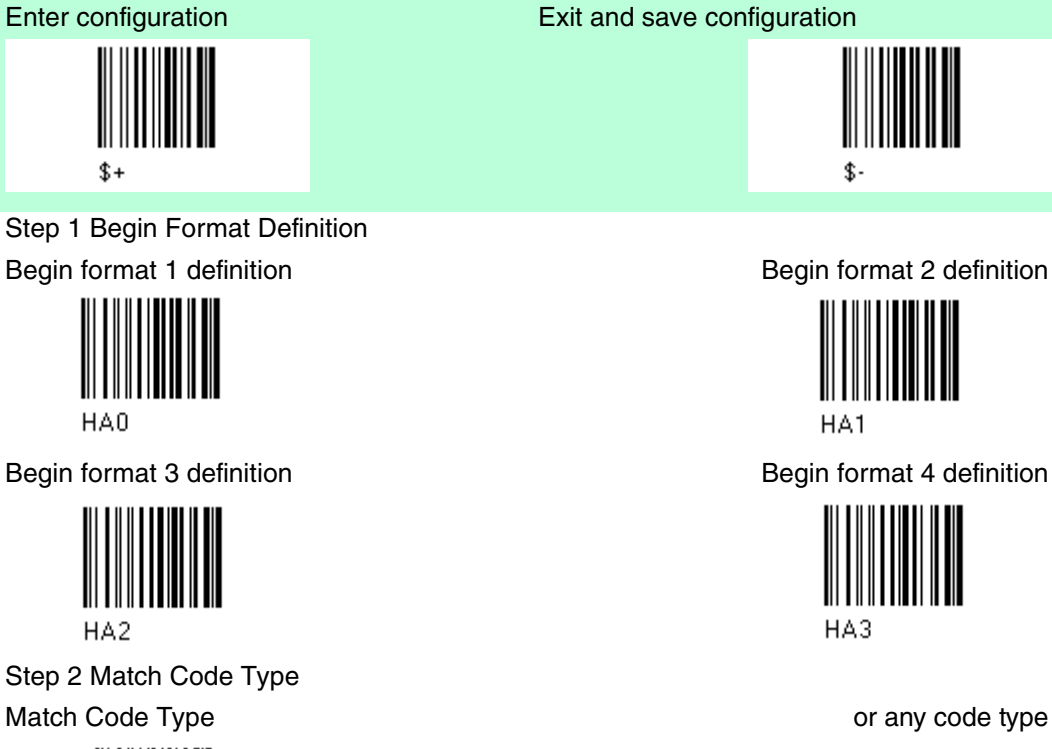

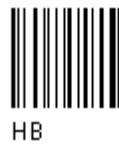

Read the above code + the code type to match from the Code Identifier Table see chapter 6.2 .

Step 3 Match Code Length

Match Code length

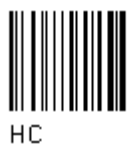

Read the above code + two numbers in the range 01 to 99 for the exact code length. Step 4 Match with Predefined Characters

no match

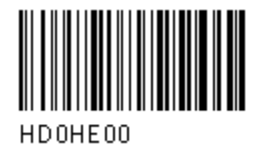

or

Match with 1 character

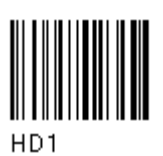

Match with a 2-character string

HBO

HCOO

or any code length

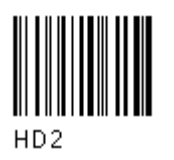

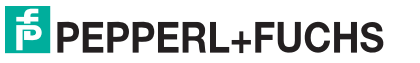

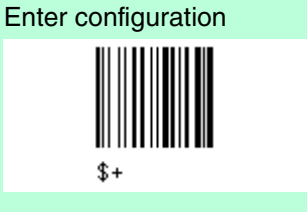

Exit and save configuration

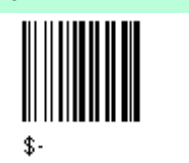

Match with a 3-character string

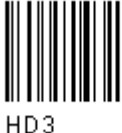

Match with a 4-character string

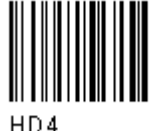

HD3 HD4 After selecting the predefined match code, read the character(s) from the HEX table.

Range of characters = 00 to FE Example Match Code with the 2-character predefined string ="@@" einlesen

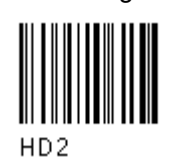

+ 40 + 40

and position of first character in predefined string

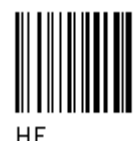

Read the above code + two numbers in the range 01 to 99 representing the character position in the code where the first character of the predefined string must be found.

Read 00 if the match string can be found in any character position.

Step 5 Divide Code into Fields

Divide code into fields

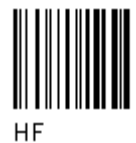

Read one number in the range 1 to 5 to divide the code into fields.

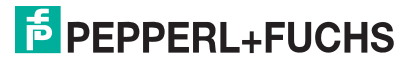

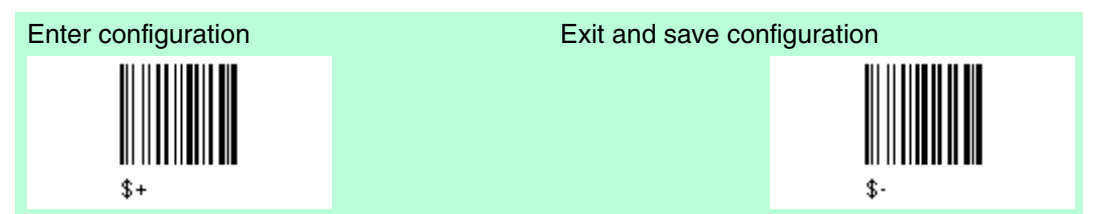

Step 6 Define Code Fields

Each code field length can be set by either:

Defining a field separator character to be found in the code itself. In this case you can choose to discard the code separator character or include it as the last character of the field. or by

Defining a match character to be found consecutively repeated in the code itself. In this case the field ends with the first character that does not match.

or by Specifying a specific character length up to maximum of 99 characters. or by

Selecting the last field as variable length (if any).

You must define the same number of fields as selected in step 5, including fields that will not be transmitted.

Define field 1 by

either

1.) Field separator

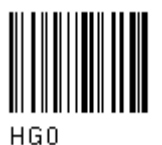

Read the field separator character from the HEX table. Range of characters = 00 to FE.

discard separator

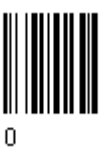

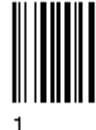

or 2.) Match character

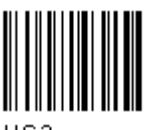

HG3

Read the match character from the HEX table = 00 to FE.

or 3.) Field length

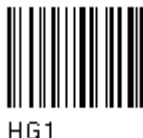

Read two numbers in the range 01 to 99 to define the field length.

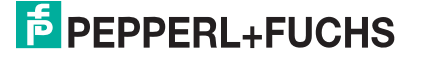

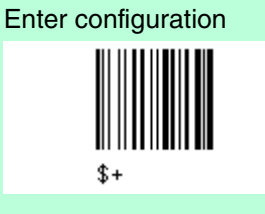

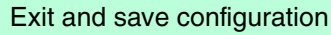

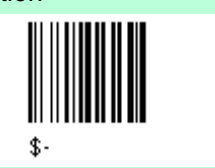

or 4.) this is the last field (variable length)

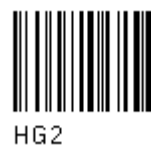

and Field 1 Terminators

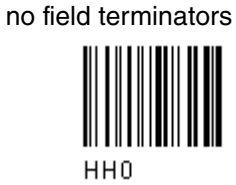

1 field terminator

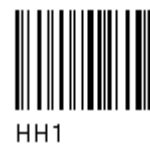

Read the field terminator character(s) from the HEX table. Valid range of characters for all readers = 00 to FE.

Define Field 2 by either 1.) field separator

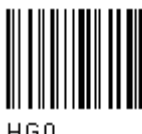

HGO

Read the field separator character from the HEX table. Range of characters = 00 to FE.

discard separator

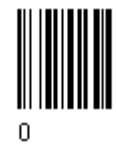

or 2.) Match character

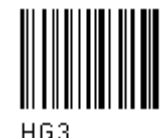

Read the match character from the HEX tabel. Range of characters= 00 bis FE

2 field terminators

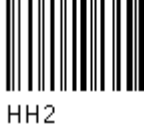

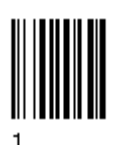

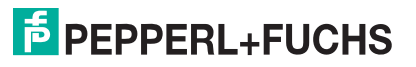

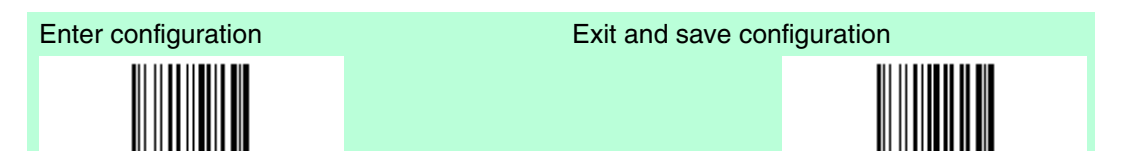

or 3.) Field length

\$+

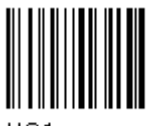

HG1

Read two numbers in the range 01 to 99 to define the field length.

or 4.) this ist the last field (variable length)

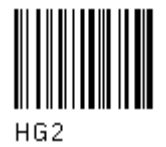

and Field 2 Terminators no field terminators

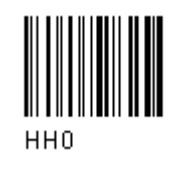

1 field terminator

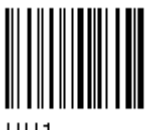

HH1

Read the field terminator character(s) from the HEX table. Valid range of characters for all readers = 00 to FE.

Define field 3 by either

1.) Field separator

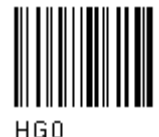

Read the field separator character from the HEX table. Range of characters = 00 bis FE

discard separator

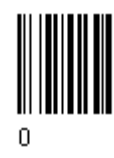

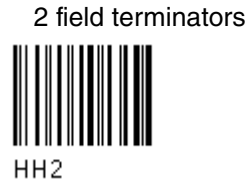

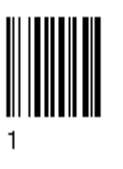

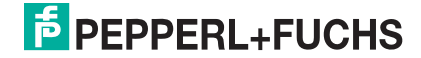

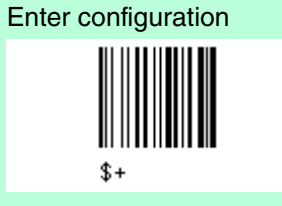

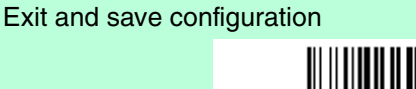

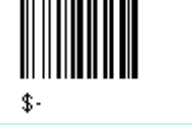

or 2.) Match character

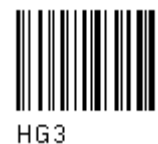

Read the match character from the HEX table. Range of character = 00 bis FE

or 3.) Field length

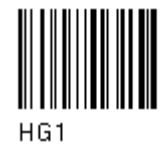

Read two numbers in the range 01 to 99 to define the field length.

or 4.) this is the last field (variable length)

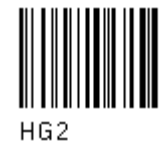

and Field 3 terminator no field terminators

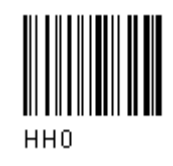

1 Field terminator

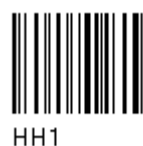

Read the field terminator character(s) from the HEX table. Valid range of characters for all readers = 00 to FE.

Define Field 4 by either

1.) Field separator

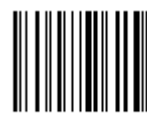

HGO

Read the field separator character form the HEX table. Range of characters= 00 bis FE  $\,$ 

2 Field terminators

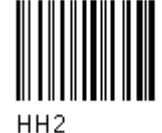

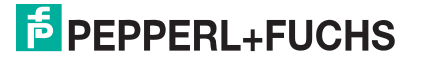

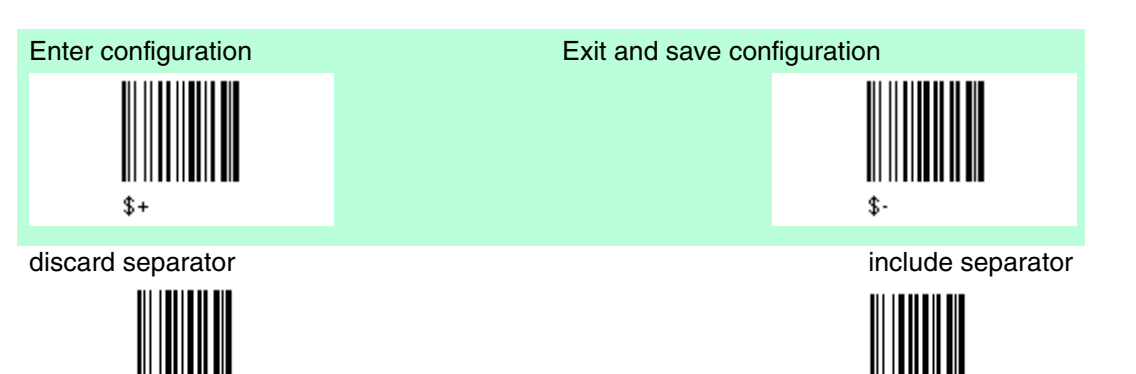

or 2.) Match character

n

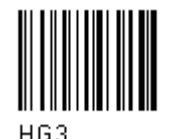

Read the match character from the HEX table. Range of the characters = 00 bis FE

or 3.) Field length

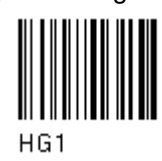

Read two numbers in the range 01 to 99 to define the field length.

or 4.) this is the last field (variable length)

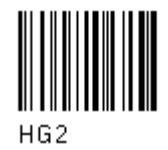

and Field 4 terminators no field terminators

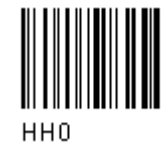

1 Field terminator

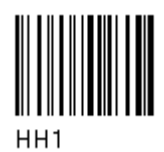

Read the field terminator character(s) from the HEX table. Valid range of characters for all readers = 00 to FE.

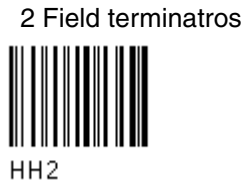

1

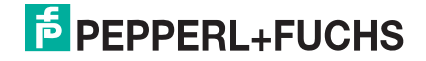

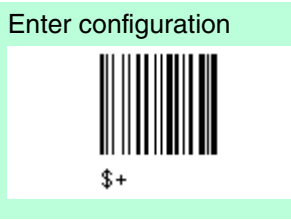

Define Field 5 by either 1.) Field separator

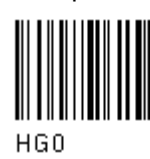

Read the field separator character form the HEX table. Range of characters= 00 to FE.

discard separator

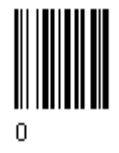

or 2.) Match character

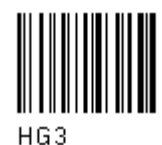

Read the match character from the HEX tabel. Range of characters = 00 to FE

or 3.) Field length

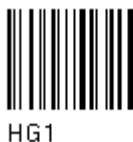

Read two numbers in the range 01 to 99 to define field length.

or 4.) this is the last field (variable length)

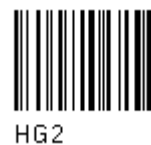

and Field 5 terminators no field terminators

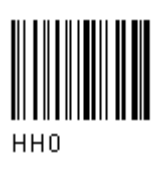

Exit and save configuration

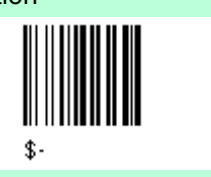

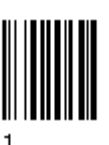

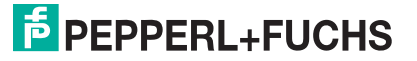

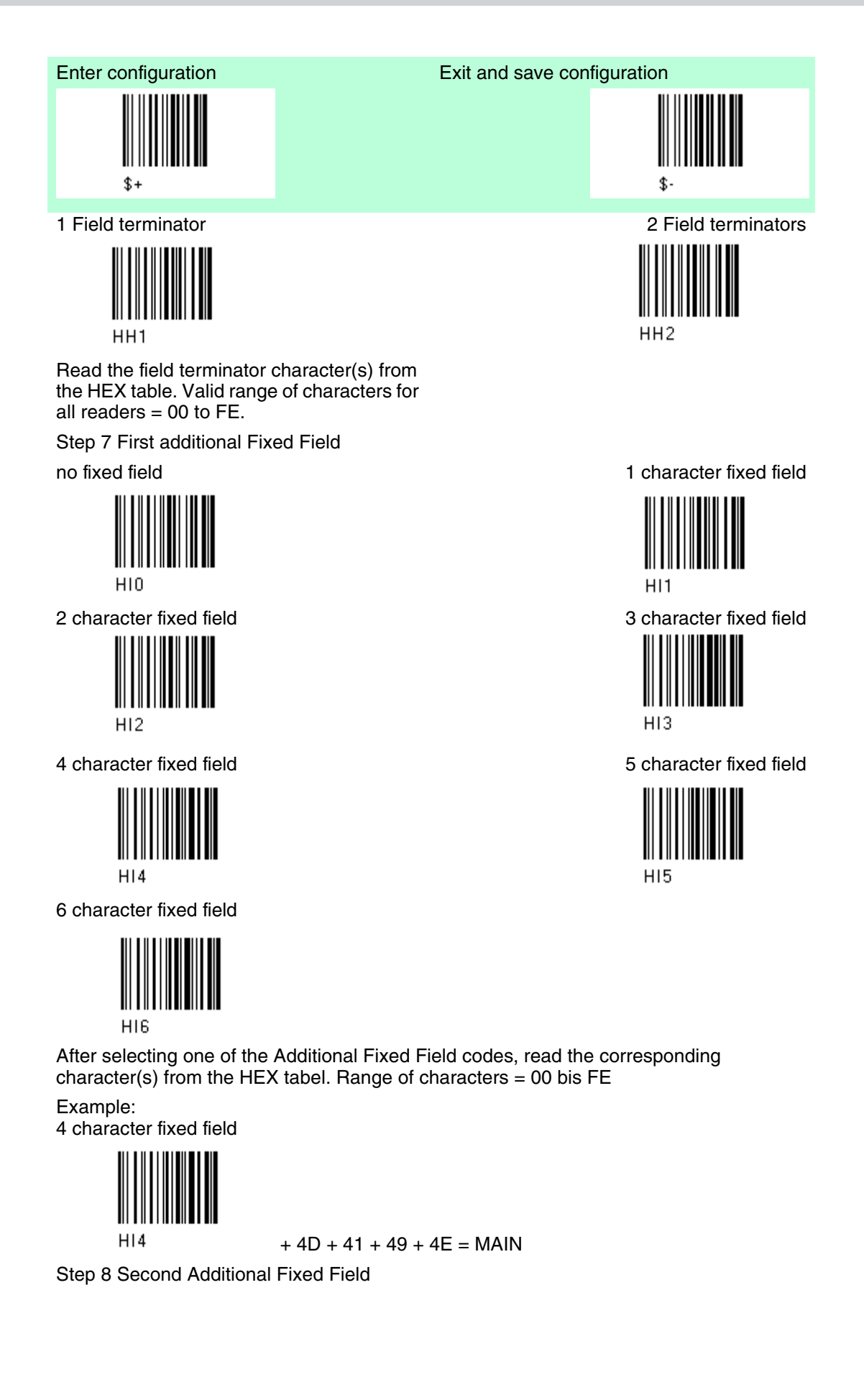

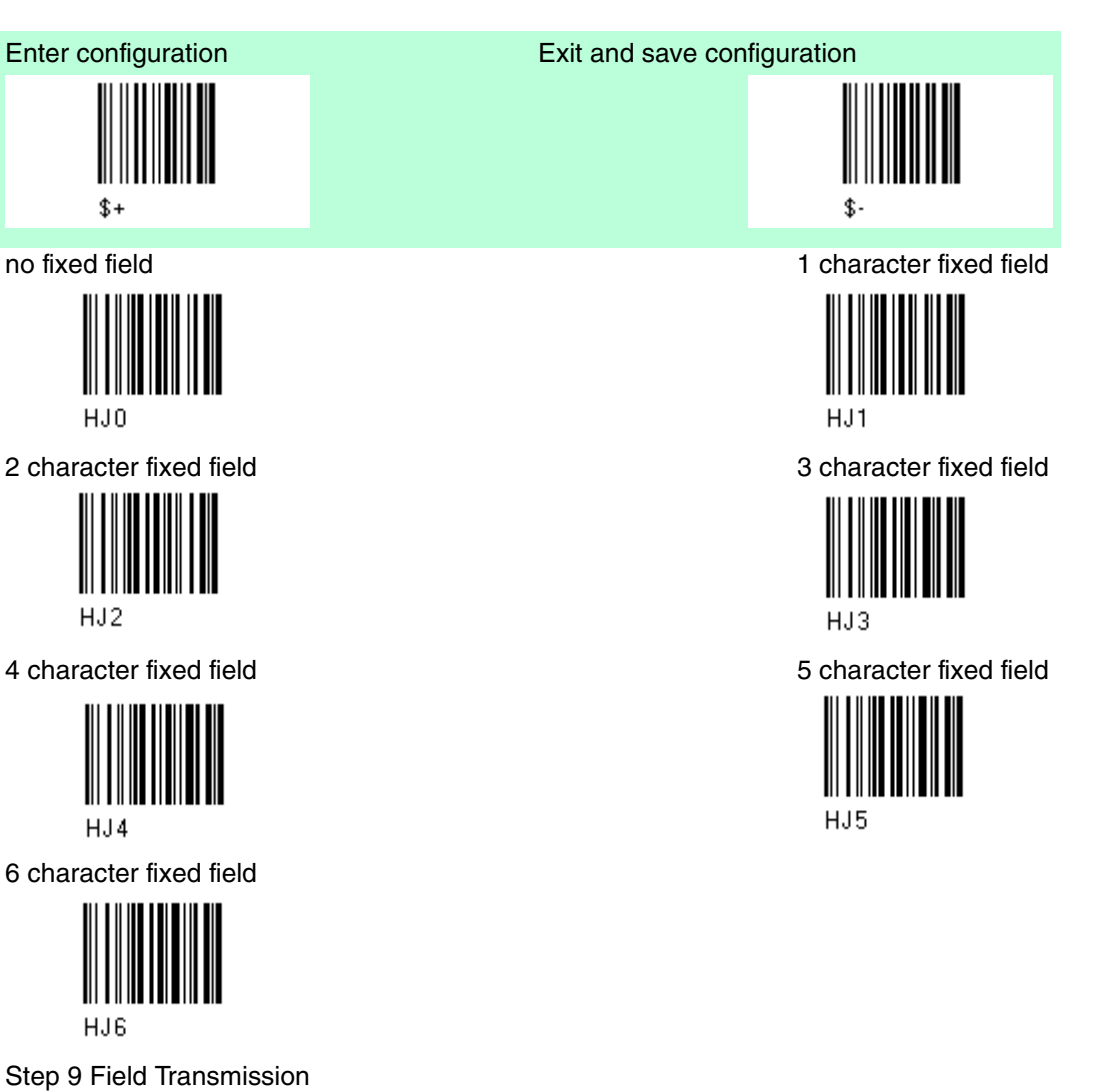

Number of fields to transmit

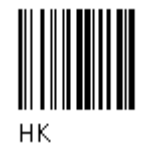

Read one number in the range 1 to 7 for the number of fields to transmit. Include only fields to be transmitted.

#### Field Order Transmission

Read the codes corresponding to the fields to transmit in the order in which they are to be transmitted. A field can be transmitted more than once. See example.

Field 1

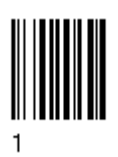

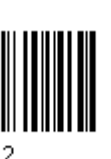

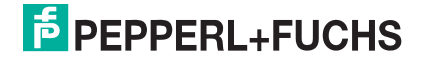

Field 2

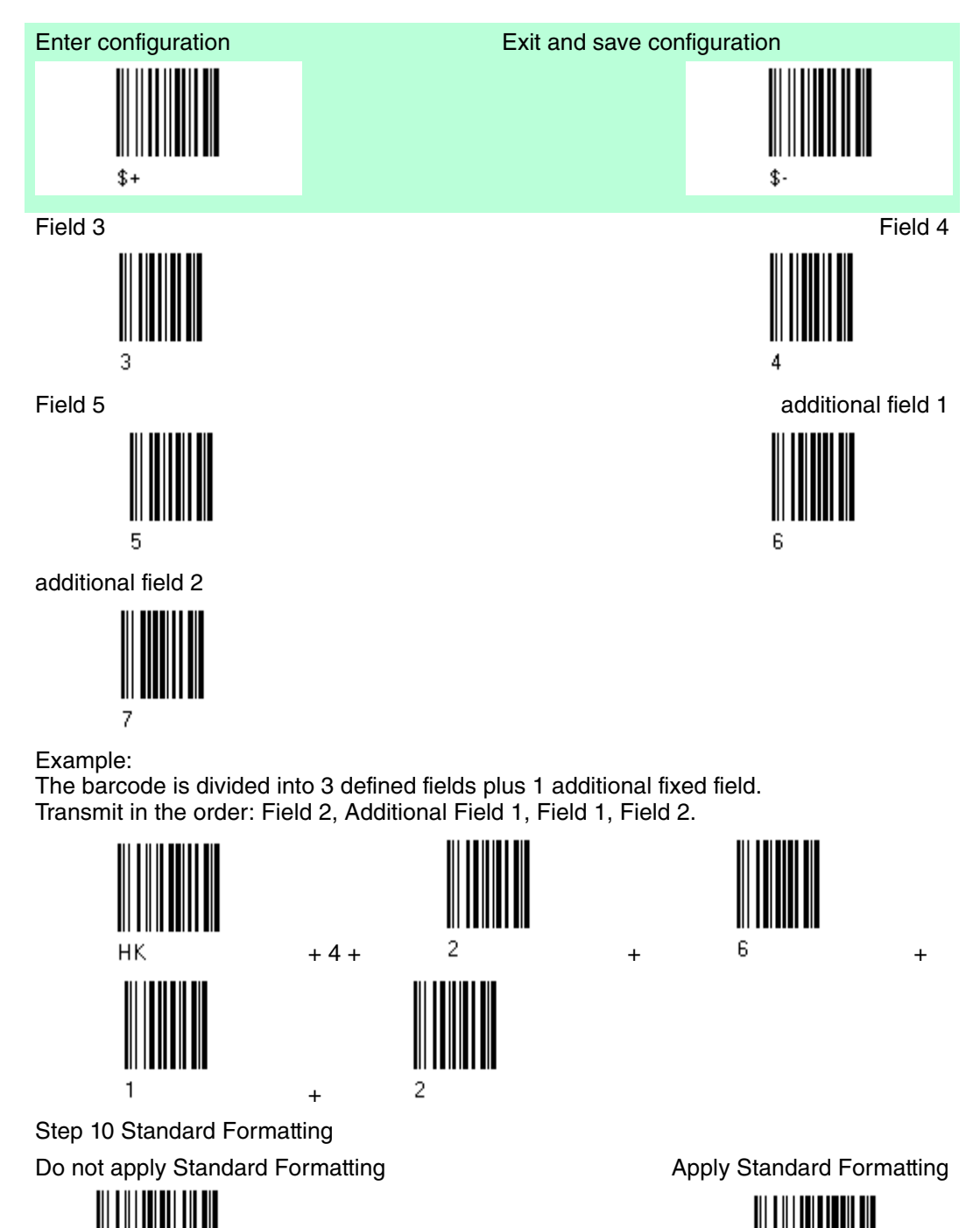

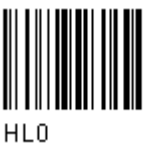

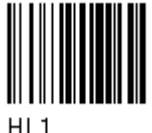

After performing Advanced Formatting on the barcode read, Standard Formatting (Headers, Code Length, Code ID, Terminators) can be applied to the message to be transmitted.

Step 11 End Format Definition

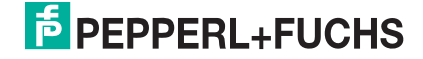

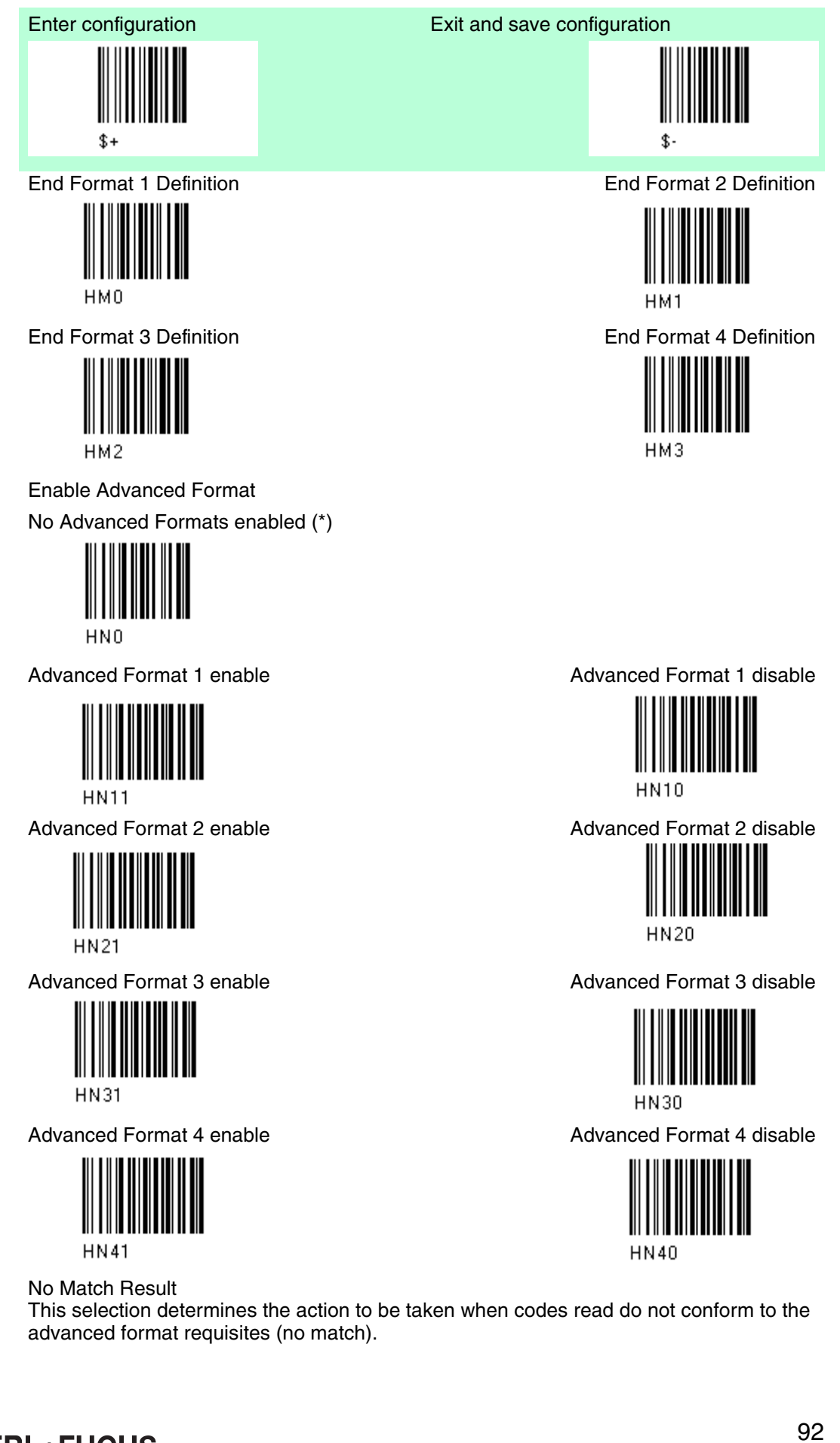

**PEPPERL+FUCHS** 

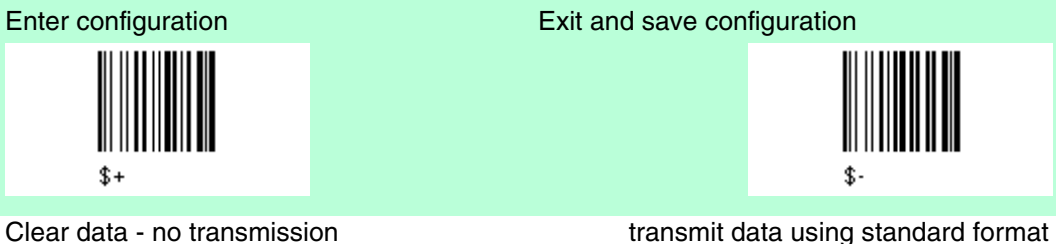

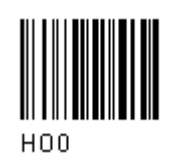

transmit data using standard format

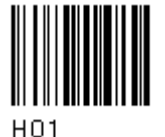

Codes not matching can be ignored, cleared from memory not transmitted. Codes not matching can be transmitted using the Standard formatting (Headers, Code Length, Code ID, Terminators).

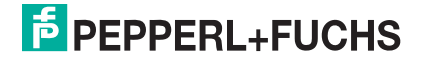

# 5 References

# 5.1 References RS232 Parameters

Handshaking

Handshaking Software-Handshaking (XON/XOFF)

During transmission between Cradle and Host, it the Host sends the XOFF character (13 Hex), the decoder interrupts the transmission with a maximum delay of one character and only resumes when the XON character (11 Hex) is received.

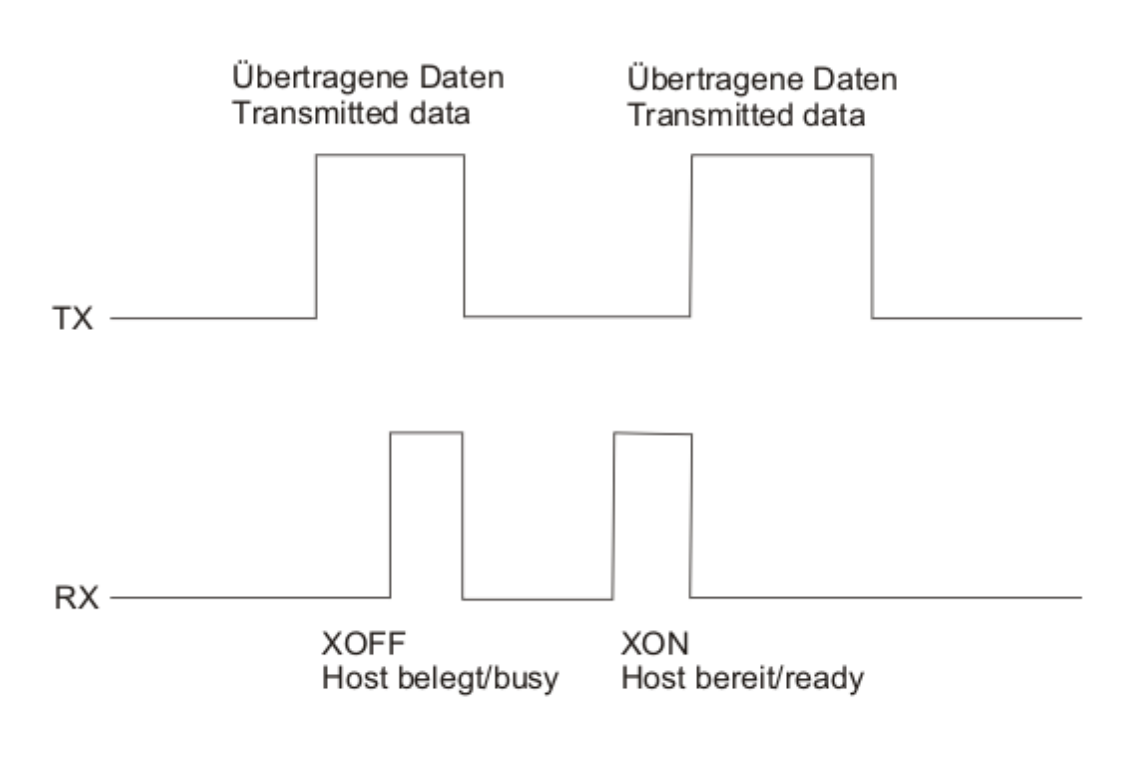

XON/XOFF Handshaking

### ACK/NACK

PSCAN-D-1

This parameter sets a transmission protocol in which the Host responds to the reader after every code transmitted. The Host sends a ACK character (06HEX) in the case of good reception or the NACK character (15HEX) requesting re-transmission, in the case of bad reception.

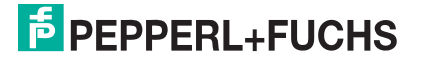

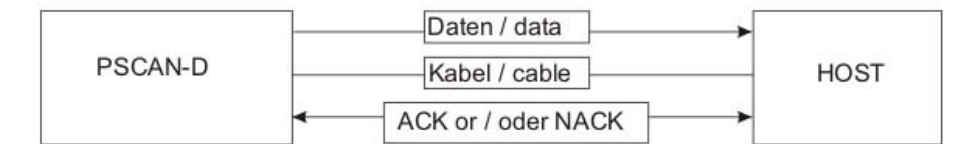

Figure 5.1ACK/NACK enabled

## 5.2 References Reading parameters

### Trigger Signal

This mode determines how the reading phase is controlled when the hardware trigger operating mode is selected:

- Trigger acive level: the reader goes (ON), when the trigger is pressed and goes OFF when it is released.
- Trigger active pulse: the reader goes (ON), at the first trigger press and goes (OFF), only at a second press.

### **Trigger Click**

When enabled, it activates a "click" sound upon each trigger pressure.

### **Trigger-Off Timeout**

When this timeout is selected, the reader turns OFF automatically after the desired period of time.

### Reads per Cycle

A reading cycle depends on the trigger signal selection and on the trigger timeout selection. When one read per cycle is selected, the barcodereader turns off as soon as a vaid code is decoded. To turn the reader on again, release and again press the trigger in case the reader is operating in "trigger level mode", pull the trigger if the reader is operating in "trigger pulse mode".

When multiple reads per cycle is selected, the scanner turns off after a good decoding for the time necessary to transmit the code and activate the beeper, then it turns on again. The barcodereader turns off after a trigger press according to the "trigger signal" selection or when the timeout expires.

The safety Time parameter can be used in this case to avoid unwanted multiple reading of the same code, see safety time below.

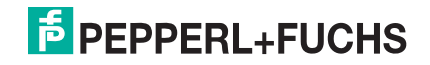

### Safety Time

Safety time prevents the device from immediately decoding the same code more than once. Same code consecutive reading can be disabled requiring the reader to remove from the code (no decoding) for at least 400 ms, or a timeout can be set up to 9.9 seconds before the decoder will accept the same code. Reading is immediately if the code changes.

## 5.3 References Decoding parameters

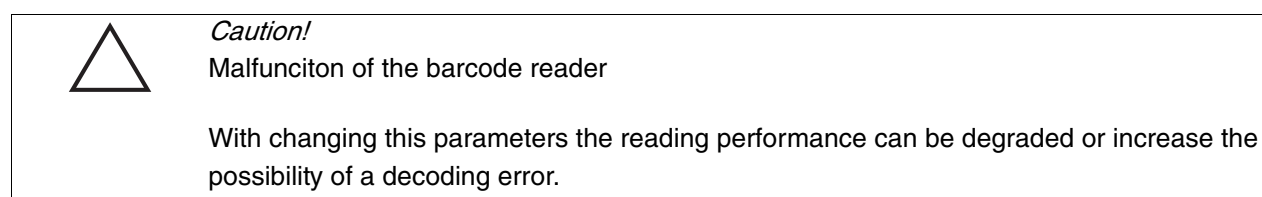

These parameters must be absolutely correctly adjusted.

Ink-Spread

The ink-spread parameter allows the decoding of codes, which are not perfectly printed because the page texture tends to absorb the ink.

**Overflow Control** 

The overflow control parameter can be disabled when decoding codes printed on small surfaces, which do not allow the use of an overflow space. This command does not affect code families 2/5, Code 128 and Code 93.

Interdigit Control

The interdigit control parameter verifies the interdigit spacing for code families Code 39 and Codabar.

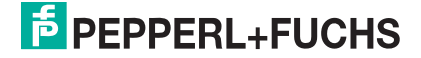

# 6 Codes and Character Sets

# 6.1 Single codes

- To enter numerical values, scan successively the digits 0-9.
- Read alphanumeric values by scanning their hex values. I.E. 'L' (hexadecimal value: 4C): first scan '4' then 'C'.

|   |         | 2   |
|---|---------|-----|
| 3 | 4       | 5   |
| 6 | 7       | 8   |
| 9 |         | B   |
| c | D       | E   |
| F | G       | H   |
|   | J       | K K |
|   | M M M M |     |

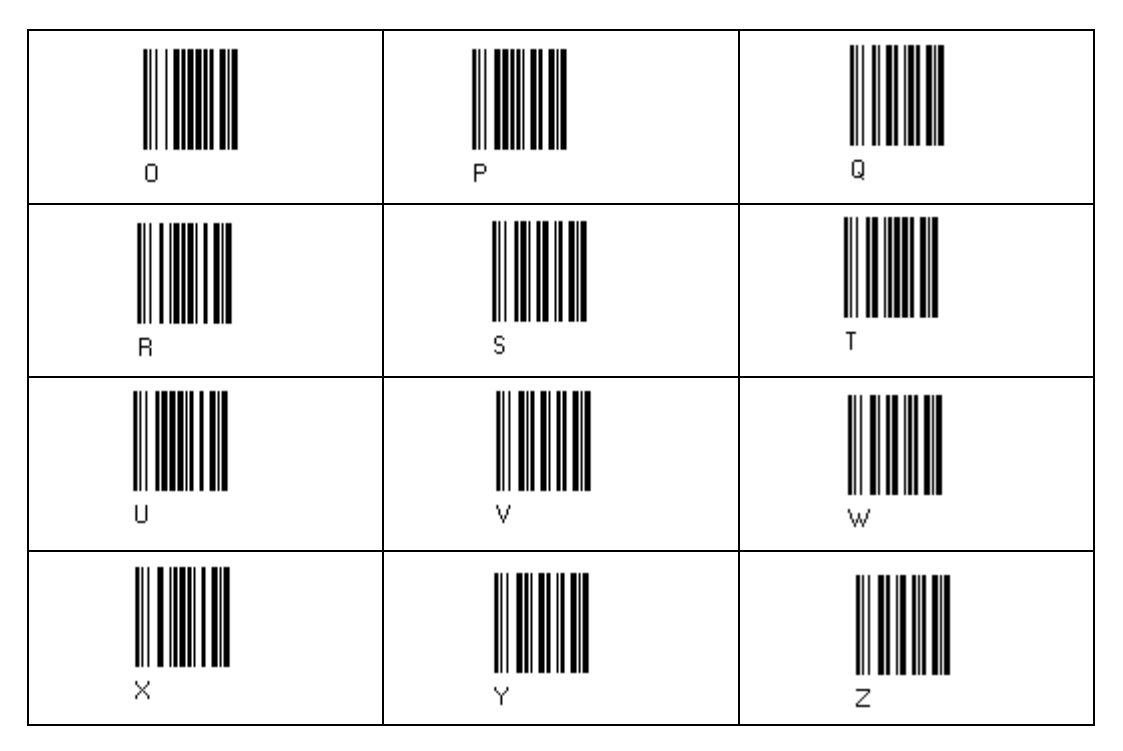

6.2 Code Identifier Table

2/5 Interleaved

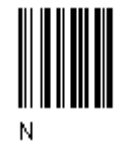

2/% normal 5 bars

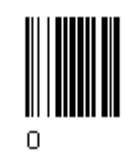

EAN 8

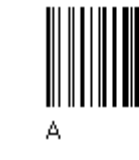

UPC A

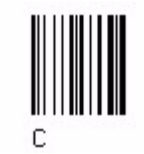

EAN 8 mit 2 ADD ON

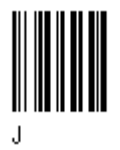

2/5 Industrial

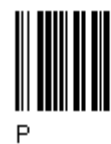

2/5 matrix 3 bars

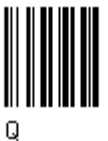

EAN 13

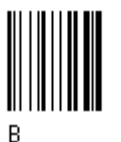

UPC E

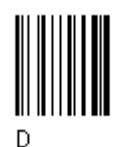

EAN 8 mit 5 ADD ON

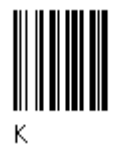

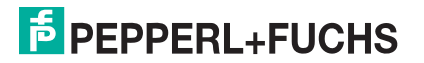

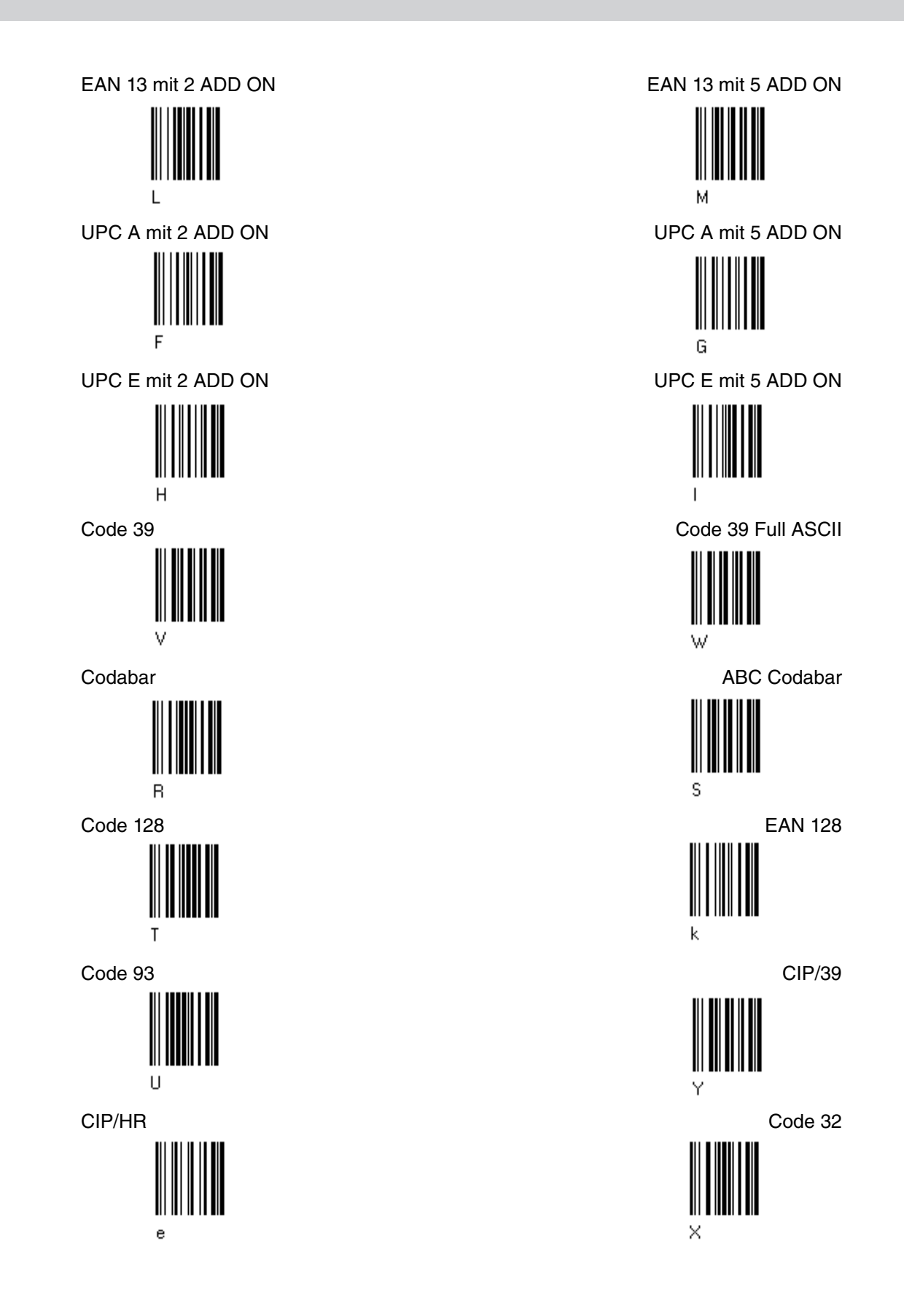

6.3

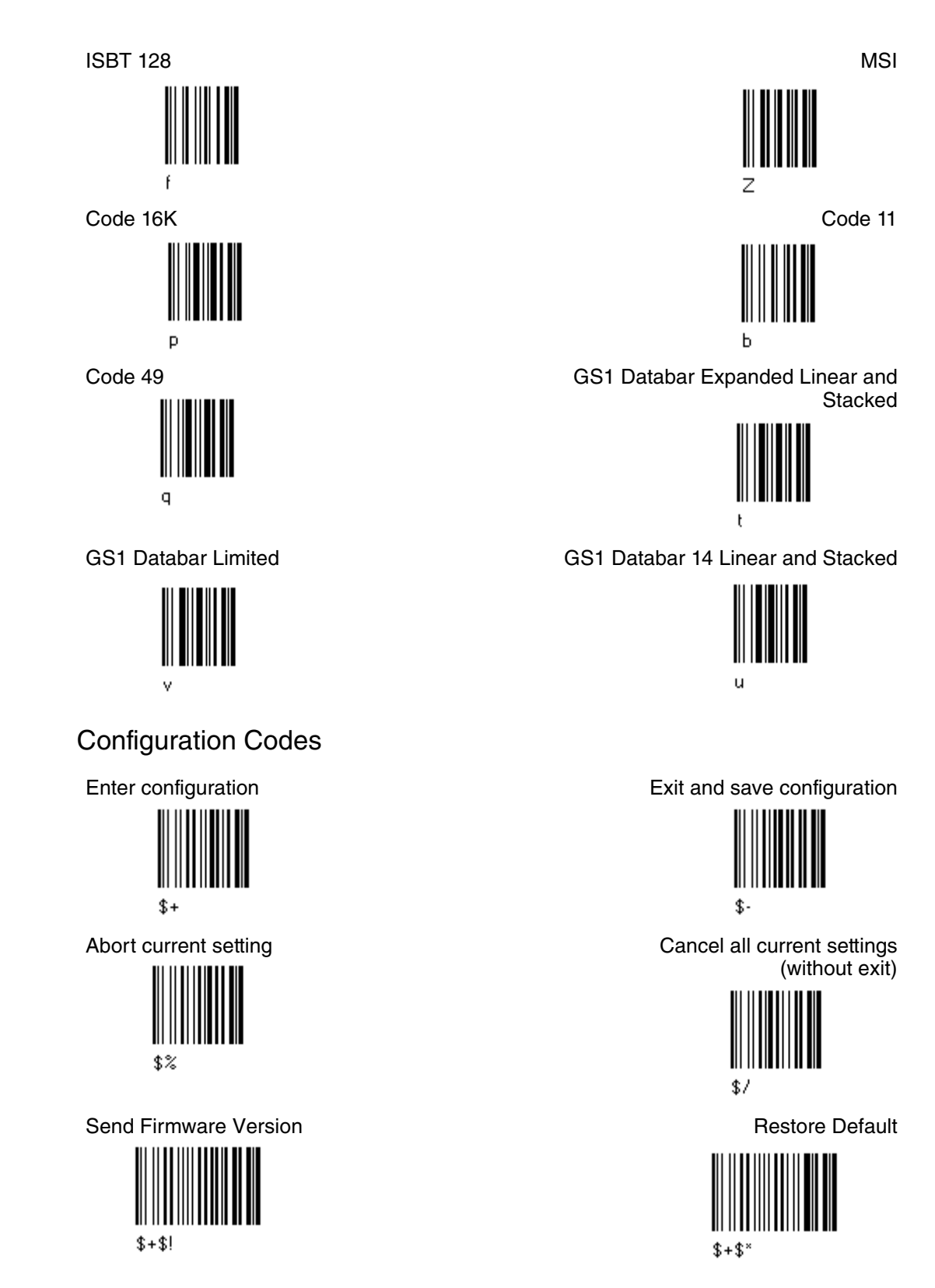

6.4 Character Sets / Character Codes

| Decimal | Hexa-<br>decimal | Character | Decimal | Hexa-<br>decimal | Character | Decimal | Hexa-<br>decimal | Character |
|---------|------------------|-----------|---------|------------------|-----------|---------|------------------|-----------|
| 32      | 20 h             | SPACE     | 64      | 40 h             | @         | 96      | 60 h             | `         |
| 33      | 21 h             | !         | 65      | 41 h             | А         | 97      | 61 h             | а         |
| 34      | 22 h             | 11        | 66      | 42 h             | В         | 98      | 62 h             | b         |
| 35      | 23 h             | #         | 67      | 43 h             | С         | 99      | 63 h             | С         |
| 36      | 24 h             | \$        | 68      | 44 h             | D         | 100     | 64 h             | d         |
| 37      | 25 h             | %         | 69      | 45 h             | E         | 101     | 65 h             | е         |
| 38      | 26 h             | &         | 70      | 46 h             | F         | 102     | 66 h             | f         |
| 39      | 27 h             | 1         | 71      | 47 h             | G         | 103     | 67 h             | g         |
| 40      | 28 h             | (         | 72      | 48 h             | Н         | 104     | 68 h             | h         |
| 41      | 29 h             | )         | 73      | 49 h             | 1         | 105     | 69 h             | i         |
| 42      | 2A h             | *         | 74      | 4A h             | J         | 106     | 6A h             | j         |
| 43      | 2B h             | +         | 75      | 4B h             | K         | 107     | 6B h             | k         |
| 44      | 2C h             | ,         | 76      | 4C h             | L         | 108     | 6C h             |           |
| 45      | 2D h             | -         | 77      | 4D h             | М         | 109     | 6D h             | m         |
| 46      | 2E h             |           | 78      | 4E h             | Ν         | 110     | 6E h             | n         |
| 47      | 2F h             | /         | 79      | 4F h             | 0         | 111     | 6F h             | 0         |
| 48      | 30 h             | 0         | 80      | 50 h             | Р         | 112     | 70 h             | р         |
| 49      | 31 h             | 1         | 81      | 51 h             | Q         | 113     | 71 h             | q         |
| 50      | 32 h             | 2         | 82      | 52 h             | R         | 114     | 72 h             | r         |
| 51      | 33 h             | 3         | 83      | 53 h             | S         | 115     | 73 h             | S         |
| 52      | 34 h             | 4         | 84      | 54 h             | Т         | 116     | 74 h             | t         |
| 53      | 35 h             | 5         | 85      | 55 h             | U         | 117     | 75 h             | u         |
| 54      | 36 h             | 6         | 86      | 56 h             | V         | 118     | 76 h             | V         |
| 55      | 37 h             | 7         | 87      | 57 h             | W         | 119     | 77 h             | W         |
| 56      | 38 h             | 8         | 88      | 58 h             | Х         | 120     | 78 h             | х         |
| 57      | 39 h             | 9         | 89      | 59 h             | Y         | 121     | 79 h             | у         |
| 58      | 3A h             | :         | 90      | 5A h             | Z         | 122     | 7A h             | Z         |
| 59      | 3B h             | ;         | 91      | 5B h             | [         | 123     | 7B h             | {         |
| 60      | 3C h             | <         | 92      | 5C h             | \         | 124     | 7C h             |           |
| 61      | 3D h             | =         | 93      | 5D h             | ]         | 125     | 7D h             | }         |
| 62      | 3E h             | >         | 94      | 5E h             | ^         | 126     | 7E h             | ~         |
| 63      | 3F h             | ?         | 95      | 5F h             | _         | 127     | 7F h             | DEL       |

#### ASCII control characters

|         |             |           | Meaning of the most<br>important Control   |  |
|---------|-------------|-----------|--------------------------------------------|--|
| Decimal | Hexadecimal | Character | characters                                 |  |
| 0       | 00 h        | NUL       | without effect                             |  |
| 1       | 01 h        | SOH       | Start of header                            |  |
| 2       | 02 h        | STX       | Start of text                              |  |
| 3       | 03 h        | ETX       | End of text                                |  |
| 4       | 04 h        | EOT       | End of transmission                        |  |
| 5       | 05 h        | ENQ       | Enquiry                                    |  |
| 6       | 06 h        | ACK       | Acknowledge                                |  |
| 7       | 07 h        | BEL       | Bell                                       |  |
| 8       | 08 h        | BS        | Back space                                 |  |
| 9       | 09 h        | HT        | Horizontal tabulating                      |  |
| 10      | 0A h        | LF        | Line feed                                  |  |
| 11      | 0B h        | VT        | Vertical tabulating                        |  |
| 12      | 0C h        | FF        | Form Feed<br>Formularverschub              |  |
| 13      | 0D h        | CR        | Carriage Return                            |  |
| 14      | 0E h        | SO        | SHIFT out,<br>Dauerumschaltungs<br>zeichen |  |
| 15      | 0F h        | SI        | SHIFT in                                   |  |
| 16      | 10 h        | DLE       | Data link escape                           |  |
| 17      | 11 h        | DC1       | XON                                        |  |
| 18      | 12 h        | DC2       |                                            |  |
| 19      | 13 h        | DC3       | XOFF                                       |  |
| 20      | 14 h        | DC4       |                                            |  |
| 21      | 15 h        | NAK       | Negative<br>acknowledge                    |  |
| 22      | 16 h        | SYN       | Sync character                             |  |
| 23      | 17 h        | ETB       | End of transmission block                  |  |
| 24      | 18 h        | CAN       | Cancel                                     |  |
| 25      | 19 h        | EM        | End of Medium                              |  |
| 26      | 1A h        | SUB       | Substitute                                 |  |
| 27      | 1B h        | ESC       | ESCAPE                                     |  |
| 28      | 1C h        | FS        | FIELD separator                            |  |
| 29      | 1D h        | GS        | Group separator                            |  |
| 30      | 1E h        | RS        | Record separator                           |  |
| 31      | 1Fh         | US        | Until separator,<br>Space                  |  |

7 Maintenance and repair

# 7.1 Repair

The devices must not be repaired, changed or manipulated. Please contact your local Pepperl+Fuchs sales representative for further instructions.

# 7.2 Installation cable "Cable PSCAN-D-1D" to barcode reader PSCAN-D-\*

Exchange of the cable on barcode reader PSCAN-D-1\*

## 7.2.1 Scope of supply

| Accessory        | Model number                    | Order numer |
|------------------|---------------------------------|-------------|
| Cable PSCAN-D-1D | SPAREPARTS-PSCAN-D-<br>EX-CABLE | 242867      |

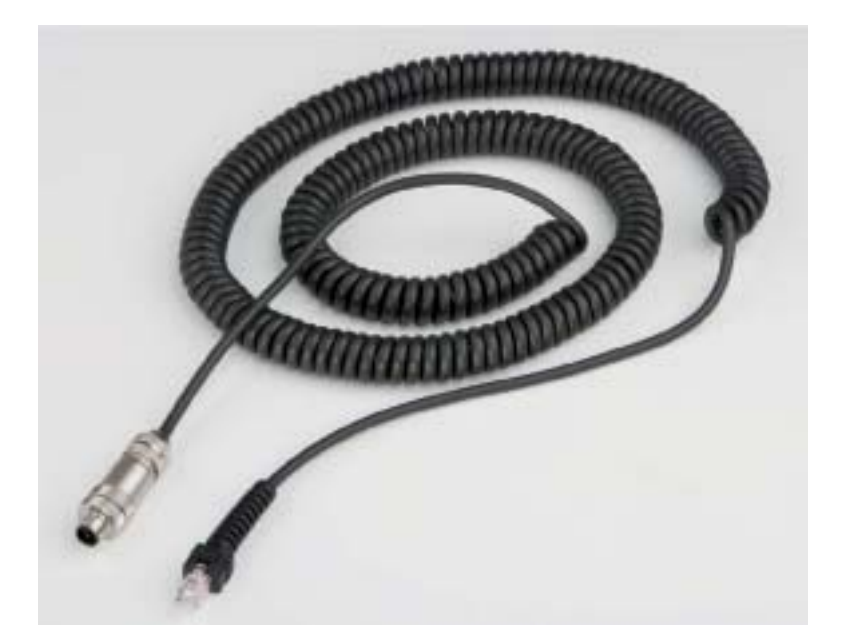

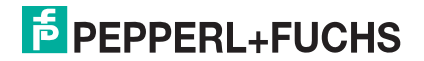

### 7.2.2

# Removing old cable at the PSCAN-D-1\*

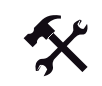

## Removing old cable

- 1. Make sure that the barcode reader is disconnected from the mains during installation.
- 2. Unscrew the screw at the barcode reader.

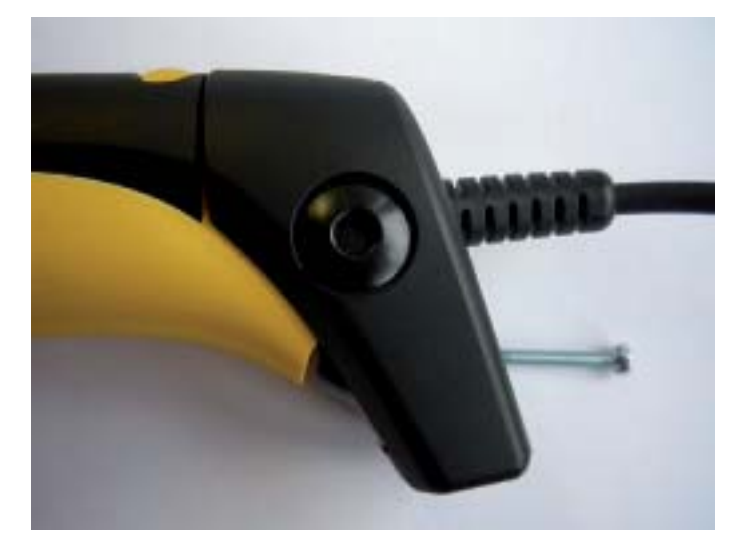

3. First slide down the strain relief and then the cover over the yellow "tooth". Slide down the cable spacer.

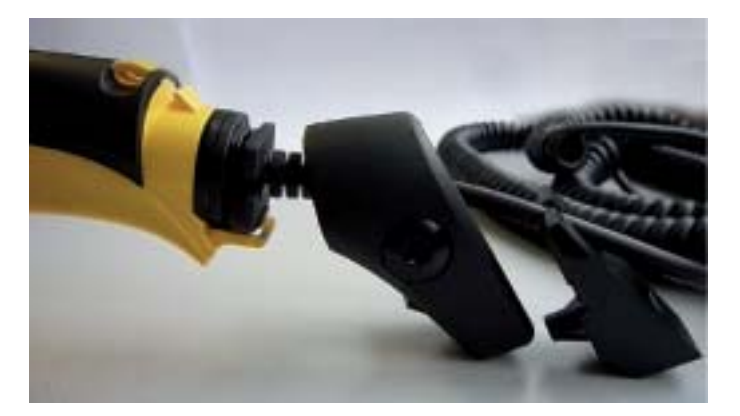

4. Pull the plug out of the handle and pull down the plasic boot and the rubber gasket.

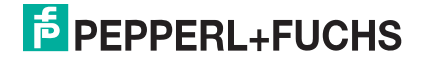

# 7.2.3 Connecting the new cable

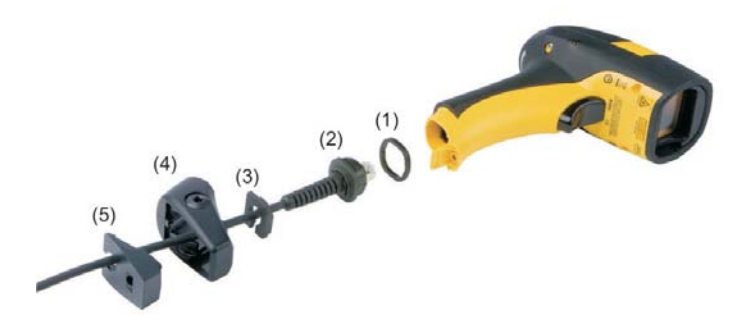

Figure 7.1(1) rubber gasket

(2) plastic boot(3) cable spacer(4) cover(5) strain relief

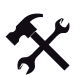

Install the new cable on the barcode reader

- 1. Make sure that the barcode reader is disconnected from the mains during installation.
- 2. Slip the cover (4) over the cable.
- 3. Push the plastic boot (2) into the rubber gasket (1). Take care that the tab on the plastic boot (2) is aligned with the notch in the rubber gasket.

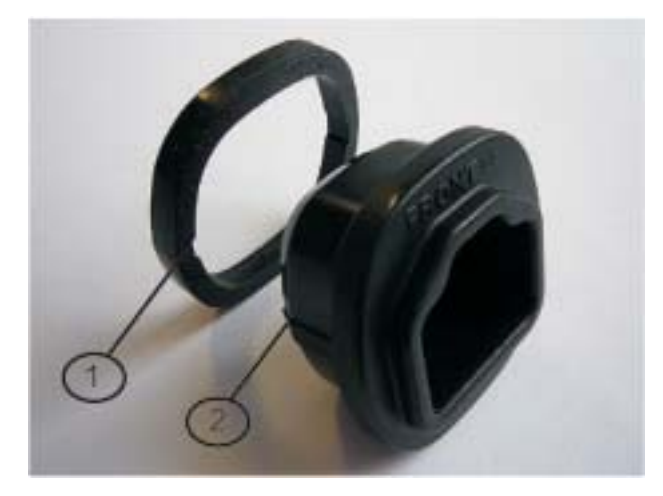

(1) notch (2) tab

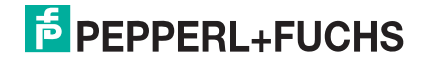

- FRONT J.
- 4. Insert the cable into the socket of the plastic boot (2) with the rubber gaskett (1). Ensure that the "FRONT" markting on the plastic boot (2) is facing out.

5. Insert the cable with the plastic boot (2) and gasket (1) into the handle. Ensure that the "FRONT" markting on the plastic boot (2) is facing out, with the arrow pointing towards the front of the barcode reader.

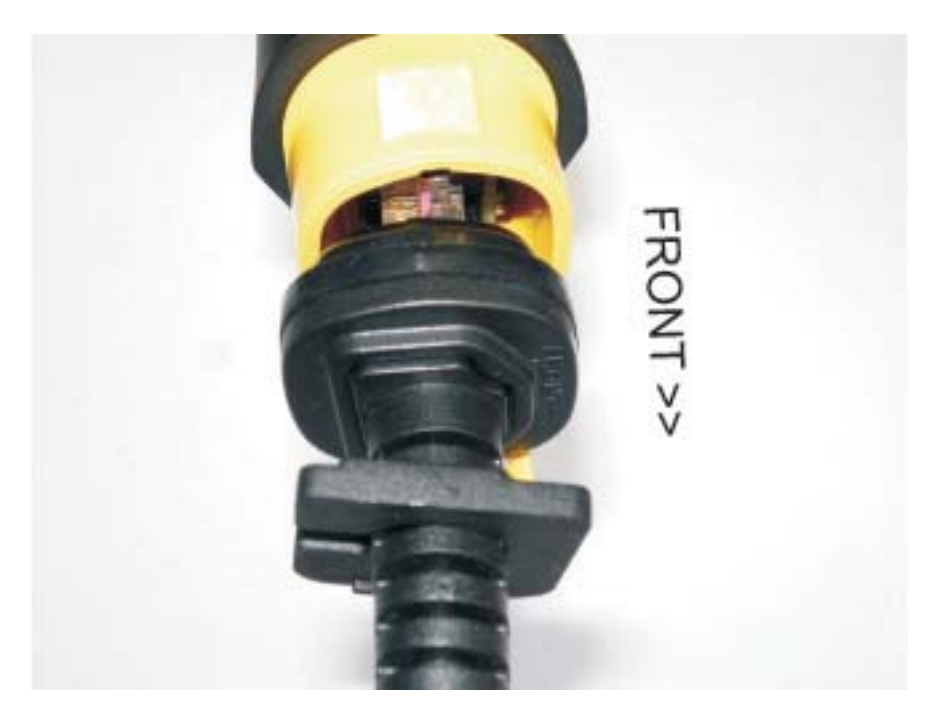

6. Insert the cable spacer (3) into the cable wire and slide it towards the handle.

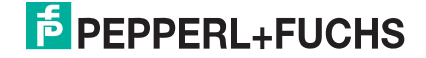

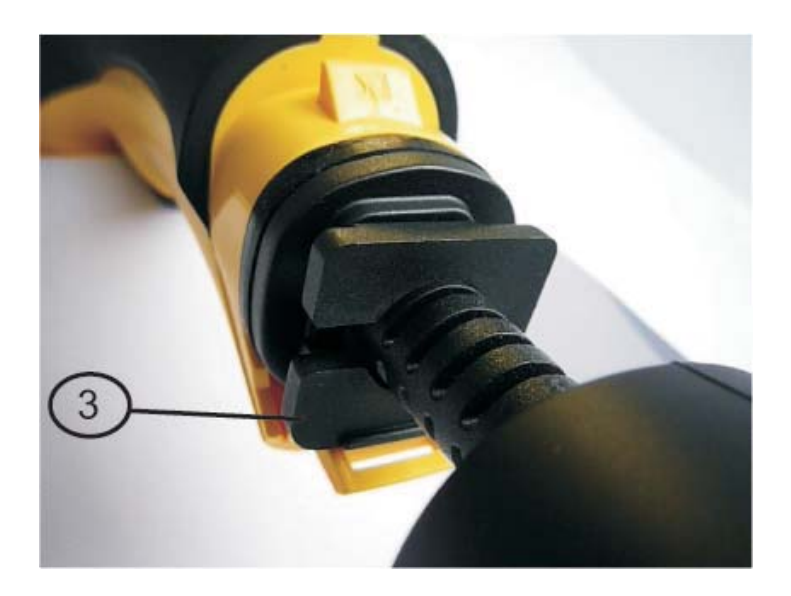

### (3) cable spacer

7. Push the cover (4) along the cable towards the reader, and hook it over the yellow "tooth".

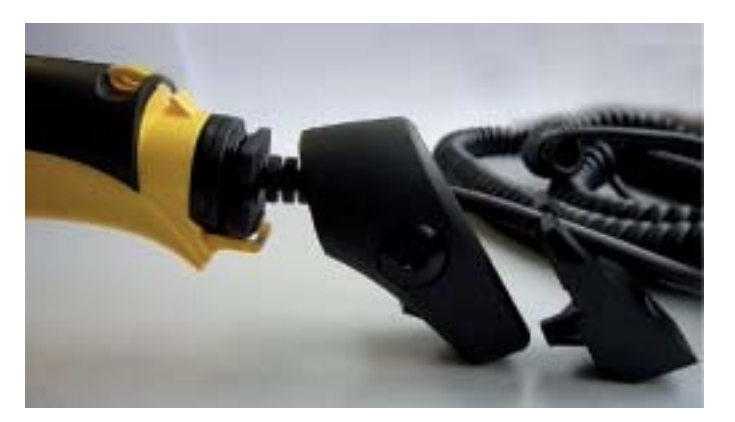

8. Insert the strain relief (5) into the cover (4) and tighten the screw to fix the whole assembly to the reader handle.

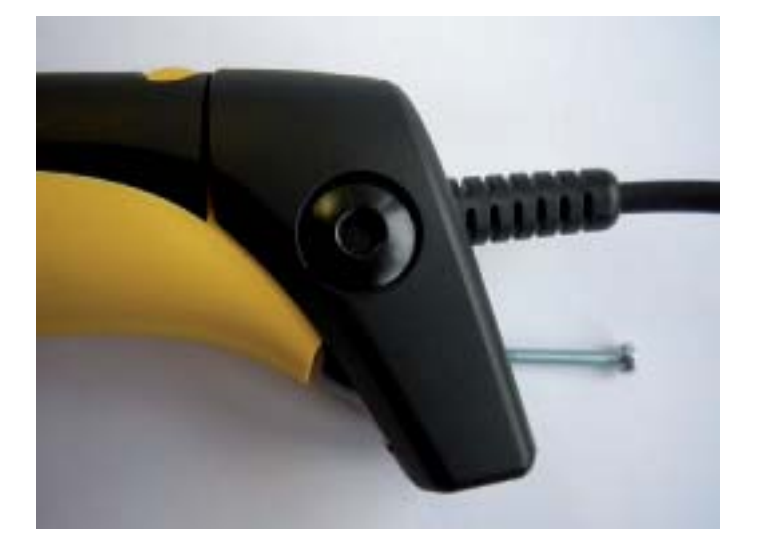

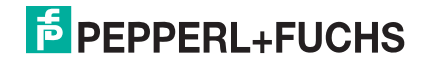

# 8 PSCAN-D-1\* NON EX

| Order designation  | Order number |
|--------------------|--------------|
| PSCAN-D-1D-N0-R2-N | 214217-0003  |

### 8.1 Device components

Barcode reader + connecting cable consisting of a helix cable 2 m and a male 8-pin connector , (M12 connector) mounted.

## 8.2 Product Specifications

Technical data of the barcode reader PSCAN-D-1D-NO-R2-N: please refere to the datasheet of the company Datalogic "PowerScan D8330".

The interface of the barcode reader is compatible to the Pepperl+Fuchs NON EX devices with the interface RS 232. (e. g. operator panel: TERM)

## 8.3 Accessory PSCAN-D-1\* NON EX

| Acessory                                               | Order designation               | Order number |
|--------------------------------------------------------|---------------------------------|--------------|
| Replacement cable for barcode reader PSCAN-D-1* NON EX | SPAREPARTS-PSCAN-D-GP-<br>CABLE | 242487       |
| Cable with socket (8-pin)                              | SPARE-PSCAN-PLUG-TERM           | 221979       |

## 8.3.1 Replacement cable for barcode reader PSCAN-D-1\* NON EX

The replacement cable SPAREPARTS-PSCAN-D-GP-CABLE is a sparepart of the barcode reader PSCAN-D-1\* NON EX

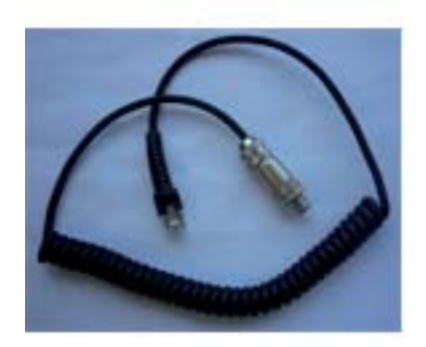

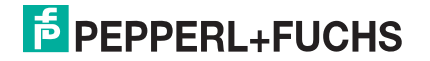
### M12 Connector 8-pin

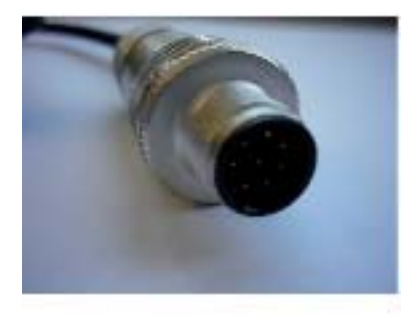

## Connector RJ12

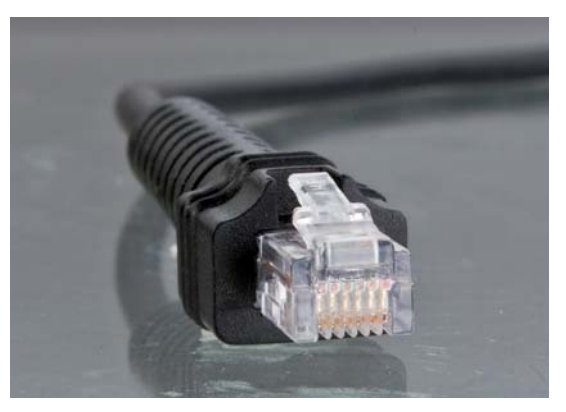

8.3.2 Cable with socket 8-pin

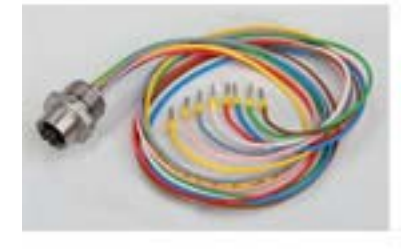

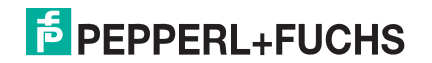

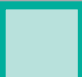

## POWERSCAN PSCAN-D-1\* NON EX

### Socket

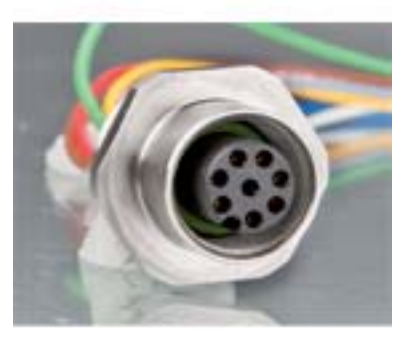

## Terminalassignment Operator panel TERM

|      | grün / green  |          |
|------|---------------|----------|
| 2    | braun / brown | Buchao / |
| TERM | gelb / yellow | socket   |
| 7    | weiß / white  | 8-pin    |
| 5    |               |          |

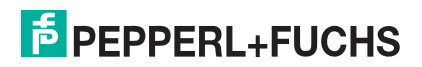

## 9 Appendix

9.1 Type code PSCAN-D-1\*

| Barcode reader Type | Barcode Type                                 | Protection                                                              | Interface                                   | Version                                                                             | Options   |            |  |
|---------------------|----------------------------------------------|-------------------------------------------------------------------------|---------------------------------------------|-------------------------------------------------------------------------------------|-----------|------------|--|
| PSCAN-D             | cordec<br>connec                             | I barcode reader, helix cable, length 5 m max. with M12 5-pin plug ctor |                                             |                                                                                     |           |            |  |
|                     | Barcoo                                       | de Type                                                                 |                                             |                                                                                     |           |            |  |
|                     | -1D                                          | Linear                                                                  | re Barcodes                                 |                                                                                     |           |            |  |
| EX Protection       |                                              |                                                                         |                                             |                                                                                     |           |            |  |
| -F2 ATEX<br>IIIB T1 |                                              |                                                                         | ATEX<br>IIIB T1                             | K II 2G Ex ib [op is] IIB T4 Gb (Zone 1), II 2D Ex ib [op is]<br>135°C Db (Zone 21) |           |            |  |
|                     | -R1 Class I, II, III, Div 1, Group C - G, T4 |                                                                         |                                             | roup C - G, T4                                                                      |           |            |  |
|                     |                                              | N0                                                                      | Non Ex                                      | n Ex                                                                                |           |            |  |
|                     | Interface/Protocol/electrical signal type    |                                                                         |                                             | ctrical signal type                                                                 |           |            |  |
|                     |                                              |                                                                         | -05                                         | with T                                                                              | ERMEX     | interface  |  |
| -20                 |                                              | -20                                                                     | with VisuNet, iPC-Ex, Stand Alone Interface |                                                                                     |           |            |  |
| RS V                |                                              |                                                                         | with RS 232 interface                       |                                                                                     |           |            |  |
| V                   |                                              |                                                                         | Version                                     |                                                                                     |           |            |  |
| -10                 |                                              | -10                                                                     | 0 Version 1.0                               |                                                                                     |           |            |  |
|                     |                                              |                                                                         | Option                                      |                                                                                     |           |            |  |
|                     |                                              |                                                                         |                                             | -N                                                                                  | no option |            |  |
|                     |                                              |                                                                         |                                             |                                                                                     | -Y        | customised |  |

Not all features can be combined. Please contact your local Pepperl+Fuchs partner.

# 9.2 Connection PSCAN-D-1\* to a 4-pin socket (devices in previous versions)

| Accessory     | Order designation                | Order number |
|---------------|----------------------------------|--------------|
| Adapter cable | ADAPTERCABLE-PSCAN-<br>TERMEX-01 | 217298       |

#### Adapter cable

This adapter cable is necessary for the following applications:

- 1. Connecting the PSCAN-D-1\* to a TERMEX with housing equipped with 4-pin socket
- 2. Connecting the PSCAN-D-1\* to a VisuNet with housing equipped with 4-pin socket
- 3. Connecting the PSCAN-D-1\* to an iPC-Ex with housing equipped with 4-pin socket
- 4. Connecting the PSCAN-D-1\* to a Box A2

## PEPPERL+FUCHS

## 9.3 Certifications

Declaration of Conformity Pepperl+Fuchs

EC-Type Examination CertificateBVS 09 ATEX E 075

Declaration of Conformity for special conditions for the installation in zone 22

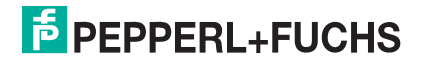

Konformitätserklärung / Declaration of Conformity

nach EN ISO/IEC 17050-1:2004 / in accordance with EN ISO/IEC 17050-1:2004

Konformitätserklärung /Declaration of Conformity: PF08CERT1279

Diese Konformitätserklärung gilt nur in Zusammenhang mit dem gültigen Pepperl+Fuchs Datenblatt und Betriebsanleitung für alle Pepperl+Fuchs Produkte, die unter die Richtlinie 2006/95/EG (Niederspannungsrichtlinie), 2004/108/EG (EMV) und 94/9/EG (ATEX) fallen.

This Declaration of Conformity is only valid in connection with the valid datasheet and instruction of Pepperl+Fuchs, for all Pepperl+Fuchs products that are relevant to the EC-directive 2006/95/EG (Low Voltage Directive), 2004/108/EG (EMC) and 94/9/EG (ATEX)

Die Pepperl+Fuchs GmbH, Lilienthalstr. 200, 68307 Mannheim, Deutschland erklärt hiermit in alleiniger Verantwortung, daß alle richtlinien-relevanten Produkte mit den angegebenen Normen oder normativen Dokumenten übereinstimmen und, wenn notwendig, von einer zuständigen Stelle freigegeben wurden.

We, Pepperl+Fuchs GmbH, Lilienthalstr. 200, 68307 Mannheim, Germany hereby declare under our sole responsibility that all directive relevant products are in accordance with the listed harmonized standards or normative documents and, where necessary, a competent body has been released.

Angewandte harmonisierte Normen : Applied harmonized standards

Siehe gültiges Datenblatt, Betriebsanleitung See valid datasheet, instruction

Benannte Stelle für QS-Überwachung : Notified body for QA-Assessment

PTB Physikalisch-Technische Bundesanstalt Nr.: 0102

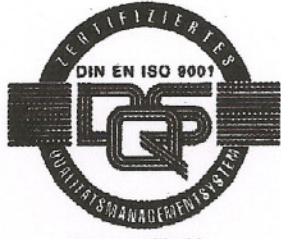

Reg. Nr. 14 760-02

Hersteller Unterschrift : Signature of manufacturer

Funktion des Unterzeichners : Function of the signer

Datum / date : November 2008

Geschäftsführer Managing Director

Dr. Kege

Geschäftsführer Managing Director

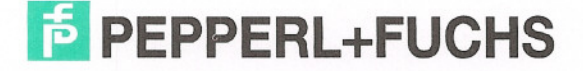

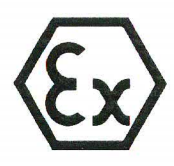

(2)

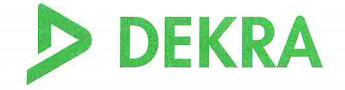

## Translation

## (1) **EC-Type Examination Certificate**

### - Directive 94/9/EC -Equipment and protective systems intended for use in potentially explosive atmospheres

## (3) **BVS 09 ATEX E 075**

- (4) Equipment: Barcode reader type PSCAN-D-1\*-E2\*
- (5) Manufacturer: Pepperl + Fuchs GmbH
- (6) Address: 68301 Mannheim, Germany
- (7) The design and construction of this equipment and any acceptable variation thereto are specified in the appendix to this type examination certificate.
- (8) The certification body of DEKRA EXAM GmbH, notified body no. 0158 in accordance with Article 9 of the Directive 94/9/EC of the European Parliament and the Council of 23 March 1994, certifies that this equipment has been found to comply with the Essential Health and Safety Requirements relating to the design and construction of equipment and protective systems intended for use in potentially explosive atmospheres, given in Annex II to the Directive.

The examination and test results are recorded in the test and assessment report BVS PP 09.2077 EG.

(9) The Essential Health and Safety Requirements are assured by compliance with:

EN 60079-0:2006 General requirements EN 60079-11:2007 Intrinsic safety 'i' EN 60079-28:2007 Optical radiation

- (10) If the sign "X" is placed after the certificate number, it indicates that the equipment is subject to special conditions for safe use specified in the appendix to this certificate.
- (11) This EC-Type Examination Certificate relates only to the design, examination and tests of the specified equipment in accordance to Directive 94/9/EC. Further requirements of the Directive apply to the manufacturing process and supply of this equipment. These are not covered by this certificate
- (12) The marking of the equipment shall include the following:

ξx〉II 2G Ex ib [op is] IIB T4

## **DEKRA EXAM GmbH**

Bochum, dated 17. July 2009

| Signed: | Simanski | Signed: Ru | hnau |
|---------|----------|------------|------|

Certification body

Special services unit

Page 1 of 2 to BVS 09 ATEX E 075

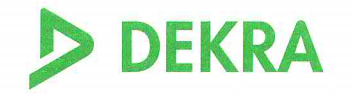

(13) Appendix to

## (14) **EC-Type Examination Certificate**

## **BVS 09 ATEX E 075**

#### (15) 15.1 Subject and type

Barcode reader type PSCAN-D-1\*-E2\* Instead of the \*\*\* in the complete denomination numerals and letters will be inserted which characterize different modifications without influence on explosion protection of the barcode reader.

#### 15.2 Description

The barcode reader is used in hazardous areas for reading of barcode markings and for data transmission. The electrical connection is by means of a permanently connected cable.

#### 15.3 Parameters

| Voltage                   | Ui | DC     | 9         | V      |
|---------------------------|----|--------|-----------|--------|
| Current                   | Ii |        | 400       | mA     |
| Power                     | Pi |        | 1.5       | W      |
| Internal capacitance      | Ci | neglig | ible      |        |
| Internal inductance       | Li |        | 10        | μH     |
| Ambient temperature range | Та | -10 °C | C up to + | -50 °C |
|                           |    |        |           |        |

#### (16) Test and assessment report

BVS PP 09.2077 EG as of 17.07.2009

(17) Special conditions for safe use

None.

We confirm the correctness of the translation from the German original. In the case of arbitration only the German wording shall be valid and binding.

44809 Bochum, 30. July 2009 BVS-Schu / Her A 20090197

## DEKRA EXAM GmbH

In

Certification body

Special services unit

Page 2 of 2 to BVS 09 ATEX E 075 This certificate may only be reproduced in its entirety and without change DEKRA EXAM GmbH Dinnendahlstrasse 9 44809 Bochum Germany Phone +49 234/3696-105 Fax +49 234/3696-110 E-mail zs-exam@dekra.com

# Translation 1. Supplement to the EC-Type Examination Certificate

- (2) Equipment and protective systems intended for use in potentially explosive atmospheres - Directive 94/9/EC Supplement accordant with Annex III number 6
- (3) No. of EC-Type Examination Certificate: BVS 09 ATEX E 075
- (4) Equipment: Barcode reader type PSCAN-D-1\*-\*2\*
- (5) Manufacturer: **PEPPERL + FUCHS GMBH**

DEKRA

- (6) Address: 68307 Mannheim, Germany
- (7) The design and construction of this equipment and any acceptable variation thereto are specified in the appendix to this supplement.
- (8) The certification body of DEKRA EXAM GmbH, notified body no. 0158 in accordance with Article 9 of the Directive 94/9/EC of the European Parliament and the Council of 23 March 1994, certifies that this equipment has been found to comply with the Essential Health and Safety Requirements relating to the design and construction of equipment and protective systems intended for use in potentially explosive atmospheres, given in Annex II to the Directive. The examination and test results are recorded in the test and assessment report BVS PP 09.2077 EG.
- (9) The Essential Health and Safety Requirements are assured by compliance with:

EN 60079-0:2009 General requirements EN 60079-11:2007 Intrinsic safety 'i' EN 60079-28:2007 Optical radiation EN 61241-11:2006 Intrinsic safety 'iD'

- (10) If the sign "X" is placed after the certificate number, it indicates that the equipment is subject to special conditions for safe use specified in the appendix to this certificate.
- (11) This supplement to the EC-Type Examination Certificate relates only to the design, examination and tests of the specified equipment in accordance to Directive 94/9/EC. Further requirements of the Directive apply to the manufacturing process and supply of this equipment. These are not covered by this certificate.
- (12) The marking of the equipment shall include the following:

|      | II 2G          | Ex ib [op is] IIB T4 Gb                                 | Type PSCAN-D-1*-E2*<br>Type PSCAN-D-1*-C2* |
|------|----------------|---------------------------------------------------------|--------------------------------------------|
| \cx/ | II 2G<br>II 2D | Ex ib [op is] IIB T4 Gb<br>Ex ib [op is] IIIB T135°C Db | Type PSCAN-D-1*-F2*                        |

DEKRA EXAM GmbH Bochum, dated 31.03.2011

Signed: Simanski

Signed: U.Hauke

Certification body

Special services unit

Page 1 of 2 to BVS 09 ATEX E 075 / N1 This certificate may only be reproduced in its entirety and without change.

DEKRA EXAM GmbH Dinnendahlstrasse 9 44809 Bochum Phone +49.234.3696-105 Fax +49.234.3696-110 zs-exam@dekra.com

- (13) Appendix to
- (14) **1. Supplement to the EC-Type Examination Certificate** BVS 09 ATEX E 075
- (15) 15.1 Subject and type

Barcode reader type PSCAN-D-1\*-E2\* Barcode reader type PSCAN-D-1\*-C2\* Barcode reader type PSCAN-D-1\*-F2\*

#### 15.2 Description

The reader can be modified according to the descriptive documents as mentioned in the pertinent test and assessment report. The reader has been assessed in acc. with EN 60079-0:2009; new types are available: Type PSCAN-D-1\*-C2\* and Type PSCAN-D-1\*-F2\*

Type Typ PSCAN-D-1\*-F2\* has also been assessed in acc. with EN 61241-11:2006 for use in areas where Category 2D equipment is required.

| 15.3 | Parameters |
|------|------------|
|------|------------|

| Voltage                   | Ui       | DC | 9       | ////////////////////////////////////// |
|---------------------------|----------|----|---------|----------------------------------------|
| Current                   | 1i////   |    | 400     | mA                                     |
| PowerPi                   |          |    | 1.5     | W                                      |
| Internal capacitance      | ///Ci/// |    |         | negligible                             |
| Internal inductance       | ///Li/// |    | //10/// | μH                                     |
| Ambient temperature range | Та       |    | -10°C ( | up to +50 °C                           |

#### (16) Test and assessment report

BVS PP 09.2077 EG as of 31.03.2011

## (17) Special conditions for safe use

None

We confirm the correctness of the translation from the German original. In the case of arbitration only the German wording shall be valid and binding.

DEKRA EXAM GmbH 44809 Bochum, 31.03.2011 BVS-Schu/Schae A 20110197

Certification body

Special services unit

## Konformitätsaussage / Statement of Conformity

| Konformitätsaussage:     | PF 11 CERT 1897 |  |
|--------------------------|-----------------|--|
| Statement of Conformity: |                 |  |
|                          |                 |  |

Produktbezeichnung: BOX-A9-PSCAN-F2-N #238609 Description

# Diese Konformitätsaussage gilt nur in Zusammenhang mit dem gültigen Pepperl+Fuchs Datenblatt und der gültigen Pepperl+Fuchs Betriebsanleitung.

This Statement of Conformity is only valid in connection with the valid datasheet of Pepperl+Fuchs and the valid instruction of Pepperl+Fuchs.

Die Pepperl+Fuchs GmbH, Lilienthalstr. 200, 68307 Mannheim, Deutschland erklärt hiermit in alleiniger Verantwortung, dass das oben genannte Produkt den Anforderungen gemäß EN 60079-11: 2007, Abs 5.7 Einfache elektrische Betriebsmittel entprechen. Es wird gemäß Richtlinie 94/9/EG (ATEX-Richtlinie) bzw. dem ATEX Leitfaden Abs. 5.2.1 als einfaches elektrisches Gerät eingestuft und kann entsprechend verwendet werden.

Das genannte Produkt ist für eigensichere Stromkreise einsetzbar und wird dann der Temperaturklasse T4 zugeordnet.

We, Pepperl+Fuchs GmbH, Lilienthalstr. 200, 68307 Mannheim, Germany hereby declare under our sole responsibility that the above mentioned product is according to the requirements of EN 600079-11: 2007 para. 5.7 simple apparatus. The device is classified as simple electrical device according to directive 94/9/EC (ATEX directive) and ATEX guidelines para. 5.2.1 and can be used in this way.

Mentioned product may be used in intrinsically safe circuits. The device is classified to temperature class T4.

Kennzeichnung

Marking

Simple apparatus according to EN 60079-11

**Besondere Bedingungen für den Einsatz in Zone 21** Special conditions for the installation in zone21

Nur verwendbar in Zone 21 mit nichtleitfähigen Staub, Gruppe IIIB Only for use in Zone 21 with non-conductive dust, group IIIB

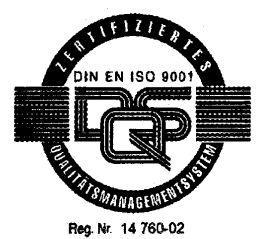

Hersteller-Unterschrift: Signature of manufacturer Funktion des Unterzeichners: Function of the signer

Datum / date :

2011-06-20

ppa. Hermann Best

Director Business Unit Systems and Solutions

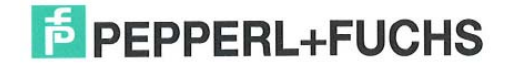

# PROCESS AUTOMATION – PROTECTING YOUR PROCESS

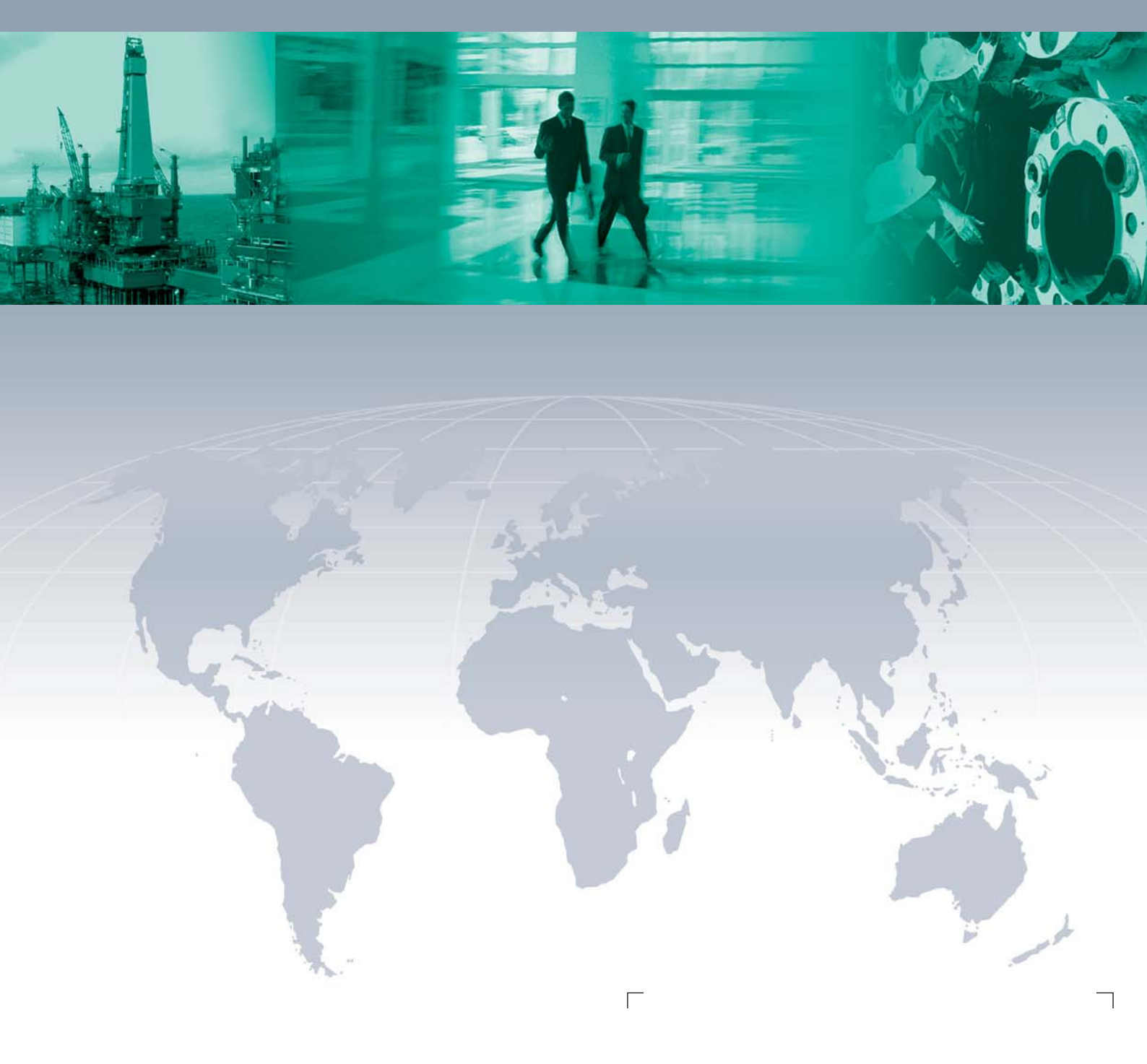

Worldwide Headquarters

Pepperl+Fuchs GmbH 68307 Mannheim · Germany Tel. +49 621 776-0 E-mail: info@de.pepperl-fuchs.com

For the Pepperl+Fuchs representative closest to you check www.pepperl-fuchs.com/pfcontact

# www.pepperl-fuchs.com

Subject to modifications Copyright PEPPERL+FUCHS • Printed in Germany

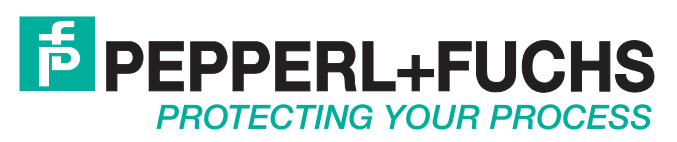

218221 / DOCT-1791F 02/2015